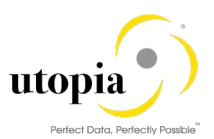

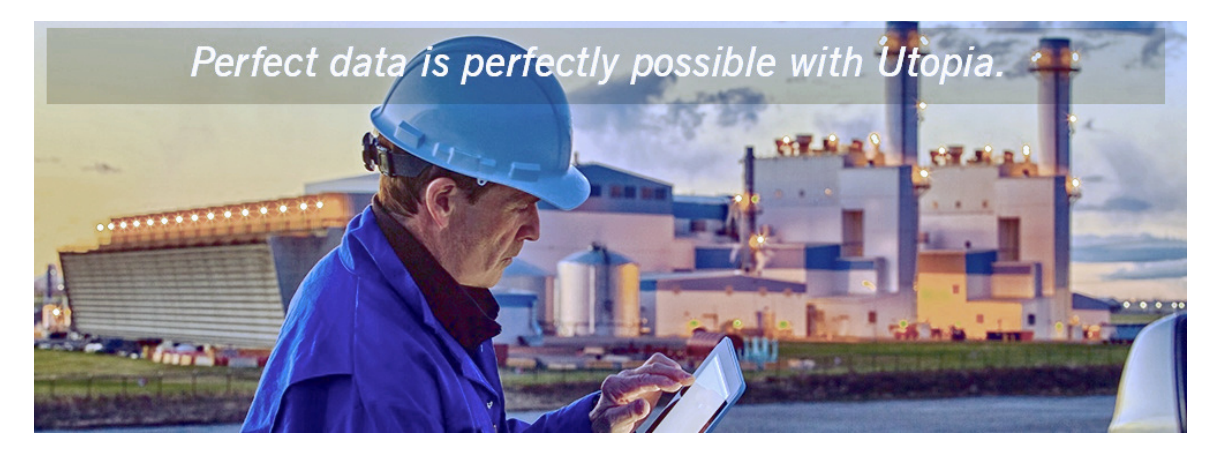

# Configuration Guide for EAM Solutions by Utopia Release EAM 9.2

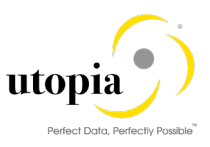

**Document History** The following tables provide an overview of the most important document changes and approvals.

| Version | Date       | Description     | Name                                                                                             |
|---------|------------|-----------------|--------------------------------------------------------------------------------------------------|
| 1.0     | 20-11-2018 | EAM 9.2 updates | Nikhil Shisode; Sireesha Cheemakurthi; Vasavi<br>Sanka; Manjunatha G; Venkata Gude; Jyoti Prasad |

#### **Approval History**

| Version | Date       | Description   | Name        |
|---------|------------|---------------|-------------|
| 1.0     | 20-11-2018 | Final version | Lyle Snyder |

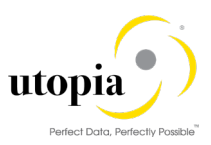

# Table of Contents

| 1. | Introduction                                                      | 7  |
|----|-------------------------------------------------------------------|----|
|    | 1.1. Purpose                                                      | 7  |
| 2. | Prerequisites/Before You Start                                    | 7  |
|    | 2.1. Business Functions                                           | 7  |
|    | 2.1.1. Functional Location Alternative Labeling                   | 9  |
|    | 2.1.2. Measuring Point                                            | 9  |
|    | 2.1.3. Task List Classification (Optional)                        | 9  |
|    | 2.1.4. Side Panel and BCV Query                                   | 9  |
|    | 2.2. Setup Workflow                                               | 9  |
| 2  | 2.3. Setup Search                                                 | 10 |
| 2  | 2.4. Import MDG Content for EAM                                   | 10 |
| 2  | 2.5. Adjust Profile Parameters                                    | 10 |
| 2  | 2.6. User Roles                                                   | 10 |
| 2  | 2.7. Web Dynpro Applications                                      | 12 |
|    | 2.7.1. Web Dynpro Application for POWL                            | 12 |
|    | 2.7.2. BC-Set Activation for POWL Configuration                   | 12 |
|    | 2.7.3. Active Services in SICF                                    | 12 |
| 2  | 2.8. Number Ranges                                                | 12 |
| 2  | 2.9. Prerequisite Notes                                           | 13 |
|    | 2.9.1. Prerequisite Notes for HANA Search                         | 14 |
|    | 2.9.2. Prerequisite Notes for GEF Integration                     | 14 |
| 2  | 2.10. Activate BC-Sets for Data Model U1                          | 14 |
|    | 2.10.1. Post Data Model Activation                                | 16 |
|    | 2.10.2. Generate Data Model-Specific Structures                   | 17 |
|    | 2.11. Prerequisite BC-Set Activation                              | 17 |
|    | 2.11.1. BC-Set Activation for Data Replication Framework          | 17 |
|    | 2.11.2. BC-Set Activation for GDPR Compliance                     | 18 |
|    | 2.11.3. BC-Set Activation for Application Log and GenIL Component | 18 |
|    | 2.11.4. BC-Set Activation for GEF                                 | 18 |
|    | 2.11.5. BC-Set for HANA Search                                    | 18 |
|    | 2.11.6. BC-Set for Side Panel and BCV Query                       | 20 |
|    | 2.11.7. BC-Set for UI Field Property                              | 20 |
|    | 2.11.8. BC-Set for Key/Value Mapping                              | 20 |

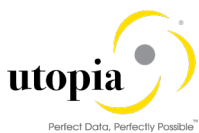

|    | Peneci Dala, Peneci                                                                                                | / POSSIDIE |
|----|----------------------------------------------------------------------------------------------------|------------|
|    | 2.11.9. BC-Set for Equipment: Serialization                                                                        | 21         |
|    | 2.11.10. BC-Set for IS-U Industry Solution                                                                         | 21         |
|    | 2.12. Prerequisite Visual Harmonization of UIs                                                                     | 21         |
|    | 2.13. Prerequisite Enhancement Implementations                                                                     | 22         |
| 3. | Configuration Process for IS-U Industry Solution (Optional)                                                        | 22         |
| 4. | Configuration Process                                                                                              | 23         |
|    | 4.1. More Information                                                                                              | 23         |
|    | 4.2. Impact of PM/EAM Customizing                                                                                  | 23         |
|    | 4.3. Activate BC-Sets for Change Request Types                                                                     | 23         |
|    | 4.3.1. Activate the following BC-Sets for Equipment and Functional Location                                        | 24         |
|    | 4.3.2. Activate the following BC-Sets for Material BOM                                                             | 24         |
|    | 4.3.3. Activate the following BC-Sets for Maintenance Plan and Item                                                | 25         |
|    | 4.3.4. Activate the following BC-Sets for Measuring Point                                                          | 25         |
|    | 4.3.5. Activate the following BC-Sets for Task List                                                                | 25         |
|    | 4.3.6. Activate the following BC-Sets for Work Center                                                              | 26         |
|    | 4.3.7. Activate the following BC-Sets for Object Links and Object Networks                                         | 26         |
|    | 4.3.8. Activate the following BC-Sets for Material BOM, WBS BOM, Functional Location BOM Equipment BOM and Address | 26         |
|    | 4.3.9. Activate the following BC-Set for Workflow Assignments (Optional)                                           | 27         |
|    | 4.3.10. Activate the following BC-Set for Data Replication Framework (DRF)                                         | 27         |
|    | 4.3.11. Activate the following BC-Set for Data Import Framework (DIF)                                              | 27         |
|    | 4.3.12. Enable UI Adaptations                                                                                      | 27         |
|    | 4.4. GenIL (Generic Interaction Layer) Component Adjustments                                                       | 28         |
|    | 4.5. Navigating User Interface                                                                                     | 28         |
|    | 4.5.1. Link Log. Actions with UI Application and Bus. Act.: Standard Definition                                    | 28         |
|    | 4.5.2. Link Logical Actions with Business Activity: Standard Definition                                            | 30         |
|    | 4.5.3. Delete Mapping of Text Helper (Mandatory)                                                                   | 32         |
|    | 4.6. Verify UI Modeling (Optional)                                                                                 | 32         |
|    | 4.6.1. Manage UI Configurations                                                                                    | 32         |
|    | 4.7. Setup Search                                                                                                  | 34         |
|    | 4.7.1. Scenario for EAM                                                                                            | 34         |
|    | 4.7.2. Create the Search View                                                                                      | 34         |
|    | 4.8. Verify Data Quality, Search Settings and Duplicate Check                                                      | 38         |
|    | 4.8.1. Verify Data Quality, Search Settings and Duplicate Check for EAM                                            | 38         |
|    | 4.8.2. Verify Data Quality, Search Settings and Duplicate Check for IS-U Industry Solution                         | 40         |

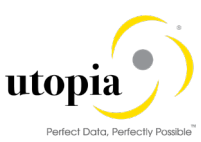

| 4.8.3. Configuration of the Duplicate Check for HANA Search     | 42 |
|-----------------------------------------------------------------|----|
| 4.9. Verify Remaining Process Modeling Settings                 | 45 |
| 4.9.1. Review Change Request Status                             | 45 |
| 4.9.2. Check Business Activities                                | 46 |
| 4.9.3. Verify the Change Request Types                          | 50 |
| 4.10. Configure Workflow Tasks                                  | 63 |
| 4.11. Adjust Data Model U1 BRF+ Objects                         | 64 |
| 4.12. Setup the Rule-Based Workflow                             | 65 |
| 4.13. Setup of Data Replication                                 | 65 |
| 4.13.1. EAM Business Object Types and Messages                  | 65 |
| 4.13.2. Setup Data Replication Using ALE                        | 68 |
| 4.13.3. Setup Data Replication Using ALE with DRF               | 72 |
| 4.13.4. Customizing for Data Replication Framework (DRF)        | 73 |
| 4.13.5. Additional DRF Settings for Address                     | 78 |
| 4.14. Choose where you want to run SAP MDG                      | 79 |
| 4.14.1. SAP NetWeaver Portal                                    | 79 |
| 4.14.2. SAP NetWeaver Business Client                           | 79 |
| 4.15. Configure Process Quality Metrics (Optional)              |    |
| 4.15.1. Change Request Priorities                               |    |
| 4.15.2. Change Request Reason                                   | 81 |
| 4.15.3. Reason for Rejection                                    |    |
| 4.16. Data Import Framework (DIF)                               |    |
| 4.17. Customizing for ALE Audit (Optional)                      |    |
| 4.17.1. Client System                                           |    |
| 4.17.2. Hub System                                              | 87 |
| 4.18. Workflow Templates for EAM Solutions                      |    |
| 4.18.1. Workflow Template WS54300020                            |    |
| 4.19. Activate Alternate Labeling (Optional)                    |    |
| 4.20. Geo Location for LAM attribute (Optional)                 | 90 |
| 4.21. Document Management System (DMS) Integration (Optional)   | 90 |
| 4.22. Geographical Enablement Framework (GEF) Integration       |    |
| 4.22.1. Configure GEF if the Business Function is not Activated | 97 |
| 4.22.2. Configure GEF if the Business Function is Activated     |    |
| 4.23. AIN Integration (Optional)                                |    |

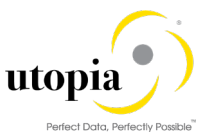

|                                                                          | render bara, rendeny reading |
|--------------------------------------------------------------------------|------------------------------|
| 4.23.1. AIN Header Data Mapping                                          |                              |
| 4.23.2. AIN Characteristics Value Mapping (Optional)                     | 101                          |
| 4.23.3. AIN FLP URL Parameter Maintenance                                |                              |
| 4.24. Configuration Control and iPPE/IE4N                                |                              |
| 4.24.1. MDG iPPE/IE4N – Maintain Technical Settings                      | 102                          |
| 4.24.2. User Parameter                                                   | 103                          |
| 4.25. Material Serialization                                             | 104                          |
| 4.25.1. Manage Equipment Enrichment for Serialization                    | 104                          |
| 4.25.2. Setup the Rule-Based Workflow for Material Serialization         | 104                          |
| 4.25.3. Setup the Remote Key Search for Equipment-Material Serialization |                              |
| 4.26. System Compatibility                                               |                              |
| 4.27. Final Steps                                                        |                              |

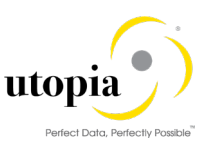

# 1. Introduction

This document provides the information you require to set up SAP Master Data Governance (MDG) for EAM Solutions by Utopia.

## 1.1. Purpose

This Configuration Guide provides the information you require to set up SAP Master Data Governance (MDG) EAM 9.2 Solutions by Utopia.

# 2. Prerequisites/Before You Start

Before you start to configure SAP MDG EAM, make sure that the following prerequisites are fulfilled.

The following topics are discussed in the section:

- Business Functions
- Setup Workflow
- Setup Search
- Import MDG Content for EAM
- Adjust Profile Parameters
- User Roles
- Web Dynpro Applications
- Number Ranges
- Prerequisite Notes
- Activate BC-Sets for Data Model U1
- Prerequisite BC-Set Activation
- Prerequisite Visual Harmonization
- Prerequisite Enhancement Implementations

## 2.1. Business Functions

Use the transaction code (t-code): SFW5 to activate the following business functions:

- Master Data Governance, Generic Functions (MDG\_FOUNDATION)
- Master Data Governance, Generic Functions 2 (MDG\_FOUNDATION\_2)
- Master Data Governance, Generic Functions 3 (MDG\_FOUNDATION\_3)
- Master Data Governance, Generic Functions 7.0 (MDG\_FOUNDATION\_4)
- Master Data Governance, Generic Functions 7.0 Feature Set (MDG\_FOUNDATION\_5)
- Master Data Governance, Generic Functions 8.0 (MDG\_FOUNDATION\_6)
- Master Data Governance, Generic Functions 9.0 (MDG\_FOUNDATION\_7)
- Master Data Governance, Generic Functions 9.1 (MDG\_FOUNDATION\_8)

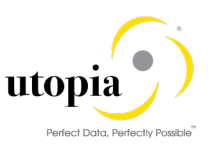

The following business functions is relevant for customers who would like to make use of the enhancement for Linear Asset Management (LAM) in the EAM 9.2 Solutions by Utopia.

- Business Function for MDG EAM LAM Model (LOG\_EAM\_LINEAR\_1)
- Business Function for MDG EAM LAM Model (LOG\_EAM\_LINEAR\_2)
- Business Function for MDG EAM LAM Model (/UGI/MDG\_EAM\_LAM\_01)

The following business functions needs to be activated if customers would like to make use of the enhancements in Maintenance Plan and Maintenance Item (MPMI).

- Business Function LOG\_EAM\_CI\_3 for "Do not Release Immediately" functionality
- Business Function LOG\_EAM\_CI\_6 for "Call Horizon Unit" functionality

The following business functions needs to be activated if customers would like to make use of the GEF Integration for MDG EAM.

- Business Function FND\_GEF
- Business Function LOG\_EAM\_GEF (optional, but recommended to activate)
   Note: If this Business Function is not going to be activated, refer <u>Section 4.22.1</u> for additional steps.
- Business Function /UGI3/MDG\_EAM\_GEF\_920
- Business Function for MDG EAM GEF (/UGIGEO/MDG\_EAM\_GEF\_920)

The following business functions needs to be activated if customers would like to enable DFPS (Defense Forces and Public Security) op-Equipment tab for MDG EAM (Applicable to Equipment Only).

• Business Function Enterprise Extensions > EA-DFP

The following business functions needs to be activated if Customers would like to enable IS-U Industry Solution related objects for MDG EAM (Connection Object, Device and Device Location)

- Business Function ISU\_AMI\_1
- Business Function ISU\_AMI\_2
- Business Function ISU\_AMI\_3
- Business Function ISU\_AMI\_4
- Business Function ISU\_AMI\_4C
- Business Function ISU\_AMI\_5
- Business Function ISU\_CA\_1
- Business Function ISU\_CA\_2
- Business Function ISU\_CA\_3
- Business Function ISU\_DM\_1
- Business Function ISU EDM 1
- Business Function ISU EDM 2
- Business Function ISU\_LOC\_CI\_1
- Business Function ISU\_UTIL\_1
- Business Function ISU\_UTIL\_WASTE

#### 1 Note

Before you activate the business functions, ensure that you have the administration authorization for MDG. The required authorization objects are delivered with the authorization role SAP\_MDG\_ADMIN. In t-code PFCG, it is recommended to create a copy of this role and assign the relevant authorization

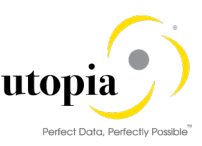

values. For the authorization object USMD\_DM Data Model you need to assign the values for the authorization field USMD\_MODEL Data Model (for example U1) and the values for the authorization activity ACTVT Activity (for example 01: Create, or 02: Change).

#### 2.1.1. Functional Location Alternative Labeling

Verify that Functional Location Alternative Labeling is in the required status.

- Inactive (status 1)
   T-code is OIPU. If it is active, it can be set back to inactive, if so desired. The necessary steps are described in SAP Note <u>359186</u>.
- Active (status 2). Refer Section on Activate Alternative Labeling, for more details.

#### 2.1.2. Measuring Point

Go to t-code SFW5 and activate switches LOG\_EAM\_CI\_1 and LOG\_EAM\_SIMPLICITY.

#### 2.1.3. Task List Classification (Optional)

Note: This section is not applicable for upgrade scenario.

To support Task List Classification, use the following steps:

- Navigate to t-code SPRO > SAP Reference IMG > Cross-Application Components > Classification System > Classes > Maintain Object Types and Class Types > select PLKO table.
- With PLKO table selected, click Objects on the left panel. Select the entries for Class Type 018 and click on "Details" button. Ensure that the field ECH (time) within Classification is unchecked.

Note: ECH stands for "Engin. change mgmt (time-related) for classification"

- 3. Click on "Save" button and navigate to Class Types using the "Back" button.
- 4. Click Class Types on the left panel and ensure that the field ECH (time) within Classification is unchecked.
- 5. Click on "Save" button to save the changes.

### 2.1.4. Side Panel and BCV Query

The following business function need to be activated for Side Panel using t-code SFW5

• ERP\_CA\_SIDEPANEL (always on)

To have BCV queries executed successfully, ensure that the following business functions are activated in the system, where MDG EAM 9.2 is installed.

- /BCV/MAIN (FND, Business Context Viewer Main Application)
- /BCV/MAIN\_1 (FND, Business Context Viewer Main Application 2)
- /BCV/NWBC\_SIDEPANEL (FND, Business Context Viewer NWBC Side Panel (Reversible))

### 2.2. Setup Workflow

To use the workflow processes of MDG EAM Solutions by Utopia, you have defined general settings for <u>SAP Business Workflow [Extern]</u> in Customizing for SAP NetWeaver under > Application Server > Business Management > SAP Business Workflow.

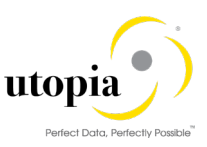

To activate the workflow features, use the semi-automated configuration in t-code SWU3. You can also access these settings in Customizing under > SAP NetWeaver > Application Server > Business Management > SAP Business Workflow > Maintain Standard Settings.

Use the following mandatory steps while maintaining settings:

- When configuring the RFC destination, you need super user authorization to create the default WF-BATCH user.
- Regenerate the authorization profile for SAP\_ALL or include the USMD\* authorization objects into the authorizations of the user WF-BATCH.
- For the Check Entries from HR Control Tables section you may need to execute report RHSOBJCH in t-code SE38 and keep the default settings.

1 Note

Select all the table entries and click on "Adjust" button.

• You do not need to maintain the Web Server node and Guided Procedures section.

## 2.3. Setup Search

This release of EAM Solutions by Utopia uses the standard MDG database search. The database search is already enabled within the MDG system. No further set up action is required.

• SAP HANA-based search (side-by-side) connects MDG from any database to an SAP HANAbased system for search.

## 2.4. Import MDG Content for EAM

NA

## 2.5. Adjust Profile Parameters

Use t-code RZ11 to check and adjust the following profile parameters:

- Ensure that the profile parameter size for the Shared Objects Memory is correct. Verify that the value for parameter abap/shared\_objects\_size\_MB is at least 300 megabytes.
- If you want to use the SAP NetWeaver Business Client with single sign on (SSO), ensure that the parameter values are set as login/create\_sso2\_ticket=2 and login/accept\_sso2\_ticket =1.
- Finally check that the host name is fully qualified for parameter icm/host\_name\_full.

## 2.6. User Roles

To successfully conduct the next steps in the configuration process, you must have the following user roles assigned in the t-code PFCG:

- SAP\_MDGA\_MENU Master Data Governance: Analytics
- SAP\_MDG\_ADMIN Master Data Governance: Administrator

This role contains authorization for basic tasks relevant to the configuration and administration of SAP Master Data Governance (MDG) for all domains. Some authorizations allow critical activities. If you have multiple users involved in the configuration and administration of MDG content, it is recommended that you split this role into several new roles and give each new role a subset of the authorizations for this role. This approach ensures users only complete tasks they are responsible for and reduces the risk of critical errors. Authorizations for the MDG transactions are not included in this role.

• /UGI/\_MDGEAM\_ALLUSR – Master Data Governance for EAM: Basic Access

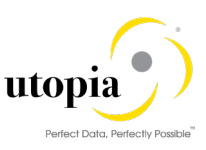

- /UGI/\_MDGEAM\_ECC\_PM Authorizations required for maintenance of Technical Objects in ECC Backend System
- /UGI/\_MDGEAM\_REQ Master Data Governance for EAM: Requester
- /UGI/\_MDGEAM\_SPEC Master Data Governance for EAM: Specialist
- /UGI/\_MDGEAM\_STEW Master Data Governance for EAM: Data Steward

The following role is an optional front end to the ECC transaction for Task List component allocation. This is a merely a front end and is not MDG governed.

• /UGI/\_NONMDG\_TSKLST - Master Data Governance for EAM: Change Task List (Non-MDG)

The following roles are relevant for customers who would like to implement Linear Asset Management (LAM) enhancements for MDG Solution for EAM 9.2 by Utopia.

- /UGI/\_MDGEAM\_MENU\_LAM Master Data Governance for EAM with LAM: Menu
- /UGI/\_MDGEAM\_REQ\_LAM Master Data Governance for EAM-LAM: Requester
- /UGI/\_MDGEAM\_SPEC\_LAM Master Data Governance for EAM-LAM: Specialist
- /UGI/\_MDGEAM\_STEW\_LAM Master Data Governance for EAM-LAM: Data Steward

This role contains a menu with the Web Dynpro applications required for users responsible for maintaining master data, requesting changes, or monitoring changes to EAM master data.

• /UGI/\_MDGEAM\_MENU: Master Data Governance for EAM: Menu

This role should be assigned to users, who use one of the UGI MDG EAM roles in SAP NetWeaver Business Client:

- /UGI/\_MDGEAM\_ALLUSR Master Data Governance for EAM: All
- /UGI/\_MDGEAM\_REQ Master Data Governance for EAM: Requester
- /UGI/\_MDGEAM\_SPEC Master Data Governance for EAM: Specialist
- /UGI/\_MDGEAM\_STEW Master Data Governance for EAM: Data Steward

This role contains a menu with the Web Dynpro applications required for users responsible for maintaining master data, requesting changes, or monitoring changes to EAM master data.

• /UGI/\_MDGEAM\_MENU\_LAM: Master Data Governance for EAM with LAM: Menu

This role should be assigned to users, who use one of the UGI MDG EAM roles in SAP NetWeaver Business Client:

- /UGI/\_MDGEAM\_REQ\_LAM Master Data Governance for EAM with LAM: Requester
- /UGI/ MDGEAM SPEC LAM Master Data Governance for EAM with LAM: Specialist
- /UGI/ MDGEAM STEW LAM Master Data Governance for EAM with LAM: Data Steward

The following roles are relevant for customers who would like to implement IS-U Industry Solution for MDG-EAM 9.2 by Utopia.

- //UISU/\_MDGISU\_ALLUSR Master Data Governance for ISU: All
- /UISU/\_MDGISU\_MENU
   Master Data Governance for IS-Utilities: Menu
- /UISU/\_MDGISU\_REQ
   Master Data Governance for IS-Utilities: Requester
- //UISU/\_MDGISU\_SPEC Master Data Governance for IS-Utilities: Specialist
- //UISU/\_MDGISU\_STEW
   Master Data Governance for IS-Utilities: Steward

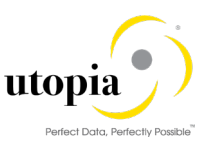

i Note

• To control the display of the WebDynpro Application window in the same tab, use the following settings:

PFCG > enter Role Name > Select the Menu tab> Select WebDynpro Application node> Other Node Details tab > Launch Select Standard for Launch Application.

• To control the display of the WebDynpro Application window in the new window, use the following settings:

PFCG > enter Role Name > Select the Menu tab> Select WebDynpro Application node> Other Node Details tab > Select In Application Window/Tab for Launch Application.

1 Note

Refer Fiori guide for Fiori roles.

# 2.7. Web Dynpro Applications

For security reasons, the services delivered for Web Dynpro applications are delivered in an inactive state. You must activate the services you want to use. Use t-code SICF to activate the services. For a detailed list of the relevant services, see <u>Services to be activated for Web Dynpro Applications</u> [Extern].

#### 2.7.1. Web Dynpro Application for POWL

Application: "/UGI/MDG\_EAM\_POWL\_INBOX" is created for serving the POWL Inbox.

#### 2.7.2. BC-Set Activation for POWL Configuration

Go to t-code SCPR20 and activate ( BC-Set "/UGI/MDG\_EAM\_POWL\_920".

#### 2.7.3. Active Services in SICF

To use the POWL application the following service needs to be activated:

Enter t-code SICF provide Hierarchy Type as "SERVICE" and Service Name as "MDG\_EAM\_POWL\_INBOX" and click on Execute and activate the Service.

### 2.8. Number Ranges

Go to t-code SNRO to review the following number ranges.

• Review the number range of the object EQUIP\_NR.

For the Harmonized key scenario, the number range in the receiving system should be set to external if the equipment data is being sent via IDoc/ALE

- Review and maintain the number range of the object /UGI/MDGEQ for equipment.
- Review and maintain the number range of the object /UGI/MDGFL for functional location.
- Review and maintain the number range of the object MPLA\_NR for Maintenance Plan number. Also, maintain the grouping for Maintenance Plan category.

<sup>1</sup> Note

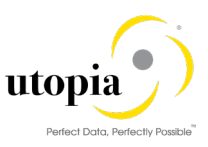

## 1 Note

For the Harmonized key scenario, the number range in the receiving system should be set to external if the maintenance plan data is being sent via IDoc/ALE

- Review and maintain the number range of the object MPOS\_NR for Maintenance Item.
- Review and maintain the number range of the object /UGI/MDGMI for Maintenance Item MDG.
- Review and maintain the number range of the object /UGI/MPMIC for MDG MPMI Cycle list.
- Review and maintain the number range of the object /UGI/MPMIO for MDG MPMI Object list.
- Review and maintain the number range of the object /UGI/MDGMN for MDG Maintenance Plan.
- Review and maintain the number range of the object /UGI/MDGMP for MDG Measuring Point.
- Review and maintain the number range of the object ROUTING\_A for General Task List.
- Review and maintain the number range of the object ROUTING\_E for Equipment Task List.
- Review and maintain the number range of the object ROUTING\_T for Functional Task List.
- Review and maintain the number range of the object /UGI/MDGTL for Task List.

#### 1 Note

The number range must be a length of 8 without a leading zero.

- Review and maintain the number range of the /UGI/MDGOL for Object Links.
- Review and maintain the number range of the object INET for Object Links.

#### 1 Note

For the Harmonized key scenario, the number range in the receiving system should be set to external if the Object Links data is being sent via IDoc/ALE.

- Review and maintain the number range of the object EAML\_EVTID for Network Attribute Record IDs.
- Review and maintain the number range of the object /UGI/MDGOE for MDG Object Network Attribute Event.

For IS-U Industry Solution (optional)

- Review and maintain the number range of the object /UISU/MCO for Connection Object
- Review and maintain the number range of the object /UISU/MDL for Device Location

## 2.9. Prerequisite Notes

| Note           | Description                                                                              |  |
|----------------|------------------------------------------------------------------------------------------|--|
| <u>2603751</u> | BRF+: Default Object branch not showing for rules                                        |  |
| <u>2555684</u> | Read API: Changing the default setting                                                   |  |
| <u>2694542</u> | BOM Functional modules do not fetch data if deletion indicator is set                    |  |
| <u>2711777</u> | Multiple Selection field not updated while using FM IDOC INPUT BOMMAT                    |  |
| <u>2352835</u> | TL API: When creating/changing task lists using the APIs EAM_TASKLIST_CREATE /           |  |
|                | EAM_TASKLIST_CHANGE, relationship data not created                                       |  |
| 2371745        | MPLAN_CREATE API cannot use unit Hour in cycle                                           |  |
| <u>2388307</u> | TL API: Unable to update Task list with future date                                      |  |
| 2456600        | TL: Multiple Task lists read in a sequence results in incorrect materials being returned |  |
| <u>2471280</u> | EAMS: handling of blocked customer / vendor data in technical object                     |  |
| <u>2711893</u> | MM - DMS Document: Display all version / current version                                 |  |
| <u>2441593</u> | Accessing Define Validation and Derivation Rules leads to runtime error                  |  |
|                | UNCAUGHT_EXCEPTION CX_FDT_INPUT(Optional – to be implemented if there is an              |  |
|                | technical error with T-code USMD_RULE)                                                   |  |

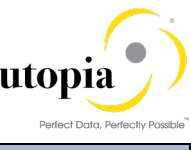

| Note           | Description                                    |
|----------------|------------------------------------------------|
| <u>2719343</u> | Issue with BOM data with version indicator set |

The following OSS notes are mandatory to ensure General Classification works as expected:

| Note           | Description                                                              |
|----------------|--------------------------------------------------------------------------|
| 2662221        | MDG-CLF: Characteristics with blank values are not highlighted and saved |
| <u>2679193</u> | MDG-CLF: Object dependencies are not saved in AUSP database table        |

The following OSS notes are mandatory for processing of DRF ALE Audit messages for EAM 9.2 objects.

| Note           | Description                                                                  |
|----------------|------------------------------------------------------------------------------|
| <u>2555531</u> | Enhance MDG key structure for Functional Location                            |
| 2692581        | Dump when using object-based replication for replicating Installation Points |
| 2406058        | EAM relevant relationships between Object Type and BOR Object                |

#### 2.9.1. Prerequisite Notes for HANA Search

| Note           | Description                                                              |
|----------------|--------------------------------------------------------------------------|
| <u>2499293</u> | Copy view does not show source view in the popup                         |
| <u>2506783</u> | Missing search operators in SAP HANA search                              |
| <u>2533706</u> | HANA search view generation won't allow partners to deliver search views |
| <u>2344161</u> | Object Type Code / Object Identifier Type Code for Maintenance Item      |

#### 2.9.2. Prerequisite Notes for GEF Integration

| Note           | Description                                                                                                    |
|----------------|----------------------------------------------------------------------------------------------------|
| <u>2624645</u> | SAP GEF Time related buffer functionality                                                                                                    |
| <u>2224909</u> | Hana Query fails with: feature not supported: CONTAINS is not allowed in such predicate contexts; an OR-ed predicate, stacked column searches, etc may cause it |

#### 1 Note

Check if the note is valid for your SAP instance and patch level.

# 2.10. Activate BC-Sets for Data Model U1

The following prerequisite BC-Set must be activated before activating the BC-Set for Data Model:

For EAM OTC Codes, go to t-code SCPR20 and activate ( BC-Set /UGI/MDG\_EAM\_OTC\_CODES\_920 in Expert Mode.

Use the following sequencing to activate BC-Sets for Data Model U1:

1. For EAM Data Model entries, go to t-code SCPR20 and activate ( BC-Set /UGI/MDG\_EAM\_DATAMODEL\_920.

Then go to t-code MDGIMG > General Settings > Data Modelling > Edit Data Model > Select U1 data model and activate (

1 Note

For upgrade scenario, you must trigger the job to adjust the data model.

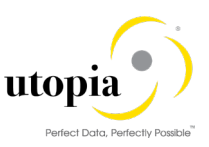

Go to t-code MDGIMG > General Settings > Data Modelling > Edit Data Model > Select U1

data model and press the "Adjust Staging Area of Linked Change Requests" icon at the top to trigger the job.

- 2. For EAM Data Model entries for LAM,
  - a. Go to t-code SCPR20 and activate ( ) BC-Set /UGI/MDG\_EAM\_LAM\_USMD001. (optional)
  - b. Go to t-code SCPR20 and activate ( BC-Set /UGI/MDG\_EAM\_DM\_LAM\_920. (optional)

Then go t-code MDGIMG > General Settings > Data Modelling > Edit Data Model > Select U1 data model and activate (

1 Note

For upgrade scenario, you must trigger the job to adjust the data model.

Go to t-code MDGIMG > General Settings > Data Modelling > Edit Data Model > Select U1

data model and press the "Adjust Staging Area of Linked Change Requests" icon at the top to trigger the job.

3. For EAM Data Model entries for GEF,

Go to t-code SCPR20 and activate ( BC-Set /UGIGEO/MDG\_GEF\_DATAMODEL\_920. (optional)

Then go to t-code MDGIMG > General Settings > Data Modelling > Edit Data Model > Select U1 data model and activate (

1 Note

For upgrade scenario, you must trigger the job to adjust the data model.

Go to t-code MDGIMG > General Settings > Data Modelling > Edit Data Model > Select U1

data model and press the "Adjust Staging Area of Linked Change Requests" icon at the top to trigger the job.

- 4. For IS-U enabled system to import specific Data Model entries, the following BC-Sets must be activated as per the following sequence.
  - a. Go to t-code SCPR20 and activate ( BC-Set /UISU/MDG\_OTC\_CODES\_920 in Expert Mode.
  - b. Go to t-code SCPR20 and activate ( ) BC-Set /UISU/MDG\_DATAMODEL\_920.

Then go to t-code MDGIMG > General Settings > Data Modelling > Edit Data Model > Select U1 data model and activate (

1 Note

For upgrade scenario, you must trigger the job to adjust the data model.

Go to t-code MDGIMG > General Settings > Data Modelling > Edit Data Model > Select U1

data model and press the "Adjust Staging Area of Linked Change Requests" icon at the top to trigger the job.

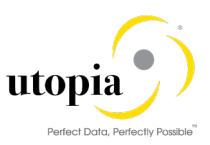

# i Note

You can ignore errors related to generation of data source structure related messages for LAM. These errors will be address in subsequent sections.

## 2.10.1. Post Data Model Activation

Use the following steps after activating the Data Model U1:

- 1. After activation, check if the status is "Same" in the Active Version column.
- 2. Assign an internal key.

To support temporary key assignment, run the activity in Customizing for Master Data Governance under > General Settings > Data Modeling > Define Prefixes for Internal Key Assignment.

1 Note

In EAM 9.2, Maintaining prefix is mandatory for object types mentioned in the following table as both internal and external keys assignment for these objects are supported.

#### For EAM 9.2 Objects:

| Object Type         | Prefixes for Internal Key Assignment                                                                                                    |
|---------------------|----------------------------------------------------------------------------------------------------|
| Equipment           | ALL SAP Characters are allowed (If GEF is integrated, do not use special symbols like §, special characters like \$, # etc. can be used) |
| Functional Location | ALL SAP Characters are allowed (If GEF is integrated, do not use special symbols like §, special characters like \$, # etc. can be used) |
| Measuring Point     | ALL SAP Characters are allowed                                                                                                    |
| Maintenance Plan    | ALL SAP Characters are allowed                                                                                                    |
| Task List           | ALL SAP Characters are allowed                                                                                                    |
| Object Links        | ALL SAP Characters are allowed                                                                                                    |

#### For IS-U Industry Solution:

| Object Type       | Prefixes for Internal Key Assignment |
|-------------------|--------------------------------------|
| Connection Object | ALL SAP Characters are allowed       |
| Device Location   | ALL SAP Characters are allowed       |
| Device            | ALL SAP Characters are allowed       |

#### 1 Note

In EAM 9.2, authorizations cannot be defined here. Instead, the existing backend authorizations are reused.

For more information, see Customizing under > Plant Maintenance and Customer Service > Basic Settings > Maintain Authorizations for Master Data.

For more information about IS-Utilities see Customizing under > SAP Utilities > Master Data > Basic Settings.

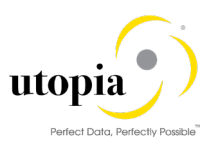

#### 2.10.2. Generate Data Model-Specific Structures

After activation of the U1 Data Model, you need to activate the following BC-Sets to generate the EAM Data Model-Specific structures.

1. For EAM Data Model specific structures, go to t-code SCPR20 and activate ( ) BC-Set /UGI/MDG\_EAM\_STRUCT\_OBJTYP\_920.

*Note*: Before activating the data model specific structure, ensure that the data model changes are activated. <u>Refer Section 2.10</u>.

- 2. For EAM Data Model specific structures for LAM,
  - a. Go to t-code SCPR20 and activate ( // ) BC-Set /UGI/MDG\_EAM\_LAM\_USMD004.
  - b. Go to t-code SCPR20 and activate ( ) BC-Set /UGI/MDG\_EAM\_LAM\_STRUCT\_DM\_920.

*Note*: Before activating the data model specific structure for LAM, ensure that the data model changes for LAM is activated. <u>Refer Section 2.10</u>.

3. For EAM Data Model specific structures for GEF, go to t-code SCPR20 and activate ( ) BC-Set /UGIGEO/MDG\_GEF\_DATA\_STRUCT\_920.

*Note*: Before activating the data model specific structure for GEF, ensure that the data model changes for GEF is activated. <u>Refer Section 2.10</u>.

4. For EAM Data Model specific structures for IS-U, go to t-code SCPR20 and activate ( BC-Set /UISU/MDG\_DM\_BOBJ\_STRUCTURE\_920.

*Note*: Before activating the data model specific structure for IS-U, ensure that the data model changes for IS-U is activated. <u>Refer Section 2.10</u>.

Other customizing activities in data modeling are only relevant for the EAM domain if your data model needs to be enhanced. For more information, see <u>Enhancement of Master Data Governance Content</u>.

## 2.11. Prerequisite BC-Set Activation

Note: Ensure to activate the BC-Set names that starts with UGI3 is activated in Target systems also.

#### 2.11.1. BC-Set Activation for Data Replication Framework

To ensure that IDocs triggered by Data Replication Framework (DRF) for EAM objects are posted successfully in target system in either MDG Hub or Co-deploy scenarios, activation of the following BC-Set in target system is mandatory, provided the UGI3 software component version is installed. For UGI3 dependency details please refer Installation guide.

- Go to t-code SCPR20, enter BC-Set /UGI3/EAM\_IDOC\_INB\_PROCESSCODE for Inbound processing of IDocs and choose (
   to activate.
- Go to t-code SCPR20 and activate ( ) BC-Set /UGI3/EAM\_IDOC\_INB\_PROC\_740 for EAM 9.2 Inbound Process Codes.
- For Message and Output Type for IDoc, go to t-code SCPR20 and activate ( BC-Set /UGI3/EAM\_IDOC\_CONFIG\_920.
- For Inbound Process Code, go to SCPR20 and activate ( BC-Set /UGI3/EAM\_IDOC\_INB\_PROC\_CODE\_920.

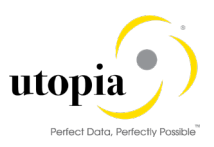

#### 2.11.2. BC-Set Activation for GDPR Compliance

The following additional BC-Set activation is relevant for customers for whom GDPR compliance is required, who would like to implement EAM 9.2 Solution.

For Application EOP check, go to t-code SCPR20 and activate ( BC-Set /UGI/MDG\_EAM\_APP\_EOP\_920 in Expert Mode.

#### 2.11.3. BC-Set Activation for Application Log and GenIL Component

The following additional BC-Set activation is mandatory for application log and GenIL component activation.

• For Application log and GenIL component, go to t-code SCPR20 and activate ( BC-Set /UGI/MDG\_APP\_LOG\_GENIL\_920.

#### 2.11.4. BC-Set Activation for GEF

The following additional BC-Set activation is relevant for customers, who would like to implement GEF (Geographical Enablement Framework) Integration to MDG EAM:

Before you activate the following BC-Sets, you need to ensure that the following prerequisite is met:

- Prerequisite BC-Set for GEF Data Model
- Prerequisite BC-Set for GEF Data Model Specific Structures
  - Go to SCPR20 and activate ( BC-Set /UGI3/MDG\_EAM\_GEF\_TAB\_ENT\_920.
  - Go to SCPR20 and activate ( ) BC-Set /UGI3/MDG\_EAM\_GEF\_CONFIG\_920 in Expert Mode as shown in the following screen.

| Activation Options                     |  |  |
|----------------------------------------|--|--|
| Overwrite Data                         |  |  |
| <ul> <li>Overwrite All Data</li> </ul> |  |  |
| O Do Not Overwrite Default Values      |  |  |
| Select Activation Mode                 |  |  |
| ODefault Mode (Reccomend)              |  |  |
| ⊙ Expert Mode                          |  |  |
| Deletion Functionality                 |  |  |
| Enable for Classical BC Sets           |  |  |

- Go to t-code SCPR20 and activate ( BC-Set /UGI3/MDG\_EAM\_GEF\_CFG\_ALT\_920 (only for Alternate Labelling is on).
- Go to t-code SCPR20 and activate ( ) BC-Set /UGIGEO/MDG\_EAM\_GEF\_TAB\_ENT\_920.

#### 2.11.5. BC-Set for HANA Search

Note: Use Expert Mode to activate the following BC-Sets if you cannot activate with the Default Mode.

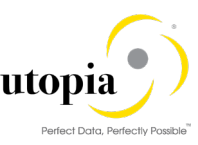

The following BC-Sets need to be activated if the customer is willing to enable HANA search for EAM Objects:

- Go to t-code SCPR20 and activate (1 ) BC-Set /UGI/MDG\_EAM\_VC\_HDB\_PP\_FMAP\_730 (Join and Mapping Information)
- Go to t-code SCPR20 and activate ( ) BC-Set /UGI/MDG\_EAM\_VC\_HDB\_PP\_FMAP\_740 (Join and Mapping Information) (Join and Mapping Information)
   Note: Before activating the BC-Set (/UGI/MDG\_EAM\_VC\_HDB\_PP\_FMAP\_740), navigate to

**Note**: Before activating the BC-Set (/OGI/MDG\_EAM\_VC\_HDB\_PP\_FMAP\_740), havigate to Utilities > User Settings > Maint. Transaction tab. Ensure that the field "Switch On" within Deletion Function is checked.

- For EAM 9.2 release, Go to SCPR20 and activate ( ) BC-Set /UGI/MDG\_EAM\_VC\_HDB\_DEL\_FMAP\_920 (Join and Mapping Information)
   *Note*: Before activating the BC-Set (/UGI/MDG\_EAM\_VC\_HDB\_DEL\_FMAP\_920), navigate to Utilities > User Settings > Maint. Transaction tab. Ensure that the field "Switch On" within Deletion Function is checked. This setting is applicable only for this BC-Set and the settings should be reset.
- For EAM 9.2 release, go to SCPR20 and activate (<sup>11</sup>) BC-Set /UGI/MDG\_EAM\_VC\_HDB\_PP\_FMAP\_920 (Join and Mapping Information)
- Go to t-code SCPR20 and activate (<sup>1</sup>) BC-Set /UGI/MDG\_EAM\_VC\_MDGHDB001\_730(HANA Search View)
- Go to t-code SCPR20 and activate (<sup>1</sup>) BC-Set /UGI/MDG\_EAM\_VC\_MDGHDB001\_740(HANA Search View)
- For EAM 9.2 release, go to t-code SCPR20 and activate (<sup>1</sup>) BC-Set /UGI/MDG\_EAM\_VC\_MDGHDB001\_920(HANA Search View)

If the customer has LAM Functionality, activate the following four BC-Sets:

- Go to SCPR20 and activate (<sup>1</sup>) BC-Set /UGI/MDG\_EAML\_VC\_HDB\_PP\_FMAP\_740(Join and Mapping Info for LAM attributes)
- Go to SCPR20 and activate (<sup>11</sup>) BC-Set /UGI/MDG\_EAML\_VC\_MDGHDB001\_730(HANA Search Views for LAM Attributes)
- Go to SCPR20 and activate (<sup>11</sup>) BC-Set /UGI/MDG\_EAML\_VC\_MDGHDB001\_740(HANA Search Views for LAM Attributes)

Before continuing with the next BC-Sets, perform the generation of the new HANA search views as described in detail in the <u>Section 4.7.2 on CreateSearchView</u> using t-code MDG\_HDB\_GEN\_UI.

- Generate the HANA Search view with t-code MDG\_HDB\_GEN\_UI more details see chapter "Create the Search View"
- Go to t-code SCPR20 and activate (<sup>1</sup>) BC-Set /UGI/MDG\_EAM\_VC\_DQ\_SEARCH\_C\_730(Match profiles and Search Configuration)
- Go to t-code SCPR20 and activate (<sup>1</sup>) BC-Set /UGI/MDG\_EAM\_VC\_DQ\_SEARCH\_C\_740(Match profiles and Search Configuration)
- Go to t-code SCPR20 and activate (<sup>1</sup>) BC-Set /UGI/MDG\_EAM\_VC\_DQ\_SEARCH\_920(Match profiles and Search Configuration)

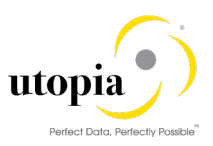

## 2.11.6. BC-Set for Side Panel and BCV Query

*Note*: Use Expert Mode to activate the following BC-Sets, if you cannot activate with the Default Mode.

The following BC-Sets need to be activated for EAM Objects: BCV Query

- Go to t-code SCPR20 and activate (<sup>1</sup>) BC-Set MDGAF\_BCV (BCV Content for MDG Framework)
- Go to t-code SCPR20 and activate (<sup>\*</sup>) BC-Set /UGI/MDGEAM\_BCV\_740 (BCV Content for MDG EAM 9.2)
- Go to t-code SCPR20 and activate (<sup>\*</sup>) BC-Set /UGI/MDG\_EAM\_BCV\_920 (BCV Content for MDG EAM 9.2)
- Go to t-code SCPR20 and activate (<sup>11</sup>) BC-Set /UGI/MDG\_EAM\_BCV\_QUERYCACHE (BCV Query Cache Content for MDG EAM 9.2)

The following BC-Set activation is relevant for customers, who would like to implement Side Panel Add-On display in the UI screen.

- Go to t-code SCPR20 and activate (<sup>\*</sup>) BC-Set /UGI/MDG\_EAM\_SIDEPANEL\_ALL. In Expert Mode.
- Go to t-code SCPR20 and activate (\*) BC-Set /UGI/MDG\_EAM\_SIDEPANEL\_DEL\_920 **Note**: Before activating the BC-Set (/UGI/MDG\_EAM\_SIDEPANEL\_DEL\_920), navigate to Utilities > User Settings > Maint. Transaction tab. Ensure that the field "Switch On" within Deletion Function is checked. This setting is applicable only for this BC-Set and the settings should be reset for the other BC-Sets.

#### 2.11.7. BC-Set for UI Field Property

- Go to t-code SCPR20 and activate (<sup>\*</sup>) BC-Set /UGI/MDG\_EAM\_UI\_FLD\_PROP (UI Field Properties for MDG EAM 9.2)
- For EAM 9.2 release, go to t-code SCPR20 and activate () BC-Set /UGI/MDG\_EAM\_UI\_FLD\_PROP\_920 (UI Field Properties for MDG EAM 9.2)

Activate the following additional BC-Set if LAM is enabled.

 For EAM 9.2 release, go to SCPR20 and activate (<sup>1</sup>) BC-Set /UGI/MDG\_EAM\_UI\_FLD\_PROP\_LAM\_920 (UI Field Properties for LAM in MDG EAM 9.2)

#### 2.11.8. BC-Set for Key/Value Mapping

- Go to t-code SCPR20 and activate (<sup>1</sup>) BC-Set /UGI/MDG\_EAM\_ID\_MAPPING (Utopia EAM Solutions for MDG Key/Value Mapping)
- For EAM 9.2 release, go to t-code SCPR20 and activate (<sup>1</sup>) BC-Set /UGI/MDG\_EAM\_ID\_MAPPING\_920 (Utopia EAM Solutions for MDG Key/Value Mapping)
   *Note*: Before activating the BC-Set(/UGI/MDG\_EAM\_ID\_MAPPING\_920), navigate to Utilities
   > User Settings > Maint. Transaction tab. Ensure that the field "Switch On" within Deletion Function is checked. Click on Enter once you see the screen with entry displayed for delete.

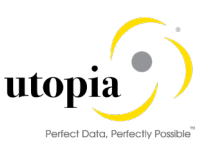

### 2.11.9. BC-Set for Equipment: Serialization

- Go to t-code SCPR20 and activate (<sup>1</sup>) BC-Set /UGI/MDG\_EAM\_CR\_EQUIP\_SERIAL\_920 (BC-Set for Equipment-Serialization Change request in EAM 9.2) - This BC-Set covers adding new CR type for Equipment Serialization.
- Go to t-code SCPR20 and activate (<sup>1</sup>) BC-Set /UGI/EAM\_IDOC\_INB\_PROC\_SERIA\_920 (BC-Set for Equi Serialization IDOC INB config EAM 9.2)- This BC-Set covers the IDoc Inbound configuration for Equipment Serialization.
- Go to t-code SCPR20 and activate (<sup>11</sup>) BC-Set /UGI3/MDG\_EQ\_MAT\_SER\_ACTVFLG\_920 (BC- Set for Enabling Material Serialization Functionality) - This BC-Set covers the configuration required to enable Material Serialization functionality in EAM 9.2
- Go to t-code SCPR20 and activate (<sup>11</sup>) BC-Set /UGI3/MDG\_SER\_ENRICHMNT\_FLAG\_920 (BC -Set-Excluding Equip enrichment in Material Serialization) - This BC set covers the configuration required to exclude Equipment enrichment in Material Serialization of EAM 9.2

#### 2.11.10. BC-Set for IS-U Industry Solution

To ensure that IDocs triggered by Data Replication Framework (DRF) for IS-U objects are posted successfully in target system in either MDG Hub or Co-deploy scenarios, activation of the following BC-Set in target system is mandatory, provided the UGI3 software component version is installed. For UGI3 dependency details, refer Installation guide.

- For Inbound Process Code, go to t-code SCPR20 and activate BC-Set -/UGI3/MDG\_ISU\_INB\_PROC\_CODE\_920
- For IDoc Message type and Basic Type Mapping, go to t-code SCPR20 and activate BC-Set-/UGI3/EAM\_ISU\_IDOC\_CONFIG\_920

Before you activate the following BC-Sets, you need to ensure that the following prerequisite is met:

- Prerequisite BC-Set for IS-U Data Model
- Prerequisite BC-Set for IS-U Data Model Specific Structures
  - For Package groups, UI field properties, Change Request Type, Process Quality Metrics, DRF/DIF, and ID Mapping – Go to t-code SCPR20 and enter BC-Set -/UISU/MDG\_CONFIG\_920 and activate (<sup>2</sup>) in Expert Mode.
  - For HANA Search Field Mapping and Joins, go to t-code SCPR20 and activate BC-Sets /UISU/MDG\_VC\_HDB\_PP\_FMAP\_920 and activate (
  - For HANA Search Views, go to t-code SCPR20 and activate BC-Sets /UISU/MDG\_VC\_MDGHDB001\_920 and activate (

Before continuing with the next BC-Sets, perform the generation of the new HANA search views as described in detail in the Chapter on <u>CreateSearchView</u> using t-code MDG\_HDB\_GEN\_UI.

• For Search and Match profiles, go to t-code SCPR20 and activate BC-Set - /UISU/MDG\_VC\_DQ\_SEARCH\_920.

## 2.12. Prerequisite Visual Harmonization of UIs

To apply Belize themes for customers using EAM 9.2 and above, use the following instructions:

- Go to the package "USMD\_GENERIC\_BOLUI" that contains the Web Dynpro application using t-code SE80.
- In the package structure, locate Web Dynpro FPM Application "USMD\_OVP\_GEN".

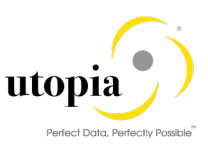

Execute the following steps for the application:

- 1. Select the application and switch to tab "Parameters".
- 2. Switch to edit mode.
- 3. Locate parameter "WDDISPLAYLOADINGPAGE" and set its value to 2, if already not set. Add the parameter if required.
- 4. Save the changes.

In S/4HANA 1809, perform the following additional step to get Belize theme.

1. Run the t-code /UI2/NWBC\_CFG\_SAP and maintain an entry as shown below. Path filter: \*

Parameter Name: THEME

Parameter value: sap\_belize

1 Note

A developer access key and object key will be required if changes are required.

### 2.13. Prerequisite Enhancement Implementations

As part of Configuration Enhancements for Classification should be manually created.

The below listed Enhancement Implementations need to be created in the Own/Customer namespace.

 Class Enhancement: Create an Overwrite-Exit for the method IF\_USMD\_PP\_ACCESS~READ\_VALUE of Class CL\_MDG\_BS\_CLF\_ACCESS\_GEN

1 Note

Copy the code for Enhancement. Refer to the enclosed attachment for code details.

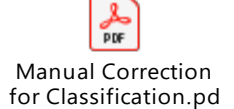

# 3. Configuration Process for IS-U Industry Solution (Optional)

If the current system is already configured with MDG EAM 9.2, then the following steps are required to be performed to activate IS-U Industry Solution:

- Section 2.1: Activate Business Functions for IS-U Industry Solution
- <u>Section 2.6: User roles for IS-U Industry Solution</u>
- Section 2.8: Number ranges for IS-U Industry Solution
- Section 2.10: Activate Data Model for IS-U Industry Solution
- Section 2.11.10: Prerequisite for BC-Set Activation for IS-U Industry Solution
- Section 4.5.1.3: Actions with UI Applications and Business Activity for IS-U Industry Solution
- <u>Section 4.5.2.3: Link Logical Actions with Business Activity: Standard Definition for IS-U</u>
   <u>Industry Solution</u>
- Section 4.6.1: Manage UI Configurations for IS-U Industry Solution
- Section: 4.7.2.2: Create a Search View for IS-U Industry Solution

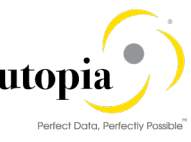

- <u>Section: 4.8.2: Verifying Data Quality Search settings and Duplicate Check for IS-U Industry</u>
   <u>Solution</u>
- Section 4.8.3.2: Configuration of Duplicate Check for HANA Search for IS-U Industry Solution
- Section 4.9.2.2: Check Business Activities for IS-U Industry Solution
- Section 4.9.3.2: Verify the Change Request Type for IS-U Industry Solution
- Section 4.13.4.2: Data Replication Framework for IS-U Industry Solution
- Section 4.15.2.2: Change Request for IS-U Industry Solution
- Section 4.15.3: Reason for Rejection for IS-U Industry Solution
- Section: 4.17.2.2: OTC for BOR Mapping for IS-U Industry Solution

# 4. Configuration Process

## 4.1. More Information

- For information on functional restrictions, see SAP Note <u>2688397</u>.
- <u>SAP Master Data Governance Security Guide</u>
- Master and Upgrade Guide for EAM Solutions by Utopia

## 4.2. Impact of PM/EAM Customizing

Some standard customizing activities for Plant Maintenance/Enterprise Asset Management are relevant for Master Data Governance for EAM under the Define Field Selection nodes.

All activities that change the field properties affects the field properties in Master Data Governance for EAM. The Master Data Governance fields are affected by the field selection setting (Hidden, Display, Mandatory, Optional).

- Under the Basic Settings node, all activities impact Master Data Governance for EAM. Example settings include Number Ranges for Measuring Points or Warranty Types and Measuring Point Categories.
- Under the Technical Objects node, all activities impact Master Data Governance for EAM Example settings include the definition of Types of Technical Objects, Planner Groups, and Plant Sections.
  - Fleet Management views can be configured under configuration "Settings for Fleet Management".

# 4.3. Activate BC-Sets for Change Request Types

For Create, Change, and Mark for Deletion and process EAM Objects, there are example Change Request types available.

Ensure that the following steps are defined in the configuration before activation of the BC-Set:

Master Data Governance (t-code MDGIMG) > General Settings > Process Modeling > Workflow > Other MDG Workflow > Define Change Request Step Number.

| Workflow   | Step | Description | Keys | Validation |
|------------|------|-------------|------|------------|
| WS54300020 | 0    | Submission  |      |            |
| WS54300020 | 1    | Processing  | Х    |            |
| WS54300020 | 2    | Final Check |      | Х          |

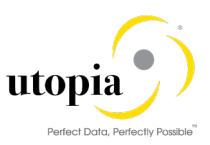

| Workflow   | Step | Description | Keys | Validation |
|------------|------|-------------|------|------------|
| WS54300020 | 3    | Revision    |      |            |

Run the BC-Set activation process (t-code SCPR20), for the BC-Sets as mentioned in <u>the Section</u> <u>4.3.1</u> onwards.

*Note*: Use Expert Mode to activate the followings BC-Sets if you cannot activate with the Default Mode.

# 4.3.1. Activate the following BC-Sets for Equipment and Functional Location

- 1. /UGI/MDG\_EAM\_CREQUEST\_01: EAM Solutions 9.2 by Utopia Change Request Types Equipment and Functional Location. This BC-Set contains:
  - a. Change Request Types
  - b. Business Activity for Equipment and Functional Location
  - c. Configurable properties of Change Request Steps
- 2. /UGI/MDG\_EAM\_PQM\_01: EAM Solutions 9.2 by Utopia Process Quality Metrics for Equipment and Functional Location. This BC-Set contains:
  - a. Change Request: Priorities
  - b. Change Request: Reason
  - c. Change Request: Reason for Rejection
- 3. /UGI/MDG\_EAM\_EQUI\_SERIAL\_PQM\_920: Utopia EAM Solutions 9.2 by Utopia Pro Quality Metrics Serialization CR. This BC-Set contains:
  - a. Change Request: Priorities
  - b. Change Request: Reason

#### Note

IE4N application EQUIP\_IE4N\_APP should be activated. Use t-code SICF to activate. To navigate IE4N Application, enter t-code SICF provide Hierarchy Type as SERVICE and Service Name as EQUIP\_IE4N\_APP and click on Execute.

#### 4.3.2. Activate the following BC-Sets for Material BOM

- 1. /UGI/MDG\_EAM\_CREQUEST\_02: EAM Solutions 9.2 by Utopia Change Request Types MBOM. This BC-Set contains:
  - a. Change Request Types
  - b. Business Activity for Material BOM
  - c. Configurable properties of Change Request Steps
- 2. /UGI/MDG\_EAM\_PQM\_02: EAM Solutions 9.2 by Utopia Process Quality Metrics MBOM. This BC-Set contains:
  - a. Change Request: Priorities
  - b. Change Request: Reason
  - c. Change Request: Reason for Rejection

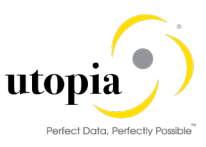

#### 4.3.3. Activate the following BC-Sets for Maintenance Plan and Item

- 1. /UGI/MDG\_EAM\_CREQUEST\_MPMI: EAM Solutions 9.2 by Utopia Change Request Types Maintenance Plan and Item. This BC-Set contains:
  - a. Change Request Types
  - b. Business Activity for Maintenance Plan/Item
  - c. Configurable properties of Change Request Steps
- 2. /UGI/MDG\_EAM\_PQM\_MPMI: EAM Solutions 9.2 by Utopia Quality Metrics Maintenance Plan and Item. This BC-Set contains:
  - a. Change Request: Priorities
  - b. Change Request: Reason
  - c. Change Request: Reason for Rejection

#### 4.3.4. Activate the following BC-Sets for Measuring Point

- 1. /UGI/MDG\_EAM\_CREQUEST\_MSPT: EAM Solutions 9.2 by Utopia Change Request Types Measuring Point. This BC-Set contains:
  - a. Change Request Types
  - b. Business Activity for Measuring Point
  - c. Configurable properties of Change Request Steps
- 2. /UGI/MDG\_EAM\_PQM\_MSPT: EAM Solutions 9.2 by Utopia Quality Metrics Measuring Point. This BC-Set contains:
  - a. Change Request: Priorities
  - b. Change Request: Reason
  - c. Change Request: Reason for Rejection

#### 4.3.5. Activate the following BC-Sets for Task List

- 1. /UGI/MDG\_EAM\_CREQUEST\_TL: EAM Solutions 9.2 by Utopia Change Request Types for all the three Task List Types i.e., General Task List, Equipment Task List and Functional Location Task List. This BC-Set contains:
  - a. Change Request Types
  - b. Business Activities
  - c. Configurable properties of Change Request Steps
- 2. /UGI/MDG\_EAM\_PQM\_TL: EAM Solutions 9.2 by Utopia for all the three types of Task Lists. This BC-Set contains:
  - a. Change Request: Priorities
  - b. Change Request: Reason
  - c. Change Request: Reason for Rejection
- 3. /UGI/MDG\_EAM\_TASKLIST\_SEARCH MDG EAM Task List Search. This BC-Set contains the following GenIL Objects:
  - a. Root Object TASKLIST

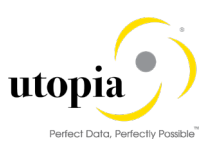

b. Dynamic Query Object DynamicQueryTASKLIST

1 Note

Task List search application TASKLIST\_SEARCH should be activated. Use t-code SICF to activate.

To navigate Task List Search Application, enter t-code SICF provide Hierarchy Type as SERVICE and Service Name as TASKLIST\_SEARCH and click on Execute.

- 4. /UGI/MDG\_EAM\_OTC\_CODES\_TL: BC-Set: Task List OTC and OITC. This BC-Set contains the following Objects:
  - a. Object Identifiers for Task Lists
  - b. Business Object Type Codes for Task Lists

#### 4.3.6. Activate the following BC-Sets for Work Center

- 1. /UGI/MDG\_EAM\_CREQUEST\_WCTR: EAM Solutions 9.2 by Utopia Change Request Types Work Center. This BC-Set contains:
  - a. Change Request Types
  - b. Business Activity for Work Center
  - c. Configurable properties of Change Request Steps
- 2. /UGI/MDG\_EAM\_PQM\_WCTR: EAM Solutions 9.2 by Utopia Process Quality Metrics Work Center. This BC-Set contains
  - a. Change Request: Priorities
  - b. Change Request: Reason
  - c. Change Request: Reason for Rejection

# 4.3.7. Activate the following BC-Sets for Object Links and Object Networks

- 1. /UGI/MDG\_EAM\_CREQUEST\_740: BC-Set for Change Request MDG EAM 9.2 for Object Links and Object Networks. This BC-Set contains:
  - a. Change Request Types
  - b. Business Activity for Object Links and Object Networks
  - c. Configurable properties of Change Request Steps.
- 2. /UGI/MDG\_EAM\_PQM\_740: BC-Set for Process Quality Metrics MDG EAM 9.2 for Object Links and Object Networks. This BC-Set contains:
  - a. Change Request: Priorities
  - b. Change Request: Reason
  - c. Change Request: Reason for Rejection

#### 4.3.8. Activate the following BC-Sets for Material BOM, WBS BOM, Functional Location BOM, Equipment BOM and Address

*Note*: Use Expert Mode to activate the following BC-Sets if you cannot activate with the Default Mode.

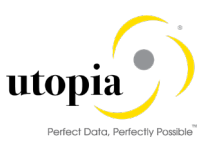

- 1. For Governance scope, go to t-code SCPR20 and activate ( BC-Set /UGI/MDG\_EAM\_GOV\_SCOPE\_920 in Expert Mode.
- For Change Request type changes, go to t-code SCPR20 and activate ( BC-Set /UGI/MDG\_EAM\_CR\_TYPE\_920 in Expert Mode
   *Note*: Before activating the BC-Set (/UGI/MDG\_EAM\_CR\_TYPE\_920), navigate to Utilities > User Settings > Maint. Transaction tab. Ensure that the field "Switch On" within Deletion Function is checked.
- 3. For Process quality metrics for BOMs, go to t-code SCPR20 and activate ( BC-Set /UGI/MDG\_EAM\_PQM\_BOM\_920.

#### 4.3.9. Activate the following BC-Set for Workflow Assignments (Optional)

- 1. Navigate to Organization and Staffing Create/Change (t-code PPOCE/PPOME) and create/update the org chart.
- 2. Enter the values for Agent ID and Object Type based your custom requirements in the "Enter Variable Field Values" pop-up while activating the following BC-Sets.
- 3. Go to t-code SCPR20 and activate (<sup>11</sup>) BC-Set /UGI/EAM\_USERAGT\_ASSIGN\_740: User agent assignment for MDG EAM Change Request types. This BC-Set contains:
  - a. Assignment of Processors to Workflow Step Number
- 4. Go to t-code SCPR20 and activate (\*) BC-Set /UGI/EAM\_USERAGT\_ASSIGN\_920: User agent assignment for MDG EAM 9.2 Change Request types.

# 4.3.10. Activate the following BC-Set for Data Replication Framework (DRF)

If the customers would like to use Data Replication Framework for EAM objects, activate the following BC-Set:

- Go to t-code SCPR20 and activate (<sup>\*</sup>) BC-Set /UGI/MDG\_EAM\_DRF\_IMPL\_920 In Expert Mode.
- Go to t-code SCPR20 and activate (\*) BC-Set /UGI/MDG\_EAM\_DRF\_920 in Expert Mode.

#### 4.3.11. Activate the following BC-Set for Data Import Framework (DIF)

If the customers would like to use Data Import Framework for EAM objects, activate the following BC-Set:

- Go to t-code SCPR20 and activate (<sup>1</sup>) BC-Set /UGI/MDG\_EAM\_DIF\_730 (Utopia MDG EAM Data Transfer BC-Set)
- Go to t-code SCPR20 and activate (1) BC-Set /UGI/MDG\_EAM\_DIF\_740 (BC-Set for DIF -EAM 9.2 for Object Links and Object Links)
- Go to t-code SCPR20 and activate (1) BC-Set /UGI/MDG\_EAM\_DIF\_920 (BC-Set for DIF -EAM 9.2 for BOMs and Address)

#### 4.3.12. Enable UI Adaptations

- Go to t-code SE38 and execute the report /UGI/SET\_ADAPT
- For enabling the adaptations for IS-U Object, please execute the report /UISU/SET\_ADAPT

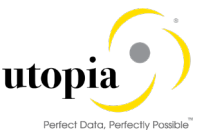

# 4.4. GenIL (Generic Interaction Layer) Component Adjustments

- A GenIL component is added for all EAM objects.
- Check for the component /UGI/1 in the t- code GENIL\_MODEL\_BROWSER in display mode, to make sure the component is present and shows no errors.
- Ensure that the Data Model U1 is the Standard Data Model for the Personalization Parameters R\_FMDM\_MODEL. Use t-code SPERS\_MAINT or personalization for UserID (tcode SU01) to check the parameter. If it is not the default, enter U1 as the default and save.

| Edit personalization objects               | 🔄 Edit personalization objects                     |  |  |
|--------------------------------------------|----------------------------------------------------|--|--|
|                                            | Standard Data Model                                |  |  |
| 3 A 7 H K 7. Z. D C.                       | Descriptions                                       |  |  |
| Description Personalizatio                 | obj Settings Dependent on Data Model               |  |  |
| SAP Master Data Governance R_FMDM_MO       | EL B Mod UI Configuration Edition Type Entity Type |  |  |
| MIC: Change Analysis Parameters R_FOPC_ANA | U1                                                 |  |  |

# 4.5. Navigating User Interface

Manual corrections are needed for setting up UI navigations. Details of the activity are mentioned below:

- Link Log. Actions with UI Application and Bus. Act.: Standard Definition
- Link Logical Actions with Business Activity: Standard Definition

# 4.5.1. Link Log. Actions with UI Application and Bus. Act.: Standard Definition

Utopia has provided a report that can be leveraged to read the embedded Excel files here and update the configuration tables directly. The Logical actions with UI Application and Business Activity configuration entries can also be entered or verified manually by opening the respective Excel file and copying to the SAP MDGIMG configuration.

There are three sections with files for this configuration section:

- The first section (<u>4.5.1.1</u>) is for customers that will be using EAM without Linear Asset Management (LAM) enabled.
- The second section (4.5.1.2) is for those customers that require LAM support.
- The third section (4.5.1.3) is specific to customers that require IS-Utilities governance.
- 1. To run the report; run t-code SE38, then enter report /UGI3/MDG\_UI\_CONFIG\_UPLOAD and execute or press F8.

| ABAP Edit | tor: Initial Screen        |                |            |
|-----------|----------------------------|----------------|------------|
| i 🏄 👰 🚭   | 🏭 🗓   📅 🗔 🕪   🐼 Debugging  | 🚱 With Variant | 🕒 Variants |
| 3         |                            |                |            |
| Program   | /UGI3/MDG_UI_CONFIG_UPLOAD | Create         |            |

2. Click on the file selection icon as indicated and navigate to where you stored the downloaded files from the relevant sections below for your implementation.

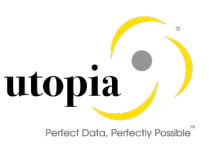

#### 1 Note

Ensure that the relevant file is not open in another application, such as Excel before proceeding.

| Report to upload the configuration entries for UI Navigation |  |  |
|--------------------------------------------------------------|--|--|
| 1                                                            |  |  |
| File Upload                                                  |  |  |
| ● Log. Act + UI App. + Bus. Act.                             |  |  |
| O Log. Action + Bus. Activity                                |  |  |
| File Name                                                    |  |  |
|                                                              |  |  |

*Note*: For more information, see Customizing for Master Data Governance under > General Settings > Process Modeling > Business Activities > Link Log. Actions with UI Application and Bus. Act. Standard Definition.

#### 3. UI Navigations for Task List

Prior to running the report, maintain the following application name in MDG UI Applications.

Application Name: /UGI/TASKLIST\_SEARCH.

 Navigate to MDGIMG > General Settings > UI Modelling > Define Available UI Applications

Or, go to the Table/View Name: V\_USMD151C using t-code SM30.

• Click on New Entries and enter the Application Name and Save.

*Note*: Before adding the following Task List navigation entries, use the steps as described above.

#### 4.5.1.1. Navigation Entries for EAM without LAM Enabled

Run the report as described in section 4.5.1 above, using the Excel file below for environments that do not require LAM UI support.

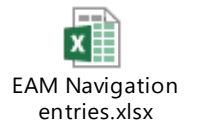

Verify Customizing in Master Data Governance under > General Settings > Process Modeling > Business Activities > Link Log. Actions with UI Application and Bus. Act. Standard Definition

#### 4.5.1.2. Navigation Entries for EAM when Linear Asset Management (LAM) is Enabled

Run the report as described in section 4.5.1 above, using the Excel file below for environments that require LAM UI support.

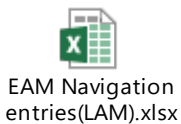

Verify Customizing in Master Data Governance under > General Settings > Process Modeling > Business Activities > Link Log. Actions with UI Application and Bus. Act. Standard Definition

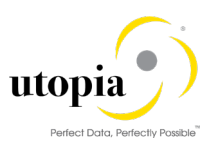

#### 4.5.1.3. Navigation Entries for IS-U Enabled Environments for Governance

If IS-Utilities governance is required; Run the report as described in section 4.5.1 above, using the Excel file below.

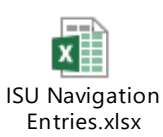

Verify Customizing in Master Data Governance under > General Settings > Process Modeling > Business Activities > Link Log. Actions with UI Application and Bus. Act. Standard Definition

#### 4.5.2. Link Logical Actions with Business Activity: Standard Definition

Utopia has provided a report that can be leveraged to read the embedded Excel files here and update the configuration tables directly. The Logical actions with Business Activity configuration entries can also be entered or verified manually by opening the respective Excel file and copying to the SAP MDGIMG configuration.

There are three sections with files for this configuration section:

- The first section (<u>4.5.2.1</u>) is for customers that will be using EAM without Linear Asset Management (LAM) enabled.
- The second section (4.5.2.2) is for those customers that require LAM support.
- The third section (4.5.2.3) is specific to customers that require IS-Utilities governance.
- 1. To run the report; run t-code SE38, then enter report /UGI3/MDG\_UI\_CONFIG\_UPLOAD and execute or press F8.

| ABAP Edit | tor: Initial Screen        |                |            |
|-----------|----------------------------|----------------|------------|
| i 🏄 🖗 🚭   | 🗄 🔝   📅 🗔 🕪   🐼 Debugging  | 🚱 With Variant | 🕒 Variants |
| 43        |                            |                |            |
| Program   | /UGI3/MDG_UI_CONFIG_UPLOAD | Create         |            |

- 2. Select the "Log. Action + Bus. Activity" radio button.
- 3. Click on the file selection icon as indicated and navigate to where you stored the downloaded files from the relevant sections below for your implementation.

1 Note

Ensure that the relevant file is not open in another application, such as Excel before proceeding.

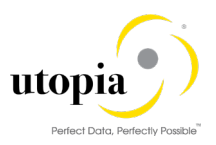

| Report to upload the configuration entries for UI Navigation |  |
|--------------------------------------------------------------|--|
|                                                              |  |
| File Upload                                                  |  |
| OLog. Act + UI App. + Bus. Act.                              |  |
| ●Log. Action + Bus. Activity                                 |  |
| File Name                                                    |  |
|                                                              |  |

*Note*: For more information, see Customizing for Master Data Governance under > General Settings > Process Modeling > Business Activities > Link Logical Actions with Business Activity: Standard Definition.

#### 4.5.2.1. Logical Actions with Business Activity Linkage for EAM without LAM

Run the report as described in section 4.5.2 above, using the Excel file below for environments that do not require LAM UI support.

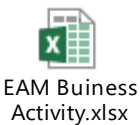

Verify Customizing for Master Data Governance under > General Settings > Process Modeling > Business Activities > Link Logical Actions with Business Activity: Standard Definition.

#### 4.5.2.2. Logical Actions with Business Activity Linkage for EAM when Linear Asset Management (LAM) is Enabled

Run the report as described in section 4.5.2 above, using the Excel file below for environments that requires LAM UI support.

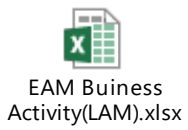

Verify Customizing for Master Data Governance under > General Settings > Process Modeling > Business Activities > Link Logical Actions with Business Activity: Standard Definition.

#### 4.5.2.3. Logical Actions with Business Activity Linkage for IS-U Enabled Environments for Governance

If IS-Utilities governance is required; Run the report as described in section 4.5.2 above, using the Excel file below.

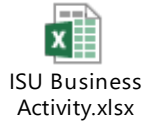

Verify Customizing for Master Data Governance under > General Settings > Process Modeling > Business Activities > Link Logical Actions with Business Activity: Standard Definition.

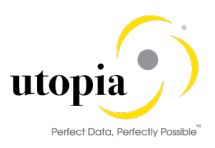

#### 4.5.3. Delete Mapping of Text Helper (Mandatory)

Go to t-code SE38. Run the report USMD\_TXT\_FLD\_MAP\_DELETE. This report can be used to delete the mapping entries occur in the next UI Load.

# 4.6. Verify UI Modeling (Optional)

UI configuration activities are only relevant if you want to change the UI or if the U1 data model has been enhanced.

In this customizing activity, you can specify the reason and the location where the system hides the entity types for the data model U1.

Verify the pre-delivered field properties for the data model U1 in Customizing under > General Settings > UI Modeling > Define Field Properties for UI.

The Web Dynpro application and the application configuration in the PFCG role combine with settings made in Customizing to determine the UI displayed.

You must verify the UI modeling for the data model U1 and the following Web Dynpro applications and related configurations:

#### 4.6.1. Manage UI Configurations

Navigate to MDGIMG > General Settings > UI Modelling > Manage UI Configurations

| Application  | Application Configuration    | UI Configuration              |
|--------------|------------------------------|-------------------------------|
| USMD_OVP_GEN | /UGI/USMD_U1_OVP_EQUI        | /UGI/USMD_U1_EQUI_OVP         |
| USMD_OVP_GEN | /UGI/USMD_U1_OVP_FUNCLOC     | /UGI/USMD_U1_FUNCLOC_OVP      |
| USMD_OVP_GEN | /UGI/USMD_U1_OVP_PMBOMHDR    | /UGI/USMD_U1_PMBOMHDR_OVP     |
| USMD_OVP_GEN | /UGI/USMD_U1_OVP_MSPOINT     | /UGI/USMD_U1_MSPOINT_OVP      |
| USMD_OVP_GEN | /UGI/USMD_U1_OVP_MPMI        | /UGI/USMD_U1_MPMI_OVP         |
| USMD_OVP_GEN | /UGI/USMD_U1_OVP_WORKCNTR    | /UGI/USMD_U1_WORKCNTR_OVP     |
| USMD_OVP_GEN | /UGI/USMD_U1_OVP_TLGNHDR     | /UGI/USMD_U1_CMP_TLGNHDR_OVP  |
| USMD_OVP_GEN | /UGI/USMD_U1_OVP_TASKLIST    | /UGI/USMD_U1_CMP_TASKLIST_OVP |
| USMD_OVP_GEN | /UGI/USMD_U1_OVP_TASKLIST_EQ | /UGI/USMD_U1_TASKLIST_EQ_OVP  |
| USMD_OVP_GEN | /UGI/USMD_U1_OVP_TASKLIST_FL | /UGI/USMD_U1_TASKLIST_FL_OVP  |
| USMD_OVP_GEN | /UGI/USMD_U1_OVP_EQBOMHDR    | /UGI/USMD_U1_EQBOMHDR_OVP     |
| USMD_OVP_GEN | /UGI/USMD_U1_OVP_FLBOMHDR    | /UGI/USMD_U1_FLBOMHDR_OVP     |
| USMD_OVP_GEN | /UGI/USMD_U1_OVP_WBSBOMHDR   | /UGI/USMD_U1_WBSBOMHDR_OVP    |
| USMD_SEARCH  | /UGI/USMD_SEARCH_EQUI        | /UGI/USMD_SEARCH_OVP_EQUI     |
| USMD_SEARCH  | /UGI/USMD_SEARCH_FUNCLOC     | /UGI/USMD_SEARCH_OVP_FUNCLOC  |
| USMD_SEARCH  | /UGI/USMD_SEARCH_PMBOMHDR    | /UGI/USMD_SEARCH_OVP_PMBOMHDR |
| USMD_SEARCH  | /UGI/USMD_SEARCH_MSPOINT     | /UGI/USMD_SEARCH_OVP_MSPOINT  |

#### For EAM 9.2:

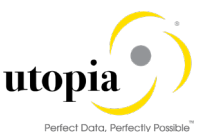

| Application  | Application Configuration  | UI Configuration               |
|--------------|----------------------------|--------------------------------|
| USMD_SEARCH  | /UGI/USMD_SEARCH_WORKCNTR  | /UGI/USMD_SEARCH_OVP_WORKCNTR  |
| USMD_SEARCH  | /UGI/USMD_SEARCH_MPMI      | /UGI/USMD_SEARCH_OVP_MPMI      |
| USMD_SEARCH  | /UGI/USMD_SEARCH_TLGN      | /UGI/USMD_SEARCH_OVP_TLGN      |
| USMD_SEARCH  | /UGI/USMD_SEARCH_TLEQ      | /UGI/USMD_SEARCH_OVP_TLEQ      |
| USMD_SEARCH  | /UGI/USMD_SEARCH_TLFL      | /UGI/USMD_SEARCH_OVP_TLFL      |
| USMD_SEARCH  | /UGI/USMD_SEARCH_TSKLST    | /UGI/USMD_SEARCH_OVP_TSKLST    |
| USMD_SEARCH  | /UGI/USMD_SEARCH_TSKLST_EQ | /UGI/USMD_SEARCH_OVP_TSKLST_EQ |
| USMD_SEARCH  | /UGI/USMD_SEARCH_TSKLST_FL | /UGI/USMD_SEARCH_OVP_TSKLST_FL |
| USMD_SEARCH  | /UGI/USMD_SEARCH_EQBOMHDR  | /UGI/USMD_SEARCH_OVP_EQBOMHDR  |
| USMD_SEARCH  | /UGI/USMD_SEARCH_FLBOMHDR  | /UGI/USMD_SEARCH_OVP_FLBOMHDR  |
| USMD_SEARCH  | /UGI/USMD_SEARCH_WBSBOMHDR | /UGI/USMD_SEARCH_OVP_WBSBOMHDR |
| USMD_OVP_GEN | /UGI/USMD_U1_OVP_OBJLINK   | /UGI/USMD_U1_OBJLINK_OVP       |
| USMD_OVP_GEN | /UGI/USMD_U1_OVP_OBJNETWRK | /UGI/USMD_U1_OBJNETWRK_OVP     |
| USMD_SEARCH  | /UGI/USMD_SEARCH_OBJLINK   | /UGI/USMD_SEARCH_OVP_OBJLINK   |
| USMD_SEARCH  | /UGI/USMD_SRCH_OBJNETWRK   | /UGI/USMD_SRCH_OVP_OBJNETWRK   |

#### For IS-U Industry Solution:

| Application  | Application Configuration | UI Configuration             |
|--------------|---------------------------|------------------------------|
| USMD_OVP_GEN | /UGI/USMD_SEARCH_CONOBJ   | /UGI/USMD_SEARCH_OVP_CONOBJ  |
| USMD_SEARCH  | /UISU/USMD_U1_OVP_CONOBJ  | /UISU/USMD_U1_CONOBJ_OVP     |
| USMD_OVP_GEN | /UISU/USMD_SEARCH_DEVICE  | /UISU/USMD_SEARCH_OVP_DEVICE |
| USMD_SEARCH  | /UISU/USMD_U1_OVP_DEVICE  | /UISU/USMD_U1_DEVICE_OVP     |
| USMD_OVP_GEN | /UISU/USMD_SEARCH_DEVLOC  | /UISU/USMD_SEARCH_OVP_DEVLOC |
| USMD_SEARCH  | /UISU/USMD_U1_OVP_DEVLOC  | /UISU/USMD_SEARCH_OVP_DEVLOC |

The following activity is relevant for customers, who would like to implement EAM Solutions 9.2 by Utopia Linear Asset Management (LAM)

| Application  | Application Configuration    | UI Configuration                 |
|--------------|------------------------------|----------------------------------|
| USMD_OVP_GEN | /UGI/USMD_U1_OVP_EQUI_LAM    | /UGI/USMD_U1_EQUI_OVP_LAM        |
| USMD_OVP_GEN | /UGI/USMD_U1_OVP_FUNCLOC_LAM | /UGI/USMD_U1_FUNCLOC_OVP_LAM     |
| USMD_OVP_GEN | /UGI/USMD_U1_OVP_MSPOINT_LAM | /UGI/USMD_U1_MSPOINT_LAM_OVP     |
| USMD_OVP_GEN | /UGI/USMD_U1_OVP_MPMI_LAM    | /UGI/USMD_U1_MPMI_OVP_LAM        |
| USMD_SEARCH  | /UGI/USMD_SEARCH_EQUI_LAM    | /UGI/USMD_SEARCH_OVP_EQUI_LAM    |
| USMD_SEARCH  | /UGI/USMD_SEARCH_FUNCLOC_LAM | /UGI/USMD_SEARCH_OVP_FUNCLOC_LAM |

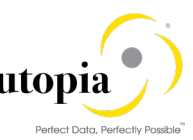

| Application  | Application Configuration      | UI Configuration                 |
|--------------|--------------------------------|----------------------------------|
| USMD_SEARCH  | /UGI/USMD_SEARCH_MSPOINT_LAM   | /UGI/USMD_SEARCH_OVP_MSPOINT_LAM |
| USMD_SEARCH  | /UGI/USMD_SEARCH_MPMI_LAM      | /UGI/USMD_SEARCH_OVP_MPMI_LAM    |
| USMD_OVP_GEN | /UGI/USMD_U1_OVP_OBJLINK_LAM   | /UGI/USMD_U1_OBJLINK_OVP_LAM     |
| USMD_SEARCH  | /UGI/USMD_SEARCH_OBJLINK_LAM   | /UGI/USMD_SEARCH_OVP_OBJLINK_LAM |
| USMD_OVP_GEN | /UGI/USMD_U1_OVP_OBJNETWRK_LAM | /UGI/USMD_U1_OBJNETWRK_LAM       |
| USMD_SEARCH  | /UGI/USMD_SRCH_OBJNETWRK_LAM   | /UGI/USMD_SRCH_OVP_OBJNETWRK_LAM |

## 4.7. Setup Search

MDG offers several options to search for the data in Change Requests including the active and inactive data. The search options are distinguished by their capabilities and their landscape requirements. The primary difference is in their capability to include classification data in the search.

The following options are as follows:

- Database Search using the generic search provider interface must be configured manually and does not offer classification search.
- SAP HANA-based search (side-by-side) connects MDG from any database to an SAP HANAbased system for search.

#### 4.7.1. Scenario for EAM

MDG EAM with HANA as primary database. This is considered as an ideal scenario with no Enterprise Search and no SLT Replication to the HANA secondary database. Everything in MDG system with the HDB as default: HANA Search, Hana Duplicate Check, Analytics, HANA Drill-down Search.

MDG EAM with HANA as secondary database.

If SAP HANA is the primary database, it is not mandatory to maintain the database connection name neither the SLT settings, so you can follow the steps directly:

#### 4.7.2. Create the Search View

#### 4.7.2.1. Create a Search View for EAM

Use the following steps to create a search view:

 To activate the already delivered in the product Hana Search View "/UGI/EAM\_MDG\_EQ", Master Data Governance > General Settings > Data Quality and Search > Search and Duplicate Check > Create Search View.

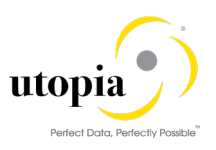

| MDG Search View        |                                           |                     |               |
|------------------------|-------------------------------------------|---------------------|---------------|
|                        |                                           |                     |               |
| New 🗅 🗘 Check          |                                           |                     |               |
| A Search View          | Description                               | Business Obje       | Status        |
| 🥒 🧃 /UGI/EAM_MDG_EQ    | Equipment HANA Search                     | Individual Material | Generated     |
| 🖉 🧃 /UGI/EAM_MDG_EQBOM | EQ BOM HANA Search                        | Individual Mate     | Generated     |
| 🖉 🧃 /UGI/EAM_MDG_EQTL  | Equipment Task List HANA Search           | Equipment Tas       | Generated     |
| 🖉 🦸 /UGI/EAM_MDG_FL    | Functional Location HANA Search           | Installation Point  | Generated     |
| /UGI/EAM_MDG_FLBOM     | FLBOM HANA Search                         | Installation Poi    | Generated     |
| 🖉 🧃 /UGI/EAM_MDG_FLTL  | Functional Location Task List HANA Search | Functional Loc      | Generated     |
| /UGI/EAM_MDG_GNTL      | General Task List HANA Search             | General Task List   | Generated     |
| /UGI/EAM_MDG_MBOM      | MRO BOM HANA Search                       | Bill of Material    | Generated     |
| 🖉 🧃 /UGI/EAM_MDG_MPMI  | Maintenance Plan HANA Search              | Maintenance Plan    | Generated     |
| 🖉 🧃 /UGI/EAM_MDG_MSP   | Measuring Point HANA Search               | Measuring Device    | Saved-Not Gen |
| /UGI/EAM_MDG_OBJLNK    | Object Link HANA Search                   | Object Link         | Generated     |
| /UGI/EAM_MDG_OBJNET    | Object Network HANA Search                | Object Network      | Generated     |
| /UGI/EAM_MDG_WBSBOM    | WBS BOM HANA Search                       | WBS BoM             | Generated     |
| /UGI/EAM_MDG_WC        | Work Center HANA Search                   | Workcenter          | Generated     |
| 🖉 🧃 /UGI1/EAM_MDG_SM   | Service Master HANA Search                | Service Product     | Generated     |

2. Click on Edit to activate the HANA Search View and provide the following details to Enter General Data.

| Field                | Value                                                                      |
|----------------------|----------------------------------------------------------------------------|
| Search View          | /UGI/EAM_MDG_EQ                                                            |
| Description          | Equipment Hana Search                                                      |
| Business Object Name | 183                                                                        |
| HANA Package         | Package Name (It should be always saved in the customer Namespace Package) |

| Display Search View: Step 1 (Enter General Data)                                                             |                                                 |  |  |  |
|----------------------------------------------------------------------------------------------------|-------------------------------------------------|--|--|--|
| < Previous Next >   Save Generate X Cancel                                                                   |                                                 |  |  |  |
| Enter General Data Select E                                                                                  | 2 3 Intities and Attributes Review and Generate |  |  |  |
| Search View : /UGI/EAM_MDG_EQ Description : Equipment HANA Search Business Object Type : Individual Material |                                                 |  |  |  |
| General Data                                                                                                 |                                                 |  |  |  |
| * Search View:                                                                                               | /UGI/EAM_MDG_EQ                                 |  |  |  |
| * Description:                                                                                               | Equipment HANA Search                           |  |  |  |
| * Business Object Type:                                                                                      | 183 Individual Material                         |  |  |  |
| Hana Package:                                                                                                | UGI_EQUI                                        |  |  |  |
| Rule Set:                                                                                                    |                                                 |  |  |  |
|                                                                                                    |                                                 |  |  |  |
|                                                                                                    |                                                 |  |  |  |

1 Note

Utopia EAM Solutions © 2018 Utopia Global, Inc.

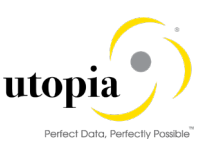

You can activate the Rule Set if you want to adjust your HANA Search later in the HANA Studio. With this, you can go attribute by attribute and give your decided attribute characteristics like fuzziness etc. (The Rule set is for saving your manual changes in the HANA studio so next time you generate the view the manual changes are not overwritten)

- 3. Click on Next and move to the next guided step called Select Entities and Attribute, in which select the needed entity and attribute at the Hana database, by default few attribute and entity are selected.
  - 1 Note

As the field Description (TEXTBEZ) is wrongly mapped and added in the search view to search based on the characteristic values, remove this field from the search view and regenerate it.

If you want to search based on the characteristic values, then add the attribute 'ATWRT' for non-numeric characteristic values and the attributes 'ATFLV', 'ATFLB' for numeric characteristic values.

- 4. Click on Next and Move to the next guided step called Review and Generate, in which review the selected Entity and Attribute in the previous step.
- 5. Click on Save.

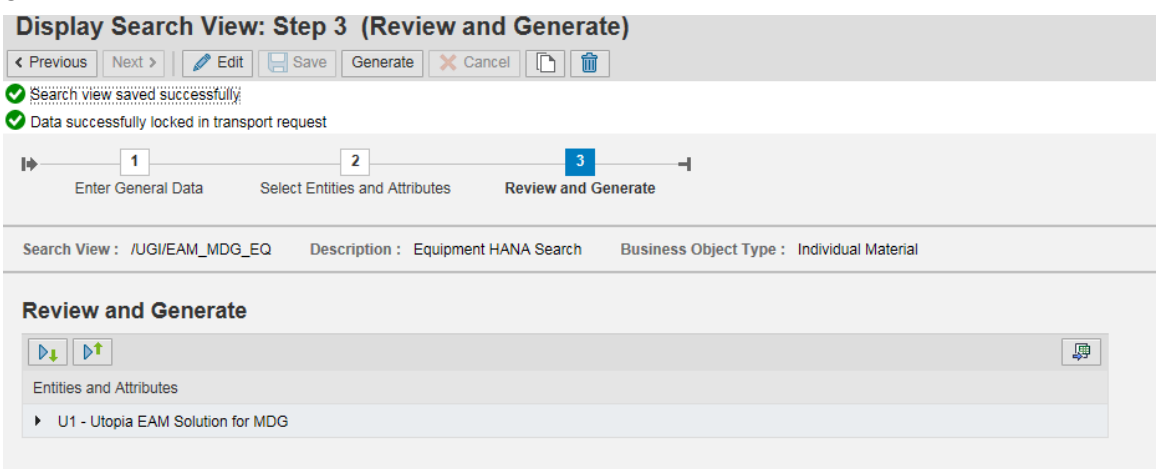

6. Click on Generate in Review and Generate step.

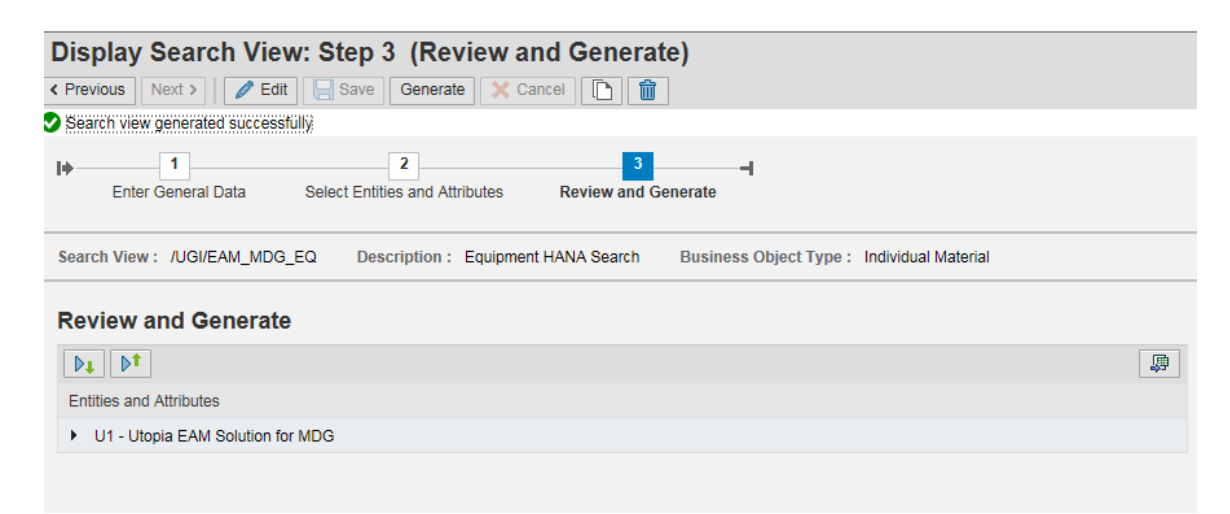

#### 4.7.2.2. Create a Search View for IS-U Industry Solution

Use the following steps to create a search view:
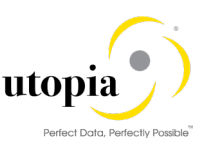

 To activate the already delivered in the product Hana Search View" /UISU/IS\_MDG\_CONOBJ", Master Data Governance > General Settings > Data Quality and Search > Search and Duplicate Check > Create Search View.

| // 🛍 /UISU/IS_MDG_CONOBJ | Connection Object HAN | IS-U:Connection Object | Generated |  |
|--------------------------|-----------------------|------------------------|-----------|--|
| / 101SU/IS_MDG_DEVICE    | Device HANA Search    | IS-U:Device            | Generated |  |
| / 101SU/IS_MDG_DEVLOC    | Device Location HANA  | IS-U:Device Location   | Generated |  |
| / 🖞 /UISU/MDG_DEVLOC     | Device Location HANA  | IS-U:Device Location   | Generated |  |

2. Click on Edit to activate the HANA Search View and provide the following details to enter General Data.

| Field                | Value                                                                      |
|----------------------|----------------------------------------------------------------------------|
| Search View          | /UISU/IS_MDG_CONOBJ                                                        |
| Description          | Connection Object Hana Search                                              |
| Business Object Name | /UISU/CO                                                                   |
| HANA Package         | Package Name (It should be always saved in the customer Namespace Package) |

## Edit Search View: Step 1 (Enter General Data)

| < Previous Next > Zedit Sav                                                                               | e Generate X Cancel                                                                        |
|----------------------------------------------------------------------------------------------------|--------------------------------------------------------------------------------------------|
| Enter General Data Select En                                                                              | 2 3 Intities and Attributes Review and Generate                                            |
| Search View : /UISU/IS_MDG_CONOBJ                                                                         | Description : Connection Object HANA Search Business Object Type : IS-U:Connection Object  |
| General Data<br>* Search View:<br>* Description:<br>* Business Object Type:<br>Hana Package:<br>Rule Set: | /UISU/IS_MDG_CONOB<br>Connection Object HANA<br>/UISU/CO IS-U:Connection Object<br>UISU_CO |

- 3. You can activate the Rule Set if you want to adjust your HANA Search later in the HANA Studio. With this, you can go attribute by attribute and give your decided attribute characteristics like fuzziness etc. (The Rule set is for saving your manual changes in the HANA studio so next time you generate the view the manual changes are not overwritten).
- 4. Click on Next and move to the next guided step called Select Entities and Attribute, in which select the needed entity and attribute at the HANA database. By default, a few attribute and entity are selected.

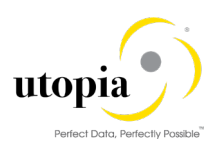

| Edit   | Search View: Step 2 (Select Entities and Attributes)                                                    |                        |                        |
|--------|----------------------------------------------------------------------------------------------------|------------------------|------------------------|
| < Prev | ious Next >   🖉 Edit 🔄 Save Generate 🗙 Cancel 🗈 💼                                                       |                        |                        |
| I+     | 1     2     3     -       Enter General Data     Select Entities and Attributes     Review and Generate |                        |                        |
| Searc  | th View : /UISU/IS_MDG_CONOBJ Description : Connection Object HANA Search                               | Business Object Type : | IS-U:Connection Object |
| Sel    | ect Entities and Attributes                                                                             |                        |                        |
| Þ      | Select All Reset                                                                                        |                        | 團                      |
| Enti   | ties and Attributes                                                                                     | Include in view        |                        |
| - F (  | J1 - Utopia EAM Solution for MDG                                                                        |                        | $\checkmark$           |

2. Click on Next and Move to the next guided step called Review and Generate, in which review the selected Entity and Attribute in the previous step.

| Edit Search View: Step 3 (Review and Generate)                                                                           |   |  |  |  |  |  |  |
|----------------------------------------------------------------------------------------------------|---|--|--|--|--|--|--|
| < Previous Next > Cancel Cancel Cancel                                                                                   |   |  |  |  |  |  |  |
| Image: Select Entities and Attributes Review and Generate                                                                |   |  |  |  |  |  |  |
| Search View: /UISU/IS_MDG_CONOBJ Description: Connection Object HANA Search Business Object Type: IS-U:Connection Object |   |  |  |  |  |  |  |
| Review and Generate                                                                                                    |   |  |  |  |  |  |  |
|                                                                                                    | ₽ |  |  |  |  |  |  |
| Entities and Attributes                                                                                                  |   |  |  |  |  |  |  |
| U1 - Utopia EAM Solution for MDG                                                                                         |   |  |  |  |  |  |  |

3. Click on Save.

# 4.8. Verify Data Quality, Search Settings and Duplicate Check

## 4.8.1. Verify Data Quality, Search Settings and Duplicate Check for EAM

Use the following steps for HANA Search verification and HA Duplicate Check Configuration:

After Search View Generation, you can verify in the following steps:

1. Existence of entry HA and that Freeform settings are activated if this feature is planned to be used.

| Change View "Define Search Application": Overview |              |                   |          |          |                   |                           |            |  |
|---------------------------------------------------|--------------|-------------------|----------|----------|-------------------|---------------------------|------------|--|
| 🧚 New Entries 🗈 🗟 🕫 🗟 🗟                           |              |                   |          |          |                   |                           |            |  |
| Dialog Structure                                  | Define Searc | h Application     |          |          |                   |                           |            |  |
| Define Search Applicatio                          | Srch Mode    | Access Class      | Freeform | Fuzzy    | Complex Selection | Description (medium text) | <b>177</b> |  |
| <ul> <li>Allocation of Search</li> </ul>          | HA           | CL MDG HDB SEARCH |          | 5        |                   | HANA Search               |            |  |
| Allocation of entr                                |              |                   |          | <u> </u> |                   |                           | -          |  |
| Allocation of entities                            | -            |                   |          |          |                   |                           |            |  |
| Match Profile                                     | _            |                   |          |          |                   |                           |            |  |
| <ul> <li>Relevant Fields</li> </ul>               |              |                   |          |          |                   |                           |            |  |

This entry cannot be removed or deactivated (E-class entry delivered by SAP). You can verify these settings in Customizing by Navigating to Master Data Governance > General Settings> Data Quality and Search>Search and Duplicate Check->Define Search Application.

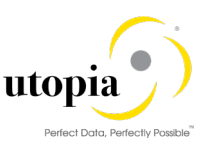

 Allocation of Search help "/UGI/EAM\_MDG\_EQ" to Search Application for HANA Search, you can verify the setting for Allocation of Search help to Search Application for HANA Search by navigating to:

Master Data Governance > General Settings > Data Quality and Search >Search and Duplicate Check > Define Search Application > Allocation of Search help to Search Application.

| Change View "Alloca                        | ation of Sear     | ch Help to Search Appl          | ications": Overvi                        |              |
|--------------------------------------------|-------------------|---------------------------------|------------------------------------------|--------------|
| 😚 New Entries 🗈 🖶 🖙                        | R R               |                                 |                                          |              |
| Dialog Structure                           | Search Mode       | HA                              |                                          |              |
| <ul> <li>Allocation of Search</li> </ul>   |                   |                                 |                                          |              |
| • 🔲 Allocation of enti                     | Allocation of Sea | rch Help to Search Applications |                                          |              |
| <ul> <li>Allocation of entities</li> </ul> | Data Model        | Included search help            | Description (medium text)                | Rule Set Nam |
| <ul> <li>Match Profile</li> </ul>          | 01                | GI/EAM_MDG_EQ                   | Equipment HANA Search                    |              |
| <ul> <li>Relevant Fields</li> </ul>        | U1                | /UGI/EAM_MDG_EQBOM              | EQ BOM HANA Search                       |              |
|                                            | Ul                | /UGI/EAM_MDG_EQTL               | Equipment Task List HANA Search          |              |
|                                            | U1                | /UGI/EAM_MDG_FL                 | Functional Location HANA Search          |              |
|                                            | U1                | /UGI/EAM_MDG_FLBOM              | FLBOM HANA Search                        |              |
|                                            | U1                | /UGI/EAM_MDG_FLTL               | Functional Location Task List HANA Searc |              |
|                                            | U1                | /UGI/EAM_MDG_GNTL               | General Task List HANA Search            |              |
|                                            | U1                | /UGI/EAM_MDG_MBOM               | MBOM HANA Search                         |              |
|                                            | Ul                | /UGI/EAM_MDG_MPMI               | Maintenance Plan HANA Search             |              |
|                                            | Ul                | /UGI/EAM_MDG_MSP                | Measuring Point HANA Search              |              |
|                                            | Ul                | /UGI/EAM_MDG_OBJLNK             | Object Link HANA Search                  |              |
|                                            | Ul                | /UGI/EAM_MDG_OBJNET             | Object Network HANA Search               |              |
|                                            | Ul                | /UGI/EAM_MDG_WBSBOM             | WBS BOM HANA Search                      |              |
|                                            | Ul                | /UGI/EAM_MDG_WC                 | Work Center HANA Search                  |              |
|                                            | U1                | /UGI7/EAM_AIW_EQ                | Equipment AIW HANA Search                |              |
|                                            | U1                | /UGI7/EAM_AIW_EQBOM             | AIW EQ BOM HANA Search                   |              |
|                                            | U1                | /UGI7/EAM_AIW_EQTL              | AIW Equipment Task List HANA Search      |              |
|                                            |                   |                                 |                                          |              |
|                                            |                   |                                 |                                          |              |

3. As part of standard, Main Entity is allocated to the Search help. Refer the following screen to verify.

| <u> </u>                                                                                                    | <u>S</u> election <u>U</u> tilities S <u>y</u> stem <u>H</u> elp                                               |
|----------------------------------------------------------------------------------------------------|----------------------------------------------------------------------------------------------------|
| <ul> <li>The second second</li></ul> | « 🖯   😪 😪   🗁 🛗 👘 I 🏝 🏝 🎝 💭 🖛   😨 💻                                                                            |
| Display View "Alloc                                                                                                    | ation of entities to Search Help": Overview                                                                    |
| 🧚 🗈 🗳 🖓                                                                                                    |                                                                                                    |
| Dialog Structure                                                                                                    | Search Mode HA<br>Data Model UI<br>Incl.SearchHelp /UGI/EAM_MDG_EQ<br>Allocation of entities to<br>Entity Type |

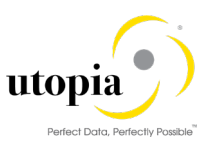

4. As a part of standard Main Entity is allocated to the Search Application, use the following screen for verifying the same.

| ☑ <u>T</u> able View <u>E</u> dit <u>G</u> oto | <u>S</u> election <u>U</u> tili | ities S <u>y</u> stem <u>H</u> e | lp               |
|------------------------------------------------|---------------------------------|----------------------------------|------------------|
| <ul><li>✓</li></ul>                            | « 🔚   🜏 🚷                       | 😪 I 🗁 M 🚯 I 🎗                    | 5544             |
| Display View "Alloca                           | ntion of entit                  | ties to Search                   | Applications": ( |
| 🦘 🖪 🖪 🖶                                        |                                 |                                  |                  |
| Dialog Structure                               | Search Mode                     | HA                               |                  |
| Allocation of Search     Allocation of enti    | Allocation of ent               | tities to Search Applic          | ations           |
| <ul> <li>Allocation of entities</li> </ul>     | Data Model                      | Entity Type                      |                  |
| <ul> <li>Match Profile</li> </ul>              | 01                              | EQUI                             | <b>A</b>         |
| Balavant Fielda                                |                                 |                                  | <b>T</b>         |

The Search is ready to run.

The following Search views are delivered with BC-Set:

| Object                          | Search Views        |
|---------------------------------|---------------------|
| Equipment                       | /UGI/EAM_MDG_EQ     |
| Functional Location             | /UGI/EAM_MDG_FL     |
| Maintenance Plan                | /UGI/EAM_MDG_MPMI   |
| Measuring Point                 | /UGI/EAM_MDG_MSP    |
| Task List (Equipment)           | /UGI/EAM_MDG_EQTL   |
| Task List (General)             | /UGI/EAM_MDG_GNTL   |
| Task List (Functional Location) | /UGI/EAM_MDG_FLTL   |
| Work Center                     | /UGI/EAM_MDG_WC     |
| MBOM                            | /UGI/EAM_MDG_MBOM   |
| EQ BOM                          | /UGI/EAM_MDG_EQBOM  |
| FL BOM                          | /UGI/EAM_MDG_FLBOM  |
| WBS BOM                         | /UGI/EAM_MDG_WBSBOM |
| Object Link                     | /UGI/EAM_MDG_OBJLNK |
| Object Network                  | /UGI/EAM_MDG_OBJNET |

### 4.8.2. Verify Data Quality, Search Settings and Duplicate Check for IS-U Industry Solution

Use the following steps for HANA Search verification and HA Duplicate Check Configuration:

After Search View Generation, you can verify in the following steps:

1. Existence of entry HA and that Freeform settings are activated if this feature is planned to be used.

| Display View "Define Search Application": Overview                                        |                |          |                                                                                |                     |       |                   |                                                                |  |  |
|-------------------------------------------------------------------------------------------|----------------|----------|--------------------------------------------------------------------------------|---------------------|-------|-------------------|----------------------------------------------------------------|--|--|
| 🤣 🖪 🖪 🖪                                                                                   |                |          |                                                                                |                     |       |                   |                                                                |  |  |
|                                                                                           | (r             |          |                                                                                |                     |       |                   |                                                                |  |  |
| Dialog Structure                                                                          | Defin          | e Search | Application                                                                    |                     |       |                   |                                                                |  |  |
|                                                                                           |                |          |                                                                                |                     |       |                   |                                                                |  |  |
| <ul> <li>Define Search Applicatio</li> </ul>                                              | Srch           | Mode     | Access Class                                                                   | Freeform            | EU77V | Complex Selection | Description (medium text)                                      |  |  |
| Allocation of Search                                                                      | Jich           | moue     | Access class                                                                   | riceioiiii          | TULLY | complex selection | Description (medium text)                                      |  |  |
|                                                                                           |                |          |                                                                                |                     |       |                   |                                                                |  |  |
|                                                                                           | <b>a</b> a     |          | CL MDG BS ADB SEARCH                                                           |                     |       |                   | Address Search (Fuzzy)                                         |  |  |
| <ul> <li>Allocation of entities</li> </ul>                                                | AA             |          | CL_MDG_BS_ADR_SEARCH                                                           |                     |       |                   | Address Search (Fuzzy)                                         |  |  |
| Allocation of entr                                                                        | AA<br>DB       |          | CL_MDG_BS_ADR_SEARCH<br>CL_USMD_SEARCH_DATA_DB                                 |                     |       |                   | Address Search (Fuzzy)                                         |  |  |
| Allocation of enti     Allocation of entities                                             | AA<br>DB       |          | CL_MDG_BS_ADR_SEARCH<br>CL_USMD_SEARCH_DATA_DB                                 |                     |       |                   | Address Search (Fuzzy)<br>Database Search                      |  |  |
| Allocation of entri     Allocation of entri     Allocation of entrities     Match Profile | AA<br>DB<br>ES |          | CL_MDG_BS_ADR_SEARCH<br>CL_USMD_SEARCH_DATA_DB<br>CL_SDQ_USMD_SEARCH_DATA_IMPL | <ul> <li></li></ul> |       |                   | Address Search (Fuzzy)<br>Database Search<br>Enterprise Search |  |  |

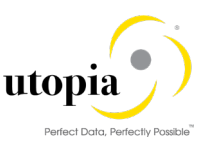

This entry cannot be removed or deactivated (E-class entry delivered by SAP). You can verify these settings in Customizing by Navigating to Master Data Governance > General Settings> Data Quality and Search>Search and Duplicate Check->Define Search Application.

 Allocation of Search help "/UISU/IS\_MDG\_CONOBJ" to Search Application for Hana Search, you can verify the setting for Allocation of Search help to Search Application for Hana Search by navigating to:

Master Data Governance > General Settings > Data Quality and Search >Search and Duplicate Check > Define Search Application > Allocation of Search help to Search Application.

| Display View "Allocation of Search Help to Search Applications": Overv |                    |                                                  |                               |  |  |  |  |
|------------------------------------------------------------------------|--------------------|--------------------------------------------------|-------------------------------|--|--|--|--|
| 🦻 🗈 🖪 🖗                                                                |                    |                                                  |                               |  |  |  |  |
| Dialog Structure  Define Search Applicatio                             | Search Mode        | HA                                               |                               |  |  |  |  |
| Allocation of search                                                   | Allocation of Sear | Allocation of Search Help to Search Applications |                               |  |  |  |  |
| <ul> <li>Allocation of entities</li> </ul>                             | Data Model         | Included search help                             | Description (medium text)     |  |  |  |  |
| <ul> <li>Match Profile</li> </ul>                                      | U1                 | /UISU/IS_MDG_CONOBJ                              | Connection Object HANA Search |  |  |  |  |
| <ul> <li>Relevant Fields</li> </ul>                                    | U1                 | /UISU/IS_MDG_DEVICE                              | Device HANA Search            |  |  |  |  |
|                                                                        | U1                 | /UISU/IS_MDG_DEVLOC                              | Device Location HANA Search   |  |  |  |  |
|                                                                        | U1                 | /UISU/MDG_DEVLOC                                 | Device Location HANA Search   |  |  |  |  |

3. As part of standard, Main Entity is allocated to the Search help. Refer the following screen to verify.

| Display View "Allocation of entities to Search Help": Overview |                          |                     |  |  |  |  |
|----------------------------------------------------------------|--------------------------|---------------------|--|--|--|--|
| 🦻 🗈 🖪 🖗                                                        |                          |                     |  |  |  |  |
| Dialog Structure                                               | Search Mode              | HA                  |  |  |  |  |
| Define Search Applicatio                                       | Data Model               | Ul                  |  |  |  |  |
| <ul> <li>Allocation of entities</li> </ul>                     | Incl.SearchHelp          | /UISU/IS_MDG_CONOBJ |  |  |  |  |
| <ul> <li>Allocation of entities</li> </ul>                     |                          |                     |  |  |  |  |
| <ul> <li>Match Profile</li> </ul>                              | Allocation of entities t | 0                   |  |  |  |  |
| • 🖻 Relevant Fields                                            | Entity Type<br>CONOBJ    | <b></b>             |  |  |  |  |

5. As a part of standard Main Entity is allocated to the Search Application, use the following screen for verifying the same.

| Display View "Allocation of entities to Search Applications": Overview |                    |                             |          |  |  |  |  |  |
|------------------------------------------------------------------------|--------------------|-----------------------------|----------|--|--|--|--|--|
| 🥸 🗈 🖪 🗗                                                                |                    |                             |          |  |  |  |  |  |
| Dialog Structure                                                       | Search Mode        | HA                          |          |  |  |  |  |  |
| <ul> <li>Define Search Applicatio</li> </ul>                           |                    |                             |          |  |  |  |  |  |
| <ul> <li>Allocation of Search</li> </ul>                               | Alle entries of an | tition to Consult Applicati |          |  |  |  |  |  |
| <ul> <li>Allocation of enti</li> </ul>                                 | Allocation of en   | titles to Search Applicati  | ions     |  |  |  |  |  |
| <ul> <li>Allocation of entities</li> </ul>                             | Data Model         | Entity Type                 |          |  |  |  |  |  |
| <ul> <li>Match Profile</li> </ul>                                      | Ul                 | CONOBJ                      | <b>A</b> |  |  |  |  |  |
| <ul> <li>Relevant Fields</li> </ul>                                    | U1                 | DEVICE                      | ×        |  |  |  |  |  |
|                                                                        | U1                 | DEVLOC                      | #        |  |  |  |  |  |

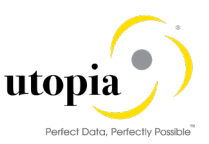

The Search is ready to run.

The following Search views are delivered with BC-Set:

| Object            | Search Views        |
|-------------------|---------------------|
| Connection Object | /UISU/IS_MDG_CONOBJ |
| Device Location   | /UISU/IS_MDG_DEVLOC |
| Device            | /UISU/IS_MDG_DEVICE |

## 4.8.3. Configuration of the Duplicate Check for HANA Search

4.8.3.1. Configuration of Duplicate Check for HANA Search - EAM

Use the following steps to configure duplicate check for HANA search:

- 1. Select the Search Mode "HA" by Navigating to Master Data Governance-> General Settings > Data Quality and Search > Search and Duplicate Check > Define Search Application
- 2. After navigating select the Search mode "HA" and click on the Match Profile.

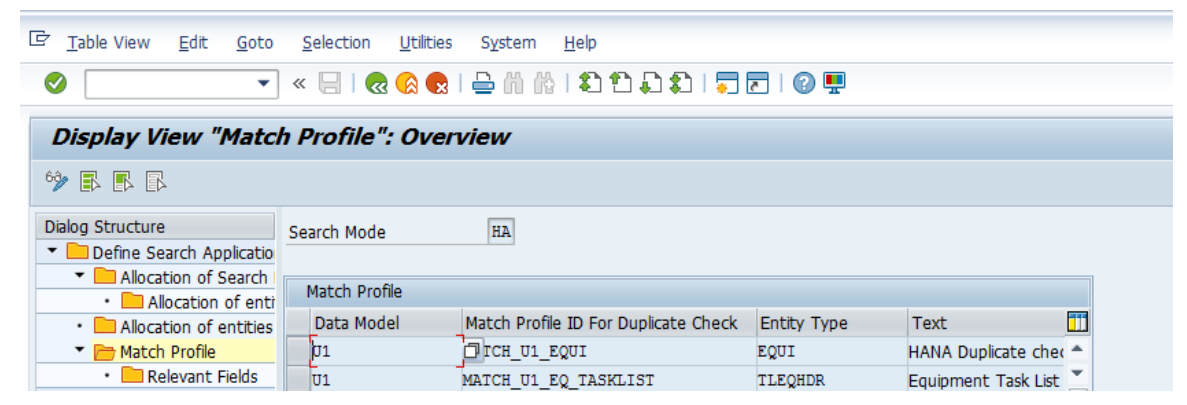

- If you want to run a duplicate check, assign the pre-delivered match profile. MATCH\_U1\_EQUI or your own match profile to the data model U1 and the EQUI entity type. Navigate to General Settings > Data Quality and Search > Search and Duplicate Check > Match Profile.
- 4. Duplicate Check relevant fields are added as per the standard delivery, follow the screenshot for verifying the same.

| Display View "Relevant Fields": Overview                                                                                      |                                               |                           |                        |                           |           |                    |          |  |  |
|----------------------------------------------------------------------------------------------------|-----------------------------------------------|---------------------------|------------------------|---------------------------|-----------|--------------------|----------|--|--|
| 🦻 🖪 🖪 🗳                                                                                                    |                                               |                           |                        |                           |           |                    |          |  |  |
| Dialog Structure  Define Search Applicatio  Allocation of Search  Allocation of entri  Allocation of entrities  Match Profile | Search Mode<br>Data Model<br>Match Profile ID | HA<br>U1<br>MATCH_U1_EQUI |                        |                           |           |                    |          |  |  |
| • C Relevant Fields                                                                                                    | Entity Type<br>EQUI<br>EQUI                   | Resolved Attribut         | Weight<br>0.00<br>0.00 | Fuzziness<br>0.00<br>0.00 | Mandatory | Sequence<br>1<br>2 | Ex. Attr |  |  |

- 5. For activating the Duplicate Check in EAM done with HANA Search provider do the following:
  - Navigate to General Settings > Data Quality and Search > Search and Duplicate Check > Configure Duplicate Check for Entity Types.

1 Note

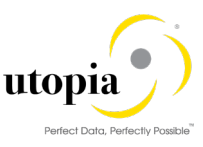

The configuration should be done for all the entities which are to be enabled for HANA Duplicate Check.

| Data<br>Mod<br>el | Entity<br>Type | Sear<br>ch<br>Mode | Low<br>Thresh<br>old | High<br>Thresh<br>old | Match Profile ID for<br>Duplicate Check | Included Search<br>Help | MP<br>Base<br>d UI |
|-------------------|----------------|--------------------|----------------------|-----------------------|-----------------------------------------|-------------------------|--------------------|
| U1                | EQUI           | HA                 | 50.0                 | 85.0                  | MATCH_U1_EQUI                           | /UGI/EAM_MDG_EQ         | Yes                |
| U1                | FUNCLOC        | HA                 | 50.0                 | 85.0                  | MATCH_U1_FUNCLO                         | /UGI/EAM_MDG_FL         | Yes                |
| U1                | MPLAN          | HA                 | 50.0                 | 85.0                  | MATCH_U1_MPMI                           | /UGI/EAM_MDG_MP<br>MI   | Yes                |
| U1                | MSPOINT        | HA                 | 50.0                 | 85.0                  | MATCH_U1_MSPOIN<br>T                    | /UGI/EAM_MDG_MS<br>P    | Yes                |
| U1                | OBJLINK        | HA                 | 50.0                 | 85.0                  | MATCH_U1_OBJECT<br>LINK                 | /UGI/EAM_MDG_OBJ<br>LNK | Yes                |
| U1                | OBJNETW<br>RK  | HA                 | 50.0                 | 85.0                  | MATCH_U1_OBJNET<br>WRK                  | /UGI/EAM_MDG_OBJ<br>NET | Yes                |
| U1                | PMBOMHD<br>R   | HA                 | 50.0                 | 85.0                  | MATCH_U1_PMBOM<br>HDR                   | /UGI/EAM_MDG_MB<br>OM   | Yes                |
| U1                | EQBOMHD<br>R   | HA                 | 50.0                 | 85.0                  | MATCH_U1_EQBOM<br>HDR                   | /UGI/EAM_MDG_EQ<br>BOM  | Yes                |
| U1                | FLBOMHD<br>R   | HA                 | 50.0                 | 85.0                  | MATCH_U1_FLBOMH<br>DR                   | /UGI/EAM_MDG_FLB<br>OM  | Yes                |
| U1                | WBSBOMH<br>DR  | HA                 | 50.0                 | 85.0                  | MATCH_U1_WBSBO<br>MHDR                  | /UGI/EAM_MDG_WB<br>SBOM | Yes                |
| U1                | TLEQHDR        | HA                 | 50.0                 | 85.0                  | MATCH_U1_EQ_TAS<br>KLIST                | /UGI/EAM_MDG_EQ<br>TL   | Yes                |
| U1                | TLFLHDR        | HA                 | 50.0                 | 85.0                  | MATCH_U1_FL_TAS<br>KLIST                | /UGI/EAM_MDG_FLT<br>L   | Yes                |
| U1                | TLGNHDR        | HA                 | 50.0                 | 85.0                  | MATCH_U1_GN_TAS<br>KLIST                | /UGI/EAM_MDG_GN<br>TL   | Yes                |
| U1                | WORKCNT<br>R   | HA                 | 50.0                 | 85.0                  | MATCH_U1_WC                             | /UGI/EAM_MDG_WC         | Yes                |

Table for Duplicate Check Mode of Data Model:

- 6. Cross check if the relevant check box for Duplicate check sequence 99 is checked or not.
  - Navigate to General Settings > Process Modelling > Change Requests > Configure Properties of Change Request Step.

# 1 Note

The Configuration must be performed for all the create change steps which are to be enabled for HANA Duplicate Check.

| Change View "Enhancements and Checks per Change Request Step": Overvie                                  |                                                   |             |                |                                                                                                    |                            |   |  |  |  |
|----------------------------------------------------------------------------------------------------|---------------------------------------------------|-------------|----------------|----------------------------------------------------------------------------------------------------|----------------------------|---|--|--|--|
| % 🕫 🖪 🖪 🖪                                                                                               |                                                   |             |                |                                                                                                    |                            |   |  |  |  |
| Dialog Structure  Dialog Structure  Dialog Structure  Dialog Change Request Ste  Dialog Enhancements au | Type of Chg. Request EQMASTO1<br>Chg.Req. Step 00 | Paquet Stap |                |                                                                                                    |                            |   |  |  |  |
| Entity Types per     Attributes pe                                                                      | Checks and Enrichment Spots                       | Sequence    | Message Output | Relevant                                                                                                    | Execution                  | m |  |  |  |
| • 🚞 User Interface per Cl                                                                               | Basic Check                                       | ▼ 0         | Standard       |                                                                                                    | Always executed            |   |  |  |  |
|                                                                                                    | Authorization Check                               | <b>▼</b> 0  | Standard       | <ul> <li>✓</li> </ul>                                                                                                    | Always executed            | • |  |  |  |
|                                                                                                    | Duplicate Check                                   | <b>v</b> 99 | Standard       | <ul> <li>Image: A start of the start of the start of</li></ul> | Executed when data changes |   |  |  |  |
|                                                                                                    | Validation Rules (BRF+)                           | <b>v</b> 0  | Standard       | <ul> <li>Image: A start of the start of the start of</li></ul> | Always executed            |   |  |  |  |
|                                                                                                    | BAdI Validations                                  | <b>v</b> 0  | Standard       | <ul> <li>Image: A start of the start of the start of</li></ul> | Always executed            |   |  |  |  |
|                                                                                                    | Existence Check                                   | <b>v</b> 0  | Standard       | <ul> <li>✓</li> </ul>                                                                                                    | Always executed            |   |  |  |  |
|                                                                                                    | Reuse Area Check                                  | ▼ 0         | Standard       | <ul> <li>Image: A start of the start of the start of</li></ul> | Always executed            |   |  |  |  |
|                                                                                                    |                                                   |             |                |                                                                                                    |                            |   |  |  |  |

The following Match Profiles are available with BC-Set:

| Object    | Match Profile |
|-----------|---------------|
| Equipment | MATCH_U1_EQUI |

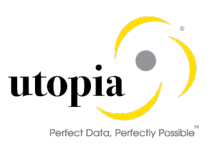

| Object                          | Match Profile        |
|---------------------------------|----------------------|
| Functional Location             | MATCH_U1_FUNCLOC     |
| MBOM                            | MATCH_U1_PMBOMHDR    |
| FL BOM                          | MATCH_U1_FLBOMHDR    |
| EQ BOM                          | MATCH_U1_EQBOMHDR    |
| WBS BOM                         | MATCH_U1_WBSBOMHDR   |
| Work Center                     | MATCH_U1_WC          |
| Maintenance Plan                | MATCH_U1_MPMI        |
| Measuring Point                 | MATCH_U1_MSPOINT     |
| Task List (Equipment)           | MATCH_U1_EQ_TASKLIST |
| Task List (General)             | MATCH_U1_GN_TASKLIST |
| Task List (Functional Location) | MATCH_U1_FL_TASKLIST |
| Object Link                     | MATCH_U1_OBJECTLINK  |
| Object Network                  | MATCH_U1_OBJNETWRK   |

### 4.8.3.2. Configuration of Duplicate Check for HANA Search - IS-U Industry Solution

Use the following steps to configure duplicate check for HANA search:

- 1. Select the Search Mode "HA" by Navigating to Master Data Governance-> General Settings > Data Quality and Search > Search and Duplicate Check > Define Search Application
- 2. After navigating select the Search mode "HA" and click on the Match Profile.

| Display View "Match Profile": Overview     |               |                                      |             |                   |  |  |  |  |
|--------------------------------------------|---------------|--------------------------------------|-------------|-------------------|--|--|--|--|
| 🦻 🖪 🖪 🖪                                    |               |                                      |             |                   |  |  |  |  |
| Dialog Structure  Define Search Applicatio | Search Mode   | HA                                   |             |                   |  |  |  |  |
| Allocation of entri                        | Match Profile |                                      |             |                   |  |  |  |  |
| <ul> <li>Allocation of entities</li> </ul> | Data Model    | Match Profile ID For Duplicate Check | Entity Type | Text              |  |  |  |  |
| Match Profile                              | U1            | MATCH_U1_CONOBJ                      | CONOBJ      | Connection Object |  |  |  |  |
| • 📄 Relevant Fields                        | Ul            | MATCH_U1_DEVICE                      | DEVICE      | Device            |  |  |  |  |
|                                            | U1            | MATCH_U1_DEVLOC                      | DEVLOC      | Device Location   |  |  |  |  |

- If you want to run a duplicate check, assign the pre-delivered match profile. MATCH\_U1\_CONOBJ or your own match profile to the data model U1 and the CONOBJ entity type. Navigate to General Settings > Data Quality and Search > Search and Duplicate Check > Match Profile.
- 4. Duplicate Check relevant fields are added as per the standard delivery, use the following screen for verifying the same.

| Display View "Relevant Fields": Overview                                                                         |                                               |                           |        |           |           |          |          |  |  |
|----------------------------------------------------------------------------------------------------|-----------------------------------------------|---------------------------|--------|-----------|-----------|----------|----------|--|--|
| 🦻 🗈 🖪 🖗                                                                                                    |                                               |                           |        |           |           |          |          |  |  |
| Dialog Structure  Define Search Applicatio  Allocation of Search  Allocation of entities  Allocation of entities | Search Mode<br>Data Model<br>Match Profile ID | HA<br>U1<br>MATCH_U1_CONO | BJ     |           |           |          |          |  |  |
| <ul> <li>Match Profile</li> </ul>                                                                                | Relevant Fields                               |                           |        |           |           |          |          |  |  |
| <ul> <li>Relevant Fields</li> </ul>                                                                              | Entity Type                                   | Resolved Attribut         | Weight | Fuzziness | Mandatory | Sequence | Ex. Attr |  |  |
|                                                                                                    | CONOBJ                                        | PLTXT                     | 0.00   | 0.00      |           | 0        |          |  |  |

- 5. For activating the Duplicate Check in ISU with HANA Search provider do the following:
  - Navigate to General Settings > Data Quality and Search > Search and Duplicate Check > Configure Duplicate Check for Entity Types.

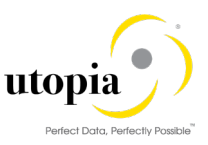

# i Note

The configuration should be done for all the entities which are to be enabled for HANA Duplicate Check.

| Data<br>Mod<br>el | Entity<br>Type | Searc<br>h<br>Mode | Low<br>Threshol<br>d | High<br>Threshol<br>d | Match Profile ID for<br>Duplicate Check | Included Search Help    | MP<br>Base<br>d UI |
|-------------------|----------------|--------------------|----------------------|-----------------------|-----------------------------------------|-------------------------|--------------------|
| U1                | CONOB<br>J     | HA                 | 50.0                 | 85.0                  | MATCH_U1_CONO<br>BG                     | /UISU/IS_MDG_CONO<br>BJ | U1                 |
| U1                | DEVLO<br>C     | HA                 | 50.0                 | 85.0                  | MATCH_U1_DEVLO<br>C                     | /UISU/IS_MDG_DEVL<br>OC | U1                 |
| U1                | DEVICE         | HA                 | 50.0                 | 85.0                  | MATCH_U1_DEVIC                          | /UISU/IS_MDG_DEVI<br>CF | U1                 |

Table for Duplicate Check Mode of Data Model:

6. Cross check if the relevant check box for Duplicate check sequence 99 is checked or not.

 Navigate to General Settings > Process Modelling > Change Requests > Configure Properties of Change Request Step.

## 1 Note

The Configuration must be performed for all the create change steps which are to be enabled for HANA Duplicate Check.

| Display View "Enhancements and Checks per Change Request Step": Overvi |                                                   |                |                |                                                                                                    |                            |  |  |  |  |
|------------------------------------------------------------------------|---------------------------------------------------|----------------|----------------|----------------------------------------------------------------------------------------------------|----------------------------|--|--|--|--|
| 🦻 🖪 🖪                                                                  |                                                   |                |                |                                                                                                    |                            |  |  |  |  |
| Dialog Structure                                                       | Type of Chg. Request COMASTO1<br>Chg.Req. Step 00 |                |                |                                                                                                    |                            |  |  |  |  |
| <ul> <li>Entity Types per</li> </ul>                                   | Enhancements and Checks per Change                | e Request Step |                |                                                                                                    |                            |  |  |  |  |
| • 🦲 Attributes pe                                                      | Checks and Enrichment Spots                       | Sequence       | Message Output | Relevant                                                                                                    | Execution                  |  |  |  |  |
| • 📃 User Interface per Cl                                              | 00 Basic Check                                    | <b>▼</b> 0     | Standard 🔹     | · 🗸                                                                                                    | 1 Always executed          |  |  |  |  |
|                                                                        | #01 Authorization Check                           | <b>v</b> 0     | Standard       | · 🗸                                                                                                    | 1 Always executed          |  |  |  |  |
|                                                                        | #02 Duplicate Check                               | <b>v</b> 99    | Standard       | · 🗸                                                                                                    | 2 Executed when data chang |  |  |  |  |
|                                                                        | #03 Validation Rules (BRF+)                       | <b>v</b> 0     | Standard       | · 🗸                                                                                                    | 1 Always executed          |  |  |  |  |
|                                                                        | #04 BAdI Validations                              | <b>v</b> 0     | Standard       | · •                                                                                                    | 1 Always executed          |  |  |  |  |
|                                                                        | #05 Existence Check                               | <b>v</b> 0     | Standard 🔹     |                                                                                                    | 1 Always executed          |  |  |  |  |
|                                                                        | #06 Reuse Area Check                              | <b>▼</b> 0     | Standard       | <ul> <li>Image: A start of the start of the start of</li></ul> | 1 Always executed          |  |  |  |  |

The following Match Profiles are available with BC-Set:

| Object            | Match Profile   |
|-------------------|-----------------|
| Connection Object | MATCH_U1_CONOBJ |
| Device Location   | MATCH_U1_DEVLOC |
| Device            | MATCH_U1_DEVICE |

# 4.9. Verify Remaining Process Modeling Settings

Depending on your company's requirements you might want to adjust and enhance the default change request values loaded in step 2 above.

The following information describes the minimal settings for a basic governance process. For more information about each customizing activity, see the relevant documentation for customizing activity.

## 4.9.1. Review Change Request Status

1. Review and/or define which status the change requests can have, and which processing options are enabled for those statuses. Optionally, you can add new statuses to be used in the change request types.

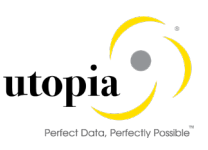

For more information, see Customizing for Master Data Governance under > General Settings > Process Modeling > Change Requests > Edit Statuses of Change Requests.

The following status are required for the SAP standard process. You should maintain any the missing ones manually:

| Status<br>Value | Description                              | Permitted Processing  |
|-----------------|------------------------------------------|-----------------------|
| 00              | To Be Evaluated                          | Change of Object List |
| 01              | To Be Considered and Approved            | Change of Object List |
| 02              | Changes to Be Executed                   | Execution of Changes  |
| 03              | To Be Revised                            | Change of Object List |
| 04              | Final Check to Be Performed              | No Processing         |
| 05              | Final Check Approved                     | No Processing         |
| 06              | Final Check Rejected                     | No Processing         |
| 07              | Activation Failed                        | No Processing         |
| 08              | Approved; to Be Replicated               | No Processing         |
| 09              | Dependent Data to Be Processed/Approved  | Execution of Changes  |
| 10              | To Revise: Perform Changes               | Execution of Changes  |
| 11              | Process Errors After Activation          | Execution of Changes  |
| 12              | Approved, Contact Person to be Processed | No Processing         |
| 13              | In Business Partner Screening            | No Processing         |
| 30              | To Be Revised with Changes               | Execution of Changes  |
| 99              | No Status Set                            | No Processing         |

### 4.9.2. Check Business Activities

### 4.9.2.1. Check Business Activities for EAM

Navigate to MDGIMG > General Settings > Process Modelling > Business Activities.

Check that the following business activities are in your system and that they are assigned to the default data model U1.

#### **Equipment Master**

- 1. UEQ1 Create Equipment Master
- 2. UEQ2 Change Equipment Master
- 3. UEQ3 Display Equipment Master
- 4. UEQ6 Mark Equipment Master for Deletion
- 5. UEQA Mass Update Equipment Master
- 6. UEQB Import Equipment Master

#### **Functional Location**

1. UFL1 Create Functional Location

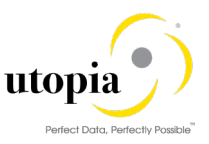

- 2. UFL2 Change Functional Location
- 3. UFL3 Display Functional Location
- 4. UFL6 Mark Functional Location for Deletion
- 5. UFLA Mass Change Functional Locations
- 6. UFLB Import Functional Locations

#### Material BOM

- 1. UMB1 Create MBOM
- 2. UMB2 Process MBOM
- 3. UMB3 Display MBOM
- 4. UMB6 Mark MBOM for Deletion
- 5. UMBA Mass Update MBOM
- 6. UMBB Import MBOM

#### Equipment BOM

- 1. UEB1 Create Equipment BOM
- 2. UEB2 Process Equipment BOM
- 3. UEB3 Display Equipment BOM
- 4. UEB6 Mark Equipment BOM for Deletion
- 5. UEBA Mass Update Equipment BOM
- 6. UEBB Import Equipment BOM

#### **Functional Location BOM**

- 1. UFB1 Create Floc BOM
- 2. UFB2 Process Floc BOM
- 3. UFB3 Display Floc BOM
- 4. UFB6 Mark Floc BOM for Deletion
- 5. UFBA Mass Update Floc BOM
- 6. UFBB Import Floc BOM

#### WBS BOM

- 1. UWB1 Create WBS BOM
- 2. UWB2 Process WBS BOM
- 3. UWB3 Display WBS BOM
- 4. UWB6 Mark WBS BOM for Deletion
- 5. UWBA Mass Update WBS BOM
- 6. UWBB Import WBS BOM

#### **Measuring Point**

- 1. UMS1 Create Measuring Point
- 2. UMS2 Change Measuring Point
- 3. UMS3 Display Measuring Point

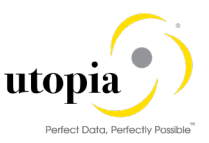

- 4. UMS6 Mark Measuring Point for Deletion
- 5. UMSA Mass Update Measuring Point Masters
- 6. UMSB Import Measuring Point Master

#### Maintenance Plan

- 1. UMP1 Create Maintenance Plan
- 2. UMP2 Change Maintenance Plan
- 3. UMP3 Display Maintenance Plan
- 4. UMP6 Mark Maintenance Plan for Deletion
- 5. UMPA Mass Update Maintenance Plan Masters
- 6. UMPB Import Maintenance Plan Master

#### General Task List

- 1. UTL1 Create General Task List
- 2. UTL2 Change General Task List
- 3. UTL3 Display General Task List
- 4. UTL6 Mark General Task List for Deletion
- 5. UTLA Mass Update General Task List
- 6. UTLB Import General Task List

#### Equipment Task List

- 1. ETL1 Create Equipment Task List
- 2. ETL2 Change Equipment Task List
- 3. ETL3 Display Equipment Task List
- 4. ETL6 Mark Equipment Task List for Deletion
- 5. ETLA Mass Change Equipment Task List
- 6. ETLB Import Equipment Task List

#### **Functional Location Task List**

- 1. FTL1 Create Functional Location Task List
- 2. FTL2 Change Functional Location Task List
- 3. FTL3 Display Functional Location Task List
- 4. FTL6 Mark Functional Location Task List for Deletion
- 5. FTLA Mass Update Functional Location Task
- 6. FTLB Import Functional Location Task

#### Work Center

- 1. UWC1 Create Work Center
- 2. UWC2 Process Work Center
- 3. UWC3 Display Work Center
- 4. UWC6 Mark Work Center for Deletion
- 5. UWCA Mass Update Work Center

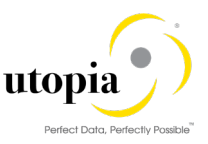

6. UWCB Import Work Center

#### **Object Networks**

- 1. UON1 Create Object Networks
- 2. UON2 Process Object Networks
- 3. UON3 Display Object Networks
- 4. UON6 Mark Object Networks for Deletion
- 5. UONA Mass Update Object Networks
- 6. UONB Import Object Networks

#### **Object Links**

- 1. UOL1 Create Object Links
- 2. UOL2 Process Object Links
- 3. UOL3 Display Object Links
- 4. UOL6 Mark Object Link for Deletion
- 5. UOLA Mass Update Object Links
- 6. UOLB Import Object Links

#### Mixed Multi-Object Change Request (MOCR)

UEAM Mixed Mass Processing

For more information, see Customizing for Master Data Governance under > General Settings > Process Modeling > Business Activities > Create Business Activity.

#### 4.9.2.2. Check Business Activities for IS-U Industry Solution

Navigate to MDGIMG > General Settings > Process Modelling > Business Activities.

Check that the following business activities are in your system and that they are assigned to the default data model U1.

#### **ISU-Connection Object**

- 1. UCO1 Create Connection Object
- 2. UCO2 Process Connection Object
- 3. UCO3 Display Connection Object
- 4. UCO6 Mark Connection Object Master for Deletion
- 5. UCOA Mass Update Connection Object
- 6. UCOB Import Connection Object

#### **ISU-Device Location**

- 1. UDL1 Create Device Location
- 2. UDL2 Process Device Location
- 3. UDL3 Display Device Location

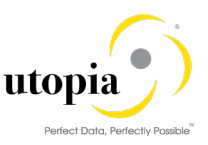

- 4. UDL6 Mark Device Location for Deletion
- 5. UDLA Mass Update Device Location
- 6. UDLB Import Device Location

#### **ISU-Device**

- 1. UDV1 Create Device
- 2. UDV2 Process Device
- 3. UDV3 Display Device
- 4. UDV6 Mark Device for Deletion
- 5. UDVA Mass Update Device
- 6. UDVB Import Device

# 4.9.3. Verify the Change Request Types

### 4.9.3.1. Verify the Change Request Types for EAM

1. Create new Change Request types for data model U1 or validate after import using business configuration sets (BC-Sets).

For more information, see Customizing for Master Data Governance under > General Settings > Process Modeling > Change Requests > Create Change Request Type.

The following table shows the proposed Change Request types for data model U1. Only the relevant columns are included.

| Change<br>Request Type | Data<br>Model | Description                              | Single<br>Object | Main Entity<br>Type | Workflow   |
|------------------------|---------------|------------------------------------------|------------------|---------------------|------------|
| EQMAST01               | U1            | Create Equipment                         | Yes              | EQUI                | WS54300020 |
| EQMAST02               | U1            | Change Equipment                         | Yes              | EQUI                | WS54300020 |
| EQMAST06               | U1            | Mark Equipment for<br>Deletion           | Yes              | EQUI                | WS54300020 |
| EQMAST0A               | U1            | Process Multiple<br>Equipment Masters    | No               | EQUI                | WS54300020 |
| EQMAST0B               | U1            | Import Equipment Master                  | No               | EQUI                | WS54300020 |
| FUNCLO01               | U1            | Create Functional<br>Location            | Yes              | FUNCLOC             | WS54300020 |
| FUNCLO02               | U1            | Change Functional<br>Location            | Yes              | FUNCLOC             | WS54300020 |
| FUNCLO06               | U1            | Delete Functional<br>Location            | Yes              | FUNCLOC             | WS54300020 |
| FUNCLO0A               | U1            | Process Multiple<br>Functional Locations | No               | FUNCLOC             | WS54300020 |
| FUNCLO0B               | U1            | Import Functional<br>Location            | No               | FUNCLOC             | WS54300020 |
| MATBOM01               | U1            | Create MBOM Bill of<br>Material          | Yes              | PMBOMHDR            | WS54300020 |

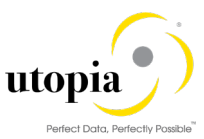

| Change<br>Request Type | Data<br>Model | Description                               | Single<br>Object | Main Entity<br>Type | Workflow   |
|------------------------|---------------|-------------------------------------------|------------------|---------------------|------------|
| MATBOM02               | U1            | Change MBOM Bill of<br>Material           | Yes              | PMBOMHDR            | WS54300020 |
| MATBOM06               | U1            | Delete MBOM Bill of<br>Material           | Yes              | PMBOMHDR            | WS54300020 |
| MATBOM0A               | U1            | Process Multiple MBOM<br>Bill of Material | No               | PMBOMHDR            | WS54300020 |
| MATBOM0B               | U1            | Import MBOM Bill of<br>Material           | No               | PMBOMHDR            | WS54300020 |
| EAMAST0Z               | U1            | Process Multiple EAM<br>Masters           | No               |                     | WS54300020 |
| EQBOM01                | U1            | Create Equipment BOM                      | Yes              | EQBOMHDR            | WS54300020 |
| EQBOM02                | U1            | Change Equipment BOM                      | Yes              | EQBOMHDR            | WS54300020 |
| EQBOM06                | U1            | Delete Equipment BOM                      | Yes              | EQBOMHDR            | WS54300020 |
| EQBOM0A                | U1            | Process Equipment BOM                     | No               | EQBOMHDR            | WS54300020 |
| EQBOM0B                | U1            | Import Equipment BOM                      | No               | EQBOMHDR            | WS54300020 |
| FLBOM01                | U1            | Create Functional<br>Location BOM         | Yes              | FLBOMHDR            | WS54300020 |
| FLBOM02                | U1            | Change Functional<br>Location BOM         | Yes              | FLBOMHDR            | WS54300020 |
| FLBOM06                | U1            | Delete Functional<br>Location BOM         | Yes              | FLBOMHDR            | WS54300020 |
| FLBOM0A                | U1            | Process Functional<br>Location BOM        | No               | FLBOMHDR            | WS54300020 |
| FLBOM0B                | U1            | Import Functional<br>Location BOM         | No               | FLBOMHDR            | WS54300020 |
| WBSBOM01               | U1            | Create WBS Bill of<br>Material            | Yes              | WBSBOMHDR           | WS54300020 |
| WBSBOM02               | U1            | Change WBS Bill of<br>Material            | Yes              | WBSBOMHDR           | WS54300020 |
| WBSBOM06               | U1            | Delete WBS Bill of<br>Material            | Yes              | WBSBOMHDR           | WS54300020 |
| WBSBOM0A               | U1            | Process WBS Bill of<br>Material           | No               | WBSBOMHDR           | WS54300020 |
| WBSBOM0B               | U1            | Import WBS Bill of<br>Material            | No               | WBSBOMHDR           | WS54300020 |
| MEASPT01               | U1            | Create Measuring Point                    | Yes              | MSPOINT             | WS54300020 |
| MEASPT02               | U1            | Process Measuring Point                   | Yes              | MSPOINT             | WS54300020 |
| MEASPT06               | U1            | Delete Mark Measuring<br>Point            | Yes              | MSPOINT             | WS54300020 |
| MEASPT0A               | U1            | Process Multiple<br>Measuring Point       | No               | MSPOINT             | WS54300020 |

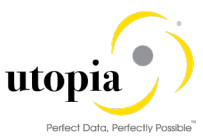

| Change<br>Request Type | Data<br>Model | Description                                 | Single<br>Object | Main Entity<br>Type | Workflow   |
|------------------------|---------------|---------------------------------------------|------------------|---------------------|------------|
| MEASPT0B               | U1            | Import Measuring Point                      | No               | MSPOINT             | WS54300020 |
| MPLAN01                | U1            | Create Maintenance Plan                     | Yes              | MPLAN               | WS54300020 |
| MPLAN02                | U1            | Process Maintenance<br>Plan                 | Yes              | MPLAN               | WS54300020 |
| MPLAN06                | U1            | Delete Mark Maintenance<br>Plan             | Yes              | MPLAN               | WS54300020 |
| MPLAN0A                | U1            | Process Multiple<br>Maintenance Plan        | No               | MPLAN               | WS54300020 |
| MPLAN0B                | U1            | Import Maintenance Plan                     | No               | MPLAN               | WS54300020 |
| TSLIST01               | U1            | Create General Task List                    | Yes              | TLGNHDR             | WS54300020 |
| TSLIST02               | U1            | Process General Task<br>List                | Yes              | TLGNHDR             | WS54300020 |
| TSLIST06               | U1            | Delete Mark General<br>Task List            | Yes              | TLGNHDR             | WS54300020 |
| TSLIST0A               | U1            | Process Multiple General<br>Task List       | No               | TLGNHDR             | WS54300020 |
| TSLISTOB               | U1            | Import General Task List                    | No               | TLGNHDR             | WS54300020 |
| TLEQ01                 | U1            | Create Equipment Task<br>List               | Yes              | TLEQHDR             | WS54300020 |
| TLEQ02                 | U1            | Process Equipment Task<br>List              | Yes              | TLEQHDR             | WS54300020 |
| TLEQ06                 | U1            | Delete Equipment Mark<br>Task List          | Yes              | TLEQHDR             | WS54300020 |
| TLEQ0A                 | U1            | Process Multiple<br>Equipment Tsk List      | No               | TLEQHDR             | WS54300020 |
| TLEQ0B                 | U1            | Import Equipment Task<br>List               | No               | TLEQHDR             | WS54300020 |
| TLFL01                 | U1            | Create Functional Loc<br>Task List          | Yes              | TLFLHDR             | WS54300020 |
| TLFL02                 | U1            | Process Functional Loc<br>Task List         | Yes              | TLFLHDR             | WS54300020 |
| TLFL06                 | U1            | Delete Functional Loc<br>Mark Task List     | Yes              | TLFLHDR             | WS54300020 |
| TLFL0A                 | U1            | Process Multiple<br>Functional Loc Tsk List | No               | TLFLHDR             | WS54300020 |
| TLFL0B                 | U1            | Import Functional Loc<br>Task List          | No               | TLFLHDR             | WS54300020 |
| WRKCTR01               | U1            | Create Work Center                          | Yes              | WORKCNTR            | WS54300020 |
| WRKCTR02               | U1            | Process Work Center                         | Yes              | WORKCNTR            | WS54300020 |
| WRKCTR06               | U1            | Mark Work Center for<br>Deletion            | Yes              | WORKCNTR            | WS54300020 |

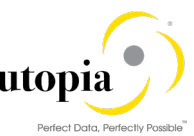

| Change<br>Request Type | Data<br>Model | Description                                | Single<br>Object | Main Entity<br>Type | Workflow   |
|------------------------|---------------|--------------------------------------------|------------------|---------------------|------------|
| WRKCTR0A               | U1            | Process Multiple Work<br>Center            | No               | WORKCNTR            | WS54300020 |
| WRKCTR0B               | U1            | Import Work Center                         | No               | WORKCNTR            | WS54300020 |
| OBJLNK01               | U1            | Create Object Links                        | Yes              | OBJLINK             | WS54300020 |
| OBJLNK02               | U1            | Process Object Links                       | Yes              | OBJLINK             | WS54300020 |
| OBJLNK06               | U1            | Delete Object Links                        | Yes              | OBJLINK             | WS54300020 |
| OBJLNK0A               | U1            | Process Multiple Object<br>Networks        | No               | OBJLINK             | WS54300020 |
| OBJLNK0B               | U1            | Import Object Networks                     | No               | OBJLINK             | WS54300020 |
| OBJNET01               | U1            | Create Object Networks                     | Yes              | OBJNETWRK           | WS54300020 |
| OBJNET02               | U1            | Process Object Networks                    | Yes              | OBJNETWRK           | WS54300020 |
| OBJNET06               | U1            | Delete Object Networks                     | Yes              | OBJNETWRK           | WS54300020 |
| OBJNET0A               | U1            | Process Multiple Object<br>Networks        | No               | OBJNETWRK           | WS54300020 |
| OBJNET0B               | U1            | Import Object Networks                     | No               | OBJNETWRK           | WS54300020 |
| EQSERIAL               | U1            | Create Equipment Master<br>(Serialization) | Yes              | EQUI                | WS60800086 |

The standard workflow template used by Utopia EAM Solutions for MDG is WS54300020. This template is a simple workflow which does not use BRF+ decision tables.

Refer to the workflow template in section on <u>Workflow Template</u> WS54300020. The following settings should exist in the substructures of the Change Request types:

#### **Equipment Master**

- EQMAST01
  - Entity type: DRADEQUI, EQUI, EQUIADDRN
  - UI Config <leave empty>
  - Msg. Output: Standard
  - Business Activity: Create Equipment Master (UEQ1)
  - o Service Level Agreement for Change Request Types: <leave empty>

#### • EQMAST02

- Same as for EQMAST01
- Business Activity: Change Equipment Master (UEQ2)
- EQMAST06
  - Same as for EQMAST01
  - o Business Activity: Mark Equipment Master for Deletion (UEQ6)
- EQMASTOA
  - Same as for EQMAST01

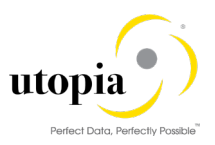

- o Business Activity: Process Multiple Equipment Masters (UEQA)
- EQMASTOB
  - Same as for EQMAST01
  - Business Activity: Import Equipment Master (UEQB)
- EQSERIAL
  - Same as for EQMAST01
  - Business Activity: Import Equipment Master (UEQB)

#### **Functional Location**

- FUNCLO01
  - Entity type: DRADFLOC, FUNCLOC, FUNCLOCAN
  - UI Config <leave empty>
  - Msg. Output: Standard
  - Business Activity: Create Functional Location (UFL1)
  - o Service Level Agreement for Change Request Types: <leave empty>
- FUNCLO02
  - Same as for FUNCLO01
  - Business Activity: Change Functional Location (UFL2)
- FUNCLO06
  - Same as for FUNCLO01
  - o Business Activity: Mark Functional Location for Deletion (UFL6)
- FUNCLO0A
  - Same as for FUNCLO01
  - o Business Activity: Process Multiple Functional Locations (UFLA)
- FUNCLO0B
  - Same as for FUNCLO01
  - o Business Activity: Import Functional Location (UFLB)

#### Material BOM

- MATBOM01
  - Entity type: DRADMBOM, PMBOMHDR
  - UI Config <leave empty>
  - Msg. Output: Standard
  - Business Activity: Create MBOM (UMB1)
  - o Service Level Agreement for Change Request Types: <leave empty>
- MATBOM02
  - Same as for MATBOM01
  - Business Activity: Change MBOM (UMB2)
- MATBOM06
  - Same as for MATBOM01
  - Business Activity: Mark MBOM for Deletion (UMB6)
- MATBOM0A

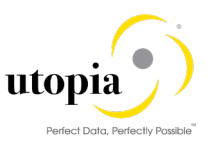

- Same as for MATBOM01
- Business Activity: Mass Update MBOM (UMBA)
- MATBOM0B
  - Same as for MATBOM01
  - Business Activity: Import MBOM (UMBB)

#### **Equipment BOM**

- EQBOM01
  - Entity type: EQBOMHDR
  - UI Config <leave empty>
  - Msg. Output: Standard
  - Business Activity: Create Equipment BOM (UEB1)
  - Service Level Agreement for Change Request Types: <leave empty>
- EQBOM02
  - o Same as for EQBOM01
  - Business Activity: Process Multiple Object Network (UEB2)
- EQBOM06
  - Same as for EQBOM01
  - o Business Activity: Process Multiple Object Network (UEB6)
- EQBOM0A
  - o Same as for EQBOM01
  - o Business Activity: Process Multiple Object Network (UEBA)
- EQBOM0B
  - Same as for EQBOM01
  - Business Activity: Process Multiple Object Network (UEBB)

#### **Functional Location BOM**

- FLBOM01
  - Entity type: FLBOMHDR
  - UI Config <leave empty>
  - o Msg. Output: Standard
  - Business Activity: Create Equipment BOM (UFB1)
  - Service Level Agreement for Change Request Types: <leave empty>
- FLBOM02
  - Same as for FLBOM01
  - Business Activity: Process Multiple Object Network (UFB2)
- FLBOM06
  - Same as for FLBOM01
  - o Business Activity: Process Multiple Object Network (UFB6)
- FLBOM0A
  - Same as for FLBOM01
  - Business Activity: Process Multiple Object Network (UFBA)

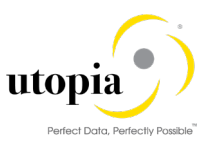

- FLBOM0B
  - Same as for FLBOM01
  - Business Activity: Process Multiple Object Network (UFBB)

#### WBS BOM

- WBSBOM01
  - Entity type: WBSBOMHDR
  - UI Config <leave empty>
  - Msg. Output: Standard
  - Business Activity: Create Equipment BOM (UWB1)
  - Service Level Agreement for Change Request Types: <leave empty>
- WBSBOM02
  - o Same as for WBSBOM01
  - o Business Activity: Process Multiple Object Network (UWB2)
- WBSBOM06
  - Same as for WBSBOM01
  - o Business Activity: Process Multiple Object Network (UWB6)
- WBSBOM0A
  - Same as for WBSBOM01
  - o Business Activity: Process Multiple Object Network (UWBA)
- WBSBOM0B
  - Same as for WBSBOM01
  - Business Activity: Process Multiple Object Network (UWBB)

#### **Process Multiple EAM Masters**

- EAMAST0Z
  - Entity type: DRADEQUI, DRADFLOC, DRADMBOM, DRADMSPT, DRADOL, DRADTLEQ, DRADTLFL, DRADTLGN, EQUI, FUNCLOC, PMBOMHDR, MPLAN, MSPOINT, TLEQHDR, TLFLHDR, TLGNHDR, WORKCNTR, OBJLINK, OBJNETWRK, EQUIADDRN, FUNCLOCAN
  - UI Config <leave empty>
  - Msg. Output: Standard
  - Business Activity: Mass Update Different EAM Objects (UEAM)
  - o Service Level Agreement for Change Request Types: <leave empty>

#### **Measurement Point**

- MEASPT01
  - Entity type: DRADMSPT, MSPOINT
  - UI Config <leave empty>
  - Msg. Output: Standard
  - Business Activity: Create Measurement Point (UMS1)
  - Service Level Agreement for Change Request Types: <leave empty>
- MEASPT02
  - Same as for MEASPTT01

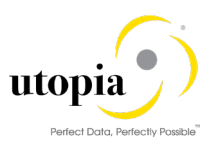

- o Business Activity: Change Measurement Point (UMS2)
- MEASPT06
  - Same as for MEASPT01
  - o Business Activity: Mark Measurement Point for Deletion (UMS6)
- MEASPT0A
  - Same as for MEASPT01
  - o Business Activity: Process Multiple Measurement Points (UMSA)
- MEASPT0B
  - Same as for MEASPT01
  - Business Activity: Import Measurement Point (UMSB)

#### Maintenance Plan

- MPLAN01
  - Entity type: MPLAN
  - UI Config <leave empty>
  - Msg. Output: Standard
  - Business Activity: Create Maintenance Plan (UMP1)
  - Service Level Agreement for Change Request Types: <leave empty>
- MPLAN02
  - Same as for MPLAN01
  - Business Activity: Change Maintenance Plan (UMP2)
- MPLAN06
  - Same as for MPLAN01
  - o Business Activity: Mark Maintenance Plan for Deletion (UMP6)
- MPLAN0A
  - Same as for MPLAN01
  - o Business Activity: Process Multiple Maintenance Plan (UMPA)
- MPLAN0B
  - Same as for MPLAN01
  - Business Activity: Import Maintenance Plan (UMPB)

#### General Task List

- TSLIST01
  - Entity type: DRADTLGN, TLGNHDR
  - UI Config <leave empty>
  - Msg. Output: Standard
  - o Business Activity: Create General Task List Master (UTL1)
  - Service Level Agreement for Change Request Types: <leave empty>
- TSLIST02
  - o Same as for TSLIST01

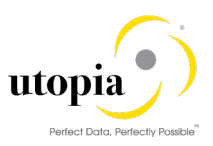

- Business Activity: Change General Task List (UTL2)
- TSLIST06
  - Same as for TSLIST01
  - o Business Activity: Mark General Task List for Deletion (UTL6)
- TSLISTOA
  - Same as for TSLIST01
  - o Business Activity: Process Multiple General Task List (UTLA)
- TSLISTOB
  - Same as for TSLIST01
  - Business Activity: Import General Task List (UTLB)

#### **Equipment Task List**

- TLEQ01
  - Entity type: DRADTLEQ, TLEQHDR
  - UI Config <leave empty>
  - Msg. Output: Standard
  - Business Activity: Create Equipment Task List (ETL1)
  - o Service Level Agreement for Change Request Types: <leave empty>
- TLEQ02
  - Same as for TLEQ01
  - o Business Activity: Change Equipment Task List (ETL2)
- TLEQ06
  - Same as for TLEQ01
  - Business Activity: Mark Equipment Mark Task List for Deletion (ETL6)
- TLEQ0A
  - Same as for TLEQ01
  - o Business Activity: Process Multiple Equipment Task List (ETLA)
- TLEQ0B
  - Same as for TLEQ01
  - Business Activity: Import Equipment Task List (ETLB)

#### Functional Location Task List

- TLFL01
  - Entity type: DRADTLFL, TLFLHDR
  - UI Config <leave empty>
  - Msg. Output: Standard
  - o Business Activity: Create Functional Location Task List (FTL1)
  - Service Level Agreement for Change Request Types: <leave empty>
- TLFL02
  - o Same as for TLFL01
  - Business Activity: Change Functional Location Task List (FTL2)

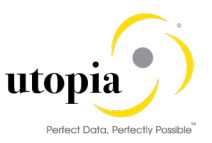

- TLFL06
  - Same as for TLFL01
  - o Business Activity: Active or Inactive Functional Location Task List (FTL6)
- TLFL0A
  - Same as for TLFL01
  - o Business Activity: Process Multiple Functional Location Task List (FTLA)
- TLFL0B
  - Same as for TLFL01
  - Business Activity: Import Functional Location Task List (FTLB)

#### Work Center

- WRKCTR01
  - Entity type: WORKCNTR
  - UI Config <leave empty>
  - Msg. Output: Standard
  - Business Activity: Create Work Center (UWC1)
  - o Service Level Agreement for Change Request Types: <leave empty>
- WRKCTR02
  - Same as for WRKCTR01
  - Business Activity: Process Work Center (UWC2)
- WRKCTR06
  - Same as for WRKCTR01
  - Business Activity: Mark Work Center for Deletion (UWC6)
- WRKCTR0A
  - Same as for WRKCTR01
  - Business Activity: Process Multiple Work Center (UWCA)
- WRKCTR0B
  - Same as for WRKCTR01

#### **Object Links**

- OBJLNK01
  - o Entity type: DRADOL, OBJLINK
  - UI Config <leave empty>
  - Msg. Output: Standard
  - Business Activity: Create Object Link (UOL1)
  - Service Level Agreement for Change Request Types: <leave empty>
- OBJLNK02
  - Same as for OBJLNK01
  - Business Activity: Process Multiple Object Link (UOL2)
- OBJLNK06
  - Same as for OBJLNK01
  - Business Activity: Process Multiple Object Link (UOL6)

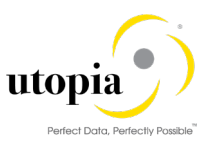

- OBJLNK0A
  - o Same as for OBJLNK01
  - o Business Activity: Process Multiple Object Link (UOLA)
- OBJLNK0B
  - o Same as for OBJLNK01
  - o Business Activity: Process Multiple Object Link (UOLB)

#### **Object Networks**

- OBJNET01
  - Entity type: OBJNETWRK
  - UI Config <leave empty>
  - Msg. Output: Standard
  - o Business Activity: Create Object Network (UON1)
  - o Service Level Agreement for Change Request Types: <leave empty>
- OBJNET02
  - o Same as for OBJNET01
  - Business Activity: Process Multiple Object Network (UON2)
- OBJNET06
  - Same as for OBJNET01
  - o Business Activity: Process Multiple Object Network (UON6)
- OBJNET0A
  - Same as for OBJNET01
  - o Business Activity: Process Multiple Object Network (UONA)
- OBJNET0B
  - Same as for OBJNET01
  - Business Activity: Process Multiple Object Network (UONB)

### 4.9.3.2. Verify the Change Request Types for IS-U Industry Solution

1. Create new Change Request types for data model U1 or validate after import using business configuration sets (BC-Sets).

For more information, see Customizing for Master Data Governance under > General Settings > Process Modeling > Change Requests > Create Change Request Type.

The following table shows the proposed Change Request types for data model U1. Only the relevant columns are included.

| Change<br>Request Type | Data<br>Model | Description                                | Single<br>Object | Main Entity<br>Type | Workflow   |
|------------------------|---------------|--------------------------------------------|------------------|---------------------|------------|
| COMAST01               | U1            | Create Connection<br>Object                | Yes              | CONOBJ              | WS54300020 |
| COMAST02               | U1            | Change Connection<br>Object                | Yes              | CONOBJ              | WS54300020 |
| COMASTOA               | U1            | Process Multiple<br>Connection Obj Masters | No               | CONOBJ              | WS54300020 |

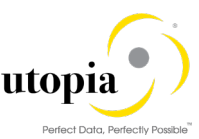

| Change<br>Request Type | Data<br>Model | Description                                 | Single<br>Object | Main Entity<br>Type | Workflow   |
|------------------------|---------------|---------------------------------------------|------------------|---------------------|------------|
| COMAST0B               | U1            | Import Connection Object<br>Master          | No               | CONOBJ              | WS54300020 |
| DLMAST01               | U1            | Create Device Location                      | Yes              | DEVLOC              | WS54300020 |
| DLMAST02               | U1            | Change Device Location                      | Yes              | DEVLOC              | WS54300020 |
| DLMAST06               | U1            | Delete Mark Device<br>Location Master       | Yes              | DEVLOC              | WS54300020 |
| DLMAST0A               | U1            | Process Multiple Device<br>Location Masters | No               | DEVLOC              | WS54300020 |
| DLMAST0B               | U1            | Import Device Location<br>Master            | No               | DEVLOC              | WS54300020 |
| DVMAST01               | U1            | Create Device Master                        | Yes              | DEVICE              | WS54300020 |
| DVMAST02               | U1            | Change Device Master                        | Yes              | DEVICE              | WS54300020 |
| DVMAST06               | U1            | Delete Mark Device<br>Master                | Yes              | DEVICE              | WS54300020 |
| DVMAST0A               | U1            | Process Multiple Device<br>Masters          | No               | DEVICE              | WS54300020 |
| DVMAST0B               | U1            | Import Device Master                        | No               | DEVICE              | WS54300020 |

The standard workflow template used by Utopia EAM Solutions for MDG is WS54300020. This template is a simple workflow which does not use BRF+ decision tables.

Refer to the workflow template in section on <u>Workflow Template</u> WS54300020. The following settings should exist in the substructures of the Change Request types:

### Connection Object

- COMAST01
  - Entity type: CONOBJ
  - UI Config <leave empty>
  - Msg. Output: Standard
  - Business Activity: Create Connection Object (UCO1)
  - o Service Level Agreement for Change Request Types: <leave empty>
- COMAST02
  - Same as for COMAST01
  - Business Activity: Change Connection Object (UCO2)
- COMASTOA
  - Same as for COMAST01
  - o Business Activity: Process Multiple Connection Object (UCOA)
- COMAST06
  - Same as for COMAST01
  - o Business Activity: Process Multiple Connection Object (UCO6)

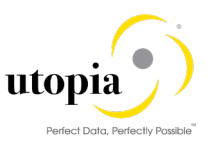

- COMASTOB
  - Same as for COMAST01
  - Business Activity: Import Connection Object (UCOB)

#### **Device Location**

- DLMAST01
  - Entity type: DEVLOC
  - UI Config <leave empty>
  - Msg. Output: Standard
  - Business Activity: Create Connection Object (UDL1)
  - Service Level Agreement for Change Request Types: <leave empty>
- DLMAST02
  - o Same as for DLMAST01
  - o Business Activity: Change Connection Object (UDL2)
- DLMAST0A
  - Same as for DLMAST01
  - o Business Activity: Process Multiple Connection Object (UDLA)
- DLMAST06
  - Same as for DLMAST01
  - o Business Activity: Process Multiple Connection Object (UDL6)
- DLMAST0B
  - Same as for DLMAST01
  - o Business Activity: Import Connection Object (UDLB)

#### Device

- DVMAST01
  - Entity type: DEVICE
  - UI Config <leave empty>
  - Msg. Output: Standard
  - Business Activity: Create Connection Object (UDV1)
  - Service Level Agreement for Change Request Types: <leave empty>
- DVMAST02
  - Same as for DVMAST01
  - Business Activity: Change Connection Object (UDV2)
- DVMAST0A
  - Same as for DVMAST01
  - o Business Activity: Process Multiple Connection Object (UDVA)
- DVMAST06
  - Same as for DVMAST01
  - o Business Activity: Process Multiple Connection Object (UDV6)

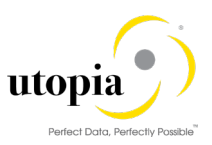

- DVMAST0B
  - Same as for DVMAST01
  - Business Activity: Import Connection Object (UDVB)

# 4.10. Configure Workflow Tasks

As a prerequisite, you have made the necessary general settings for workflows and defined the organizational plan in Customizing for SAP NetWeaver > Application Server > Business Management > SAP Business Workflow > Maintain Standard settings. Alternatively, run t-code SWU3.

Ensure that the active type linkages for Change Request (BUS2250) are set correctly. Follow the instructions in Customizing for MDG under > General Settings > Process Modeling > Workflow > Activate Type Linkage.

For object type BUS2250 check that the Type Linkage Active indicator is active for the events CREATED, ACTIVATED, and ROLLED\_BACK.

If entries do not exist, add them with the following values:

- Object Category: BOR Object Type
- Object Type: 2250

| Event                   | CREATED         | ACTIVATED       | ROLLED_BACK           |
|-------------------------|-----------------|-----------------|-----------------------|
| Receiver Type           |                 | ACTIVATED       | ROLLED_BACK           |
| Receiver Call           | Function Module | Function Module | Function Module       |
| Receiver Function       | SWW_WI_CREATE_  | MDG_BS_CC_CREQU | MDG_BS_CC_CREQUEST_FI |
| Module                  | VIA_EVENT_IBF   | EST_FINALIZED   | NALIZED               |
| Check Function Module   |                 |                 |                       |
| Receiver Type Function  | USMD_WF_RECEIV  |                 |                       |
| Module                  | ER_TYPE         |                 |                       |
| Destination of Receiver |                 |                 |                       |
| All others              | Default value   | Default value   | Default value         |

In addition, check that the Enable Event Queue indicator is active for the events ACTIVATED, and ROLLED\_BACK, but not for the event CREATED.

The following result is displayed:

| Object<br>Category | Obj. Type | Event       | Receiver Typer | Type linkage | Enable event |
|--------------------|-----------|-------------|----------------|--------------|--------------|
| BOR                | BUS2250   | ACTIVATED   | ACTIVATED      | Х            | Х            |
| BOR                | BUS2250   | CREATED     |                | Х            |              |
| BOR                | BUS2250   | ROLLED_BACK | ROLLED_BACK    | Х            | Х            |

The standard workflow template used by Master Data Governance for EAM is WS54300020.

Optionally, the rule-based workflow can be used where the template is WS60800086.

To ensure the general assignment of processors using the workflow, run the following activity in Customizing for Master Data Governance under > General Settings > Process Modeling > Workflow > Configure Workflow Tasks.

- Go to application component CA-MDG-AF and choose Assign Agents.
- Set the Dialog Processing (TS 60807954) task as a General Task if it not already set. To do so, select the task, choose Attributes and change it to General Task.
- Set the Process Change Request (TS 75707943) task as a General Task if it not already set. To do so, select the task, choose Attributes and change it to General Task.

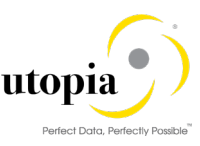

- Set the Approve Change Request (TS 75707980) task as a General Task if it not already set. To do so, select the task, choose Attributes and change it to General Task.
- Set the Revise Change Request (TS 75707981) task as a General Task if it not already set. To do so, select the task, choose Attributes and change it to General Task.

The EAM Solution for MDG by Utopia provides a set of Agent Determination entries for the standard workflow template WS54300020. You can assign one User ID (type "US") to each task in the workflow which requires agent determination.

Both SAP and Utopia recommend using the Organizational Management functionality which offers more flexibility and simplifies maintenance if allowed in the productive system. Depending upon the Org Structure or Single User, manually assign any type of Organizational Unit, e.g. Positions ("S") to the CR Type and Step.

Master Data Governance under > General Settings > Process Modeling > Workflow > Other MDG Workflows > Assign Processor to Change Request Step Number (Simple Workflow).

Example: You make the entries listed below to determine that change request type 01 has the following properties: (a) evaluation is done by organizational units GROUPACC, GLACC, and GROUPMD; (b) approval is done by user X; (c) changes are executed by organizational unit GROUPMD; and (d) the final approval is done by user Y:

| Step | Description          | Object<br>Type | Processor ID |
|------|----------------------|----------------|--------------|
| 1    | Evaluation           | 0              | GROUPACC     |
| 1    | Evaluation           | 0              | GLACC        |
| 1    | Evaluation           | 0              | GROUPMD      |
| 2    | Consider and Approve | US             | Х            |
| 3    | Edit                 | 0              | GROUPMD      |
| 4    | Approval             | US             | Y            |

Hint: Usage of MDG-EAM by Utopia together with Extended ECM by OpenText™.

If you have defined your own workflow templates, ensure that for the activation step the improved task TS60808002 is used as well.

# 4.11. Adjust Data Model U1 BRF+ Objects

The OOTB (Out of the Box) core validations and derivations for Equipment Master has been migrated from BRF+ to the Access Class as of release 710-SP02.

# i Note

For a fresh installation, do not perform any steps related to BRF+.

If you are upgrading from 710-SP01, there are several options available depending on your situation:

There are no custom business rules that have been added for Equipment Master, Functional Location, or MBOM. You can perform the following in this scenario:

- Using t-code BRF+ or BRFPUS:
  - Delete Catalog FMDM\_MODEL\_U1
  - Delete Application FMDM\_MODEL\_U1
  - Create a Customizing Transport Request
  - Using t-code USMD\_RULE:
    - Select Data Model U1 when prompted

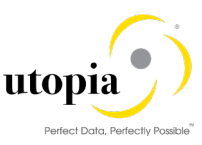

 Select Transport Request created in step 1.2. This will recreate a new clean Application FMDM\_MODEL\_U1 for any client-specific business rules.

There are custom business rules that have been added for Equipment Master, Functional Location, or MBOM. In this case, you can either disable the OOTB rulesets or delete the rulesets and associated objects (rules, DB lookups, etc.).

# 4.12. Setup the Rule-Based Workflow

#### NA

# 4.13. Setup of Data Replication

# i <sub>Note</sub>

In the following sections, there are multiple references to Business Object Types (BO Types), Object ID Types, Messages, etc. which correspond to the various EAM Objects included within the EAM Solutions for MDG by Utopia domain. For ease of reference, each of the main entities within the domain is listed.

## 4.13.1. EAM Business Object Types and Messages

| Element                        | Equipment:<br>ID<br>(Description<br>)                  | Functional<br>Location: ID<br>(Description)             | MBOM Bill of<br>Material: ID<br>(Description)                             | Measuring Points:<br>ID (Description) | Maintenance<br>Plan: ID<br>(Description)           |
|--------------------------------|--------------------------------------------------------|---------------------------------------------------------|---------------------------------------------------------------------------|---------------------------------------|----------------------------------------------------|
| Object<br>Type                 | 183<br>(Equipment)                                     | 185 (Installation<br>Point)                             | 237 Bill of<br>Material                                                   | 1230                                  | 1223                                               |
| Object ID<br>Type              | 451<br>Individual<br>Material ID<br>(ERP)              | 450 Installation<br>Point ID (ERP)                      | 964 Bill of<br>Material<br>Internal ID<br>(ERP)                           | 975                                   | ERP_0008                                           |
| Messages                       | /UGI3/EQUI<br>PMENT_DA<br>TA                           | /UGI3/EAM_FU<br>NC_LOC                                  | BOMMAT<br>(message type)                                                  | /UGI3/MEASURIN<br>GPOINT              | /UGI3/MAINTENA<br>NCE_PLAN                         |
| IDoc<br>(Release /<br>Version) | /UGI3/EQUI<br>PMENT_DA<br>TA03<br>(Version<br>EAM 9.2) | /UGI3/EAM_FU<br>NC_LOC04<br>(Version EAM<br>9.2)        | BOMMAT07<br>(Version EAM<br>9.1)                                          | /UGI3/MEASURIN<br>GPOINT_CR01         | /UGI3/MAINTENA<br>NCE_PLAN_02<br>(Version EAM 9.1) |
| Filter<br>Object               | /UGI/EQUI<br>(Equipment)                               | /UGI/FLOC<br>(Functional<br>Location)                   | /UGI/MBOM<br>(MBOM Bill of<br>Material)                                   | /UGI/MSP                              | /UGI/MPMI                                          |
| Outbound<br>Implement<br>ation | /UGI/I_EM<br>(Equipment<br>via IDoc<br>(MDG))          | /UGI/I_FL<br>(Functional<br>Location via<br>IDoc (MDG)) | /UGI/MBOM<br>(Outbound<br>Implementation<br>for MBOM Bill<br>of Material) | /UGI/I_MSP                            | /UGI/I_MP                                          |

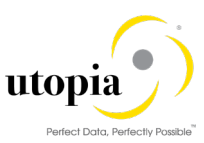

| Element                                 | Equipment:<br>ID<br>(Description<br>) | Functional<br>Location: ID<br>(Description) | MBOM Bill of<br>Material: ID<br>(Description) | Measuring Points:<br>ID (Description) | Maintenance<br>Plan: ID<br>(Description) |
|-----------------------------------------|---------------------------------------|---------------------------------------------|-----------------------------------------------|---------------------------------------|------------------------------------------|
| Outbound<br>Implement<br>ation<br>Class | /UGI/CL_MD<br>G_EAM_IDO<br>C_DRF_EM   | /UGI/CL_MDG_<br>EAM_IDOC_DR<br>F_FL         | /UGI/CL_MDG<br>_BOM_IDOC_<br>DRF              | /UGI/CL_MDG_EA<br>M_IDOC_DRF_MS<br>P  | /UGI/CL_MDG_E<br>AM_MPMI_IDOC_<br>DRF    |
| Key<br>Structure                        | COMES_S_<br>DRF_EQU_<br>KEY           | MDG_BS_FUNC<br>LOC_KEY_TPL<br>NR            | MDG_BS_BO<br>M_KEY_STNU<br>M                  | MDG_BS_MEASD<br>EV_KEY_IMRC_P<br>OINT | MDG_BS_MPLAN<br>_KEY_WARPL               |

| Element                             | General Task List: ID<br>(Description)          | Equipment Task List: ID<br>(Description)           | Functional Location Task<br>List: ID (Description)              |
|-------------------------------------|-------------------------------------------------|----------------------------------------------------|-----------------------------------------------------------------|
| Object Type                         | /UGI/TL (General Task List)                     | /UGI/TLEQ (Equipment<br>Task List)                 | /UGI/TLFL (Functional<br>Location Task List)                    |
| Object ID Type                      | /UGI/TL_ID (Equipment<br>Task List ID)          | /UGI/TLEQ_ID (Equipment<br>Task List ID)           | /UGI/TLFL_ID (Functional<br>Location Task List ID)              |
| Messages                            | /UGI3/EAM_TASKLIST_01                           | /UGI3/EAM_TASKLIST_01                              | /UGI3/EAM_TASKLIST_01                                           |
| IDoc(Release/Ve<br>rsion)           | /UGI3/EAM_TASKLIST_02<br>(Version EAM 9.1)      | /UGI3/EAM_TASKLIST_02<br>(Version EAM 9.1)         | /UGI3/EAM_TASKLIST_02<br>(Version EAM 9.1)                      |
| Filter Object                       | /UGI/TL (General Task List)                     | /UGI/TLEQ (Equipment<br>Task List)                 | /UGI/TLFL (Functional<br>Location Task List)                    |
| Outbound<br>Implementation          | /UGI/I_TL (General Task<br>List via IDoc (MDG)) | /UGI/I_TLE (Equipment<br>Task List via IDoc (MDG)) | /UGI/I_TLF (Functional<br>location Task List via IDoc<br>(MDG)) |
| Outbound<br>Implementation<br>Class | /UGI/CL_MDG_EAM_IDOC<br>_DRF_TL                 | /UGI/CL_MDG_EAM_IDOC<br>_DRF_TL                    | /UGI/CL_MDG_EAM_IDOC<br>_DRF_TL                                 |
| Key Structure                       | /UGI/_S_U1_DRF_TASKLI<br>ST                     | /UGI/_S_U1_DRF_TASKLI<br>ST                        | /UGI/_S_U1_DRF_TASKLI<br>ST                                     |

| Element     | Work Center: ID   | Object Links: ID       | Object Networks: ID           |
|-------------|-------------------|------------------------|-------------------------------|
|             | (Description)     | (Description)          | (Description)                 |
| Object Type | 493 (Work Center) | DRF_0039 (Object Link) | DRF_0038 (Object<br>Networks) |

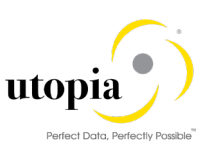

| Element                              | Work Center: ID<br>(Description)     | Object Links: ID<br>(Description) | Object Networks: ID<br>(Description)                            |
|--------------------------------------|--------------------------------------|-----------------------------------|-----------------------------------------------------------------|
| Object ID<br>Type                    | 462 (ERP)                            | ERP_0018 (Object Link ID)         | ERP_0017 (Object<br>Networks ID)                                |
| Messages                             | /UGI3/WRKCNTR                        | /UGI3/OBJECTLINK                  | /UGI3/OBJNETWORK                                                |
| IDoc<br>(Release/Ver<br>sion)        | /UGI3/WRKCNTR02 (Version<br>EAM 9.1) | /UGI3/OBJECTLINK_01               | /UGI3/EAM_OBJLINKNET<br>WORK_01,<br>/UGI3/EAM_NETWORKEV<br>T_01 |
| Filter Object                        | /UGI/WC                              | /UGI/OBJL                         | /UGI/NETID                                                      |
| Outbound<br>Implementati<br>on       | /UGI/WRKCN                           | /UGI/I_OL                         | /UGI/I_ON                                                       |
| Outbound<br>Implementati<br>on Class | /UGI/CL_MDG_EAM_IDOC_D<br>RF_WCTR    | /UGI/CL_MDG_EAM_IDOC<br>_DRF_OL   | /UGI/CL_MDG_EAM_OBJN<br>ET_DRF                                  |
| Key<br>Structure                     | COMES_S_DRF_WORKCEN<br>TER_KEY       | EAML_S_OBJ_LNK_ID                 | EAML_S_NETID                                                    |

| Element                              | EQ BOM: ID (Description)     | FL BOM: ID (Description)     | WBS BOM: ID<br>(Description) |
|--------------------------------------|------------------------------|------------------------------|------------------------------|
| Object Type                          | 1345 (EQ BOM)                | DRF_0013 (FL BOM)            | /UGI/WBSBM (WBS BOM)         |
| Object ID Type                       | 966                          | 972                          | /UGI/WBSBOM_ID               |
| Messages                             | /UGI3/BOMEQ                  | /UGI3/BOMFL                  | /UGI3/BOMWBS                 |
| IDoc<br>(Release/Versi<br>on)        | /UGI3/BOMEQU01               | /UGI3/BOMTPL01               | /UGI3//UGI3/BOMWBS01         |
| Filter Object                        | /UGI/EQBOM                   | /UGI/FLBOM                   | /UGI/WBBOM                   |
| Outbound<br>Implementatio<br>n       | /UGI/EQBOM                   | /UGI/FLBOM                   | /UGI/WBBOM                   |
| Outbound<br>Implementatio<br>n Class | /UGI/CL_MDG_BOM_IDOC<br>_DRF | /UGI/CL_MDG_BOM_IDOC<br>_DRF | /UGI/CL_MDG_BOM_IDOC<br>_DRF |
| Key Structure                        | MDG_BS_BOM_KEY_STN<br>UM     | MDG_BS_BOM_KEY_STN<br>UM     | MDG_BS_BOM_KEY_STN<br>UM     |

| Element           | Connection Object | Device Location | Device   |
|-------------------|-------------------|-----------------|----------|
| Object Type       | /UISU/CO          | /UISU/DL        | /UISU/DV |
| Object ID<br>Type | /UISU/CO          | /UISU/DL        | /UISU/DV |

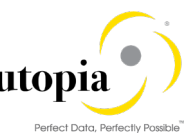

| Element                              | Connection Object                 | Device Location                   | Device                            |
|--------------------------------------|-----------------------------------|-----------------------------------|-----------------------------------|
| Messages                             | /UGI3/EAM_FUNC_LOC                | /UGI3/EAM_FUNC_LOC                | /UGI3/EQUIPMENT_DATA              |
| IDoc<br>(Release/Ver<br>sion)        | /UGI3/EAM_ISU_CONOBJ01            | /UGI3/EAM_ISU_DEVLOC0<br>1        | /UGI3/EAM_ISU_DEVICE01            |
| Filter Object                        | /UISU/CON                         | /UISU/DEVL                        | /UISU/DEVV                        |
| Outbound<br>Implementati<br>on       | /UISU/I_CO                        | /UISU/I_DL                        | /UISU/I_DV                        |
| Outbound<br>Implementati<br>on Class | /UISU/CL_MES_DRF_CO_E<br>XPL_FILT | /UISU/CL_MES_DRF_DL_E<br>XPL_FILT | /UISU/CL_MES_DRF_DV_E<br>XPL_FILT |
| Key<br>Structure                     | /UISU/COMES_S_DRF_CO<br>NOBJ_FILT | /UISU/COMES_S_DRF_DEV<br>LOC_FILT | /UISU/COMES_S_DRF_DE<br>VICE_FILT |

For EAM Solutions by Utopia you have two options for replicating data from the MDG hub to the connected systems and clients:

- 1. <u>Setup Data Replication Using ALE</u>
- 2. Setup Data Replication Using ALE with DRF

For more information, see in Customizing under > Application Server > IDoc Interface / Application Link Enabling (ALE) > SAP Business Workflow.

## 4.13.2. Setup Data Replication Using ALE

The following process briefly describes the minimal settings required for the main message types of the EAM Object.

- Refer Table for EAM objects
- Refer Table for IS-U Industry Solution
- 1. Verify logical systems

Run t-code SALE and choose > Basic Settings > Logical Systems. Both clients (source and target) need to be defined as logical systems and need to be assigned to the relevant clients.

2. Check communication

Run t-code SALE and choose > Communication > Create RFC Connections. The target partner system must be defined here as an ABAP connection with a connection type of 3 and with same name as the target logical system. Perform a connection test.

Define an ALE tRFC port using t-code WE21. Created port will use the RFC connection created in the earlier step.

3. Maintain distribution model

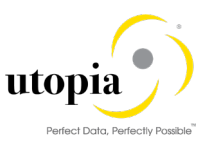

Run t-code SALE (Display ALE Customizing) and choose > Modeling and Implementing Business Processes > Maintain Distribution Model and Distribute Views. Alternatively, run t-code BD64 (Maintenance of Distribution Model).

The related message types should be available if the /UGI3/ package is installed and BC-Set /UGI3/EAM\_IDOC\_INB\_PROCESSCODE" was activated successfully.

- In change mode, create a new model.
- 4. Choose the Create Model View pushbutton. Enter a short text and a technical name. For each of the active object types choose the Add Message Type pushbutton for the newly created model. Enter names for the logical source and destination systems and choose the related message type:

#### For EAM:

| Object Type                   | ALE Message Type       |
|-------------------------------|------------------------|
| Equipment                     | /UGI3/EQUIPMENT_DATA   |
| Functional Location           | /UGI3/EAM_FUNC_LOC     |
| Measuring Point               | /UGI3/MEASURINGPOINT   |
| Maintenance Plan              | /UGI3/MAINTENANCE_PLAN |
| Maintenance Item              | /UGI3/MAINTENANCE_ITEM |
| Maintenance BOM               | BOMMAT                 |
| Functional Location BOM       | /UGI3/BOMFL            |
| Equipment BOM                 | /UGI3/BOMEQ            |
| WBS BOM                       | /UGI3/BOMWBS           |
| Work Center                   | /UGI3/WRKCNTR          |
| Task List                     | /UGI3/EAM_TASKLIST_01  |
| Object Link                   | /UGI3/OBJECTLINK       |
| Object Network                | /UGI3/OBJNETWORK       |
| Object Links Network event ID | /UGI3/NETWORKEVTID     |

#### For IS-U Industry Solution:

| Object Type           | ALE Message Type     |
|-----------------------|----------------------|
| ISU Connection Object | /UGI3/EAM_FUNC_LOC   |
| ISU Device Location   | /UGI3/EAM_FUNC_LOC   |
| ISU Device            | /UGI3/EQUIPMENT_DATA |

If you use the classification for any of the EAM object types in EAM Solutions by Utopia, then add one additional message type as well that is reused to distribute the class assignment data.

| Object Type             | ALE Message Type |
|-------------------------|------------------|
| 1 message type for all  | CLFMAS           |
| classification-relevant |                  |

1 Note

For the distribution of the classes and characteristics, proceed according to the guides available for this topic.

If the Linear Asset Management (LAM) functionality is activated in Utopia EAM Solutions, then add one additional message type that is reused to distribute the LAM data:

| Object Type                         | ALE Message Type |
|-------------------------------------|------------------|
| 1 message type for all LAM-relevant | /UGI3/LAMCLF     |

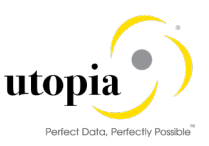

If you use the address for Equipment or Functional Location in EAM Solutions by Utopia, then add one additional message type as well that is reused to distribute the Address data.

| Object Type                    | ALE Message Type |
|--------------------------------|------------------|
| 1 message type for all Address | ADRMAS           |

### 1 Note

If partner profiles are getting generated through t-code BD64, Add BAPI to required distribution model Object name as "AddressOrg".

Method name as "SaveReplica".

If you use the Material Serialization for Equipment in EAM Solutions by Utopia, configure an additional message type.

| Object Type                                   | ALE Message Type       |
|-----------------------------------------------|------------------------|
| 1 message type for Equipment<br>Serialization | /UGI3/EQUI_SERIAL_DATA |

- 5. Create partner profile
  - a. Run t-code SALE and choose Modeling and Implementing Business Processes > Partner Profiles > Generate Partner Profiles. Alternatively, run t-code BD82. If there is issue in generating partner profile through BD82 then manually add partner profile through t-code WE20.
  - b. Select the newly created model and in the Partner System field, enter the logical destination system.
  - c. Enter the ALE-User (the default value is ALEREMOTE) and the following values and execute.

| Field                       | Value                 |
|-----------------------------|-----------------------|
| Version                     | 3                     |
| Pack Size                   | 100                   |
| Output Mode                 | Pass IDoc immediately |
| Inb. Parameters: Processing | Trigger Immediately   |

- d. To verify your settings, run transaction WE20 and from the Partner Profiles menu, choose Partner Type LS. Verify that Partner type LS is the logical destination system.
- e. In the detail screen, the chosen message types should appear.
- 6. Distribute model view to receiving system.
  - a. Run t-code SALE and choose > Modeling and Implementing Business Processes > Maintain Distribution Model and Distribute Views. Alternatively, run t-code BD64.
  - b. Select the new model and choose > Edit > Model view > Distribute.
  - c. Verify that the correct receiving system is marked and choose Enter.
  - d. Verify within the receiving system that the model view was created.
- 7. Create partner profile (in receiving client).

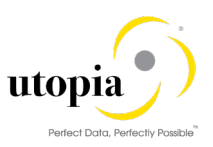

- a. Run t-code SALE and choose > Modeling and Implementing Business Processes > Partner Profiles > Generate Partner Profiles. Alternatively, run t-code BD82. If there is issue in generating partner profile through BD82 then manually add partner profile through t-code WE20.
- b. Select the distributed model.
- c. Enter the ALE-User, and the following values, and execute.

| Field                       | Value                 |
|-----------------------------|-----------------------|
| Version                     | 3                     |
| Pack Size                   | 100                   |
| Output Mode                 | Pass IDoc immediately |
| Inb. Parameters: Processing | Trigger Immediately   |

d. If the protocol contains the error Port could not be created this can be ignored. If you get warning "Inb. Parameters Process code created with BAPP", check that the correct process code is being used. To do this, either click on the message or run t-code WE20 on the target system and choose > LS Partner Type (which corresponds to the MDG Hub system) > Inbound Parameters > select <Message Type> Detail Screen Inbound Parameter () Check that the parameter Process Code is as follows for the associated message type:

| Message                | Process Code  |
|------------------------|---------------|
| /UGI3/EQUIPMENT_DATA   | /UGI3/EQUI    |
| /UGI3/EAM_FUNC_LOC     | /UGI3/FLOC    |
| BOMMAT                 | BOMM          |
| /UGI3/MEASURINGPOINT   | /UGI3/MDG_MSP |
| /UGI3/MAINTENANCE_PLAN | /UGI3/MPMI    |
| /UGI3/MAINTENANCE_ITEM | /UGI3/MITEM   |
| /UGI3/WRKCNTR          | /UGI3/WC      |
| /UGI3/EAM_TASKLIST_01  | /UGI3/EAM_TL  |
| /UGI3/OBJECTLINK       | /UGI3/OBJLNK  |
| /UGI3/OBJNETWORK       | /UGI3/NETWR   |
| /UGI3/NETWORKEVTID     | /UGI3/EVTID   |
| /UGI3/BOMEQ            | /UGI3/BOMEQ   |
| /UGI3/BOMFL            | /UGI3/BOMFL   |
| /UGI3/BOMWBS           | /UGI3/BOMWBS  |

### 1 Note

If you use the classification for any of the EAM object types in EAM Solutions by Utopia, then add the inbound message type as well and the following process code.

|--|

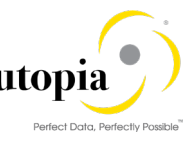

| CLEMAS | CLEM |
|--------|------|
|        |      |
|        |      |
|        |      |

If the Linear Asset Management (LAM) functionality is activated and LAM classification is used in Utopia EAM Solutions, then add the inbound message type and the following process code.

| Message      | Process Code |
|--------------|--------------|
| /UGI3/LAMCLF | /UGI3/LAM    |

If you use the Address for any of the Equipment or Functional Location object types in EAM Solutions by Utopia, then add the inbound message type as well and the following process code.

| Message | Process Code |
|---------|--------------|
| ADRMAS  | BAPI         |

If you use the Material Serialization functionality for Equipment object in EAM Solutions by Utopia, add the inbound message type as well and the following process code.

| Message                | Process Code  |
|------------------------|---------------|
| /UGI3/EQUI_SERIAL_DATA | /UGI/EQUI_SER |

1 Note

In the Configuration Activity Define Technical Settings for Business Systems SAP recommends that you select the checkbox Status System Filter for the corresponding business object. This ensures that if an object instance was previously sent to a target system, it continues to be sent in the future, independent of filter settings.

Validate and Perform the following steps for adding ALE attributes for Equipment Serialization Inbound FM:

- a. Go to t-code SM30,
- b. Enter name as V\_TBD51
- c. Populate FM name as /UGI/IDOC\_EQUI\_SERI\_CR\_CREATE and Input as 1 and save entries.

## 4.13.3. Setup Data Replication Using ALE with DRF

In Master Data Governance for the EAM Objects, the replication of master data from MDG Hub to connected client systems can be scheduled, triggered, and monitored using the Data Replication Framework (DRF) in concert with the ALE.

# i Note

If you are using ALE and DRF together to replicate EAM Objects you can improve performance by deselecting the change pointers for the corresponding message type.

You can do this in the Activate <u>Change Pointers for Message Types</u> configuration activity. You should only do this if all your MDG systems are integrated using ALE and DRF together. If you use ALE without DRF in one or more connected systems do not disable the change pointers.

The following customizing is relevant for data replication:
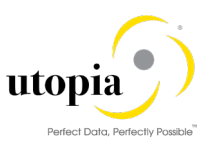

- 1. ALE (Refer section on Setup Data Replication Using ALE)
- 2. Key Mapping (Refer section on Key Mapping)
- 3. ALE Audit (Refer section on Customizing for ALE Audit)
- 4. Data Replication Framework (Refer section on DRF)

1 Note

Key Mapping is always required for Maintenance Item

The following process outlines the steps required to perform the customizing for the above points from 1 to 3.

# 4.13.4. Customizing for Data Replication Framework (DRF)

#### 4.13.4.1. Data Replication Framework for EAM

Use the following steps to customize DRF:

 Use t-code DRFIMG to check if the filter objects below have been defined. Select > Enhance Default Settings for Outbound Implementation > Define Filter Objects to view the filter object definitions.

| Filter<br>Object | Table     | Assign<br>Filter | Filter<br>Type | General Filter<br>Parameter        | Filter Class                       |
|------------------|-----------|------------------|----------------|------------------------------------|------------------------------------|
| /UGI/EQUI        | EQUI      | 10               | 2              | COMES_S_DRF_EQU<br>_FILT_ALL       | /UGI/CL_MES_DRF_EQ_EXPL_FILT       |
| /UGI/FLOC        | IFLO<br>T | 10               | 2              | /UGI/COMES_S_DRF_<br>FUNCLOC_FILT  | /UGI/CL_MES_DRF_FLOC_EXPL_FI<br>LT |
| /UGI/MBO<br>M    | MAS<br>T  | 82               | 2              | /UGI/_S_U1_DRF_PM<br>BOMHDR        | /UGI/CL_MES_DRF_BOM_EXPL_FIL<br>T  |
| /UGI/FLBO<br>M   | TPST      | 1                | 2              | /UGI/_S_U1_DRF_FLB<br>OMHDR        | /UGI/CL_MES_DRF_FBOM_EXPL_FI<br>LT |
| /UGI/EQB<br>OM   | EQS<br>T  | 1                | 2              | /UGI/_S_U1_DRF_EQB<br>OMHDR        | /UGI/CL_MES_DRF_EBOM_EXPL_FI<br>LT |
| /UGI/WBB<br>OM   | PRS<br>T  | 1                | 2              | /UGI/_S_U1_DRF_WB<br>SBOMHDR       | /UGI/CL_MES_DRF_WBOM_EXPL_F<br>ILT |
| /UGI/TLEQ        | PLK<br>O  | 1                | 2              | /UGI/COMES_S_DRF_<br>TL_FILT_ALL   | /UGI/CL_MES_DRF_TLEQ_EXPL_FI<br>LT |
| /UGI/TLFL        | PLK<br>O  | 1                | 2              | /UGI/COMES_S_DRF_<br>TL_FILT_ALL   | /UGI/CL_MES_DRF_TLFL_EXPL_FIL<br>T |
| /UGI/WC          | CRH<br>D  | 1                | 2              | /UGI/_S_U1_DRF_WO<br>RKCNTR        | /UGI/CL_MES_DRF_WC_EXPL_FILT       |
| /UGI/OBJL        | INET      | 1                | 2              | /UGI/COMES_S_DRF_<br>OL_FILT       | /UGI/CL_MES_DRF_OL_EXPL_FILT       |
| /UGI/NETI<br>D   | T372I     | 1                | 2              | /UGI/COMES_S_DRF_<br>ONET_FILT_ALL | /UGI/CL_MES_DRF_ON_EXPL_FILT       |

- 2. Go to t-code DRFIMG and expand Enhance Default Settings for Outbound Implementation > Define Outbound Implementations.
- 3. Configure the Outbound Implementation as in following table:

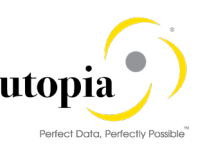

| Business<br>Object Type | Main Filter Object | Outbound<br>Implementation | Table<br>Name | Data Model / Entity Type |
|-------------------------|--------------------|----------------------------|---------------|--------------------------|
| 183                     | /UGI/EQUI          | /UGI/I_EM                  | EQUI          | U1 / EQUI                |
| 185                     | /UGI/FLOC          | /UGI/I_FL                  | IFLOT         | U1 / FUNCLOC             |
| 237                     | /UGI/MBOM          | /UGI/MBOM                  | MAST          | U1 / PMBOMHDR            |
| DRF_0013                | /UGI/FLBOM         | /UGI/FLBOM                 | TPST          | U1 / FLBOMHDR            |
| 1345                    | /UGI/EQBOM         | /UGI/EQBOM                 | EQST          | U1 / EQBOMHDR            |
| /UGI/WBSBM              | /UGI/WBBOM         | /UGI/WBBOM                 | PRST          | U1 / WBSBOMHDR           |
| 1230                    | /UGI/MSP           | /UGI/I_MSP                 | IMPTT         | U1 / MSPOINT             |
| 1223                    | /UGI/MPMI          | /UGI/I_MP                  | MPLA          | U1 / MPLAN               |
| /UGI/TL                 | /UGI/TL            | /UGI/I_TL                  | PLKO          | U1 / TLGNHDR             |
| /UGI/TLEQ               | /UGI/TLEQ          | /UGI/I_TLE                 | PLKO          | U1 / TLEQHDR             |
| /UGI/TLFL               | /UGI/TLFL          | /UGI/I_TLF                 | PLKO          | U1 / TLFLHDR             |
| 493                     | /UGI/WC            | /UGI/WRKCN                 | CRHD          | U1 / WORKCNTR            |
| DRF_0039                | /UGI/OBJL          | /UGI/I_OL                  | INET          | U1 / OBJLINK             |
| DRF_0038                | /UGI/NETID         | /UGI/I_ON                  | T372I         | U1 / OBJNETWRK           |

- 4. Optionally, you can check the correct assignment of Object ID Type, BO Types and Object Node Types and via > Enhance Default Settings for Outbound Implementation > Define Business Objects and Object Identifiers > Define Object Identifiers. Compare the entries with the values of <u>Section: 4.13.4.1: Table 1</u>.
- 5. Check that the Key Structure Assignment for all entity types exist. Refer <u>Section: 4.13.4.1:</u> <u>Table 1</u>.

If not, create the entry. via > Enhance Default Settings for Outbound Implementation > Define Business Objects and Object Identifiers > Assign Key Structures to Object Identifiers.

- a. Assign the Key Structure COMES\_S\_DRF\_EQU\_KEY to Object ID Type 451
- b. Assign the Key Structure MDG\_BS\_FUNCLOC\_KEY\_TPLNR to Object ID Type 450
- c. Assign the Key Structure MDG\_BS\_BOM\_KEY\_STNUM to Object ID Type 964
- Assign the Key structure MDG\_BS\_MEASDEV\_KEY\_IMRC\_POINT to Object ID Type 975
- e. Assign the Key structure MDG\_BS\_MPLAN\_KEY\_WARPL to Object ID Type ERP\_0008
- f. Assign the Key Structure COMES\_S\_DRF\_WORKCENTER\_KEY to Object ID Type 462
- g. Assign the Key Structure /UGI/\_S\_U1\_DRF\_TASKLIST to Object ID Type /UGI/TL\_ID
- h. Assign the Key Structure /UGI/\_S\_U1\_DRF\_TASKLIST to Object ID Type /UGI/TLEQ\_ID
- i. Assign the Key Structure /UGI/\_S\_U1\_DRF\_TASKLIST to Object ID Type /UGI/TLFL\_ID
- j. Assign the Key Structure EAML\_S\_OBJ\_LNK\_ID to Object ID Type ERP\_0018
- k. Assign the Key Structure EAML\_S\_NETID to Object ID Type ERP\_0017

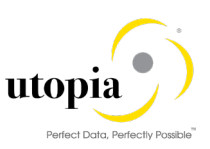

- I. Assign the Key Structure MDG\_BS\_BOM\_KEY\_STNUM to Object ID Type /UGI/WBSBOM\_ID
- m. Assign the Key Structure MDG\_BS\_BOM\_KEY\_STNUM to Object ID Type 972
- n. Assign the Key Structure MDG\_BS\_BOM\_KEY\_STNUM to Object ID Type 966
- 6. Define the technical settings for the business system.
  - a. Enter t-code DRFIMG and navigate to > Define Custom Settings for Data Replication > Define Technical Settings > Define Technical Settings for Business Systems>.
  - b. In the Business System field specify the receiver system. In the Logical System field enter the Logical System used for IDoc communication. In the RFC Destination field enter the RFC destination to be used for RFC communication with the receiver system.
  - c. Select the entry and click on Define Bus. Systems, BOs.
  - d. In the BO Type field enter the business object types from above table
  - e. Select each of the entries and double-click on Define Bus. Systems, BOs, Communication Channel. In the Communication Channel field enter the means you want to use to transmit data to the applications. In the Key Harm. Field specify if you want your keys harmonized between the hub and the client systems.

The following are the default settings:

| C. Channel              | Key Harm.                        | Upd. KM           | Storage<br>Repl. Data | Sup. Time Dep.                    |
|-------------------------|----------------------------------|-------------------|-----------------------|-----------------------------------|
| Replication<br>via IDoc | Harmonized<br>IDs/Key<br>Mapping | Checked/Unchecked | Active Area           | Not defined / Does not<br>support |

- 7. Create the replication model and assign it to the outbound implementation as follows:
  - a. Enter t-code DRFIMG.
  - b. Navigate to Data Replication > Define Custom Settings for Data Replication > Define Replication Models.
  - c. Select Define Replication Model and then select New Entries.
  - d. Enter a replication model and a description. In the Log Days field, you may enter the number of days after which you want an Application Log to expire. In the Data Model field, enter U1.
  - e. Select the newly defined replication model and choose Assign Outbound Implementation.
  - f. Choose New Entries.
  - g. Assign the appropriate outbound implementation.
     For all of them the Communication Channel should be "Replication via IDoc"
     For all of them the Filter Time should be "Filter after Change Analysis"
  - h. For each of the outbound implementations, assign the target systems
  - i. For each of the outbound implementations, assign and define the outbound parameters. Pick the available parameters via the drop-down value list / F4 help, e.g. "Package Size for Bulk Messages" and assign a value that fits your requirements.

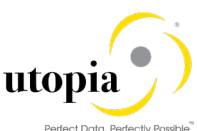

| Outbound<br>Implementation | Communication<br>Channel | Filter Time                  | Outbound Parameter |
|----------------------------|--------------------------|------------------------------|--------------------|
| /UGI/I_EM                  | Replication via IDoc     | Filter after Change Analysis | PACK_SIZE_BULK     |
| /UGI/I_FL                  | Replication via IDoc     | Filter after Change Analysis | PACK_SIZE_BULK     |
| /UGI/I_MP                  | Replication via IDoc     | Filter after Change Analysis | PACK_SIZE_BULK     |
| /UGI/I_MSP                 | Replication via IDoc     | Filter after Change Analysis | PACK_SIZE_BULK     |
| /UGI/I_TL                  | Replication via IDoc     | Filter after Change Analysis | PACK_SIZE_BULK     |
| /UGI/I_TLE                 | Replication via IDoc     | Filter after Change Analysis | PACK_SIZE_BULK     |
| /UGI/I_TLF                 | Replication via IDoc     | Filter after Change Analysis | PACK_SIZE_BULK     |
| /UGI/MBOM                  | Replication via IDoc     | Filter after Change Analysis | PACK_SIZE_BULK     |
| /UGI/WRKCN                 | Replication via IDoc     | Filter after Change Analysis | PACK_SIZE_BULK     |
| /UGI/I_OL                  | Replication via IDoc     | Filter after Change Analysis | PACK_SIZE_BULK     |
| /UGI/I_ON                  | Replication via IDoc     | Filter after Change Analysis | PACK_SIZE_BULK     |
| /UGI/FLBOM                 | Replication via IDoc     | Filter after Change Analysis | PACK_SIZE_BULK     |
| /UGI/EQBOM                 | Replication via IDoc     | Filter after Change Analysis | PACK_SIZE_BULK     |
| /UGI/WBBOM                 | Replication via IDoc     | Filter after Change Analysis | PACK_SIZE_BULK     |

#### 4.13.4.2. Data Replication Framework for IS-U Industry Solution

Use the following steps to customize DRF:

1. Use t-code DRFIMG to check if the filter objects below have been defined. Select > Enhance Default Settings for Outbound Implementation > Define Filter Objects to view the filter object definitions.

| Filter<br>Object | Table      | Assign<br>Filter | Filter<br>Type | General Filter<br>Parameter       | Filter Class                      |
|------------------|------------|------------------|----------------|-----------------------------------|-----------------------------------|
| /UISU/CON        | EHA<br>U   | 10               | 2              | /UISU/COMES_S_DRF<br>_CONOBJ_FILT | /UISU/CL_MES_DRF_CO_EXPL_FIL<br>T |
| /UISU/DEV<br>L   | EGP<br>L   | 10               | 2              | /UISU/COMES_S_DRF<br>_DEVLOC_FILT | /UISU/CL_MES_DRF_DL_EXPL_FIL<br>T |
| /UISU/DEV<br>V   | V_E<br>GER | 10               | 2              | /UISU/COMES_S_DRF<br>_DEVICE_FILT | /UISU/CL_MES_DRF_DV_EXPL_FIL<br>T |

2. Check that the main filter object is available for each EAM object. T-code DRFIMG expand Enhance Default Settings for Outbound Implementation > Define Outbound Implementations.

| Business<br>Object Type | Main Filter Object | Outbound<br>Implementation | Table<br>Name | Data Model / Entity Type |
|-------------------------|--------------------|----------------------------|---------------|--------------------------|
| /UISU/CO                | /UISU/CON          | /UISU/I_CO                 | EHAU          | U1/CONOBJ                |
| /UISU/DL                | /UISU/DEVL         | /UISU/I_DL                 | EGPL          | U1/DEVLOC                |
| /UISU/DV                | /UISU/DEVV         | /UISU/I_DV                 | V_EGER        | U1/DEVICE                |

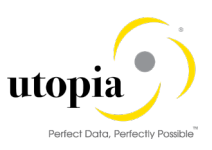

3. Maintain the following table entries for DRF Address in IS-U: Table name: TSADRV

| Table | Field | Obj.<br>Type | DDIC<br>Table<br>Name | DDIC<br>field<br>name | Group | BAPI address type 1 FM     |
|-------|-------|--------------|-----------------------|-----------------------|-------|----------------------------|
| EQUI  | EQUNR | EQUI         | ILOA                  | ADRNR                 | PM01  | /UGI3/EAM_EQ_GET_ADDR1_KEY |
| IFLOT | TPLNR | BUS0010      | ILOA                  | ADRNR                 | PM01  | /UGI3/EAM_FL_GET_ADDR1_KEY |

#### Table name: TSADOBJ

| Owner type | Туре | Context | Table | Field |
|------------|------|---------|-------|-------|
| BUS0010    | 1    | 1       | IFLOT | TPLNR |
| EQUI       | 1    | 1       | EQUI  | EQUNR |

4. Optionally, you can check the correct assignment of Object ID Type, BO Types and Object Node Types and via > Enhance Default Settings for Outbound Implementation > Define Business Objects and Object Identifiers > Define Object Identifiers. Compare the entries with the values of Section: <u>4.13.4.2: Table 1.</u>

Check that the Key Structure Assignment for all entity types exist. Refer Section: <u>4.13.4.2</u>: <u>Table 1.</u>

If not, create the entry. via > Enhance Default Settings for Outbound Implementation > Define Business Objects and Object Identifiers > Assign Key Structures to Object Identifiers.

- Assign the Key Structure /UISU/COMES\_S\_DRF\_CONOBJ\_FILTto Object ID Type /UISU/CO
- Assign the Key Structure /UISU/COMES\_S\_DRF\_DEVLOC\_FILT to Object ID Type /UISU/DL
- Assign the Key Structure /UISU/COMES\_S\_DRF\_DEVICE\_FILT to Object ID Type /UISU/DV
- 5. Define the technical settings for the business system.
  - a. Enter t-code DRFIMG and navigate to > Define Custom Settings for Data Replication > Define Technical Settings > Define Technical Settings for Business Systems>.
  - b. In the Business System field specify the receiver system. In the Logical System field enter the Logical System used for IDoc communication. In the RFC Destination field enter the RFC destination to be used for RFC communication with the receiver system.
  - c. Select the entry and click on Define Bus. Systems, BOs.
  - d. In the BO Type field enter the business object types from above table
  - e. Select each of the entries and double-click on Define Bus. Systems, BOs, Communication Channel. In the Communication Channel field enter the means you want to use to transmit data to the applications. In the Key Harm. Field specify if you want your keys harmonized between the hub and the client systems.

The following are the default settings:

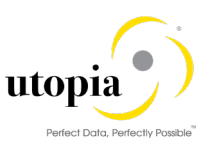

| C. Channel              | Key Harm.                        | Upd. KM           | Storage<br>Repl. Data | Sup. Time Dep.                    |
|-------------------------|----------------------------------|-------------------|-----------------------|-----------------------------------|
| Replication<br>via IDoc | Harmonized<br>IDs/Key<br>Mapping | Checked/Unchecked | Active Area           | Not defined / Does not<br>support |

- 6. Create the replication model and assign it to the outbound implementation as follows:
  - a. Enter t-code DRFIMG.
  - b. Navigate to Data Replication > Define Custom Settings for Data Replication > Define Replication Models.
  - c. Select Define Replication Model and then select New Entries.
  - d. Enter a replication model and a description. In the Log Days field, you may enter the number of days after which you want an Application Log to expire. In the Data Model field, enter U1.
  - e. Select the newly defined replication model and choose Assign Outbound Implementation.
  - f. Choose New Entries.
  - g. Assign the appropriate outbound implementation.
     For all of them the Communication Channel should be "Replication via IDoc"
     For all of them the Filter Time should be "Filter after Change Analysis"
  - h. For each of the outbound implementations, assign the target systems
  - i. For each of the outbound implementations, assign and define the outbound parameters. Pick the available parameters via the drop-down value list / F4 help, e.g. "Package Size for Bulk Messages" and assign a value that fits your requirements.

| Outbound<br>Implementation | Communication<br>Channel | Filter Time                  | Outbound Parameter |
|----------------------------|--------------------------|------------------------------|--------------------|
| /UISU/I_CO                 | Replication via IDoc     | Filter after Change Analysis | PACK_SIZE_BULK     |
| /UISU/I_DL                 | Replication via IDoc     | Filter after Change Analysis | PACK_SIZE_BULK     |
| /UISU/I_DV                 | Replication via IDoc     | Filter after Change Analysis | PACK_SIZE_BULK     |

### 4.13.5. Additional DRF Settings for Address

Maintain the following table entries for Address in Equipment and Functional Location:

Table name: TSADRV

| Table | Field | Obj.<br>Type | DDIC<br>Table<br>Name | DDIC<br>field<br>name | Group | BAPI address type 1 FM     |
|-------|-------|--------------|-----------------------|-----------------------|-------|----------------------------|
| EQUI  | EQUNR | EQUI         | ILOA                  | ADRNR                 | PM01  | /UGI3/EAM_EQ_GET_ADDR1_KEY |
| IFLOT | TPLNR | BUS0010      | ILOA                  | ADRNR                 | PM01  | /UGI3/EAM_FL_GET_ADDR1_KEY |

Table name: TSADOBJ

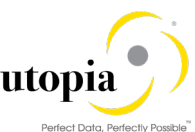

| Owner type | Туре | Context | Table | Field |
|------------|------|---------|-------|-------|
| BUS0010    | 1    | 1       | IFLOT | TPLNR |
| EQUI       | 1    | 1       | EQUI  | EQUNR |

# 4.14. Choose where you want to run SAP MDG

You can run SAP Master Data Governance in either of the following environments:

- SAP NetWeaver Portal
- SAP NetWeaver Business Client

### 4.14.1. SAP NetWeaver Portal

The SAP NetWeaver Portal content for EAM Solutions for MDG by Utopia is derived directly from the system PFCG roles. To create SAP NetWeaver Portal roles for your users you must log on to your portal and upload the content information from your back-end system PFCG roles.

To upload your portal content to the portal, do the following:

- 1. Set up your SAP NetWeaver Portal for MDG.
- 2. In the Content Administration work center choose > Portal Content Management > Portal Content and select a portal content folder to upload the portal content to.
- 3. Right-click on the folder and choose > New > Role > Role from Backend.
- 4. Select the system and client (or the connected system alias) you want to upload the role information from. This should be your MDG system.
- 5. From the list displayed select the PFCG roles you want to upload the content from and begin the upload.

Once uploaded, you must assign and personalize the MDG portal roles as follows:

- 1. Log on to the portal.
- 2. Choose Delegated User Administration.
- 3. Enter your User ID and choose Go.
- 4. Mark the line of your user and choose Modify.
- 5. Select the Assigned Roles tab.
- 6. Enter MDG as the search criteria.
- 7. Select the portal role you want to add.
- 8. Choose Add and save.

After assigning the user role you need to log off and log on again to the portal. For more information on uploading role information see SAP Note <u>1685257</u>.

### 4.14.2. SAP NetWeaver Business Client

If you are running SAP Master Data Governance on the SAP NetWeaver Business Client (and not on the SAP NetWeaver Portal), you need to create, define, and configure the roles for the Business Client in the SAP ERP system. There are three roles containing authorization and navigation information and one role (/UGI/\_MDGEAM\_ALLUSR) containing basic access

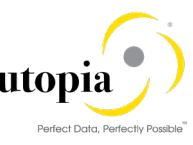

To assign and personalize the role Master Data Governance for EAM (/UGI/\_MDGEAM\_ALLUSR) proceed as follows:

- On the SAP Easy Access screen, choose > Tools > Administration > User Maintenance > Role Administration > Roles > or alternatively, run t-code PFCG (Role Maintenance). Choose role /UGI/\_MDGEAM\_ALLUSR.
- 2. This role ensures that the necessary steps can be started without using the SAP NetWeaver Portal. This can be used for testing or if the portal is inactive.
- Assign and personalize the role /UGI/\_MDGEAM\_ALLUSR to your users. In the role /UGI/\_MDGEAM\_ALLUSR on the Personalization tab, edit the Personalization Key SAP Master Data Governance (R\_FMDM\_MODEL): Define the default model U1 and the related UI configuration.
- 4. Verify the setting of the authorization objects within the roles and restrict them if required.
- On the SAP Easy Access screen, choose > Tools > Administration > User Maintenance > Users. Run t-code SU01 (User Maintenance) and assign the Master Data Governance for EAM: All Users (/UGI/\_MDGEAM\_ALLUSR) for application to the MDG user.
- 6. Repeat these steps to assign additional authorization roles to your users

# 4.15. Configure Process Quality Metrics (Optional)

For the priorities, reasons, or rejection reasons for change requests, there are example values available.

| Object                   | BC-Set                           |
|--------------------------|----------------------------------|
| Equipment                | /UGI/MDG_EAM_PQM_01              |
| Functional Location      | /UGI/MDG_EAM_PQM_01              |
| MBOM-BOM                 | /UGI/MDG_EAM_PQM_02              |
| Maintenance Plan         | /UGI/MDG_EAM_PQM_MPMI            |
| Measuring Point          | /UGI/MDG_EAM_PQM_MSPT            |
| Task List                | /UGI/MDG_EAM_PQM_TL              |
| Work Center              | /UGI/MDG_EAM_PQM_WCTR            |
| Object Links             | /UGI/MDG_EAM_PQM_740             |
| Equipment -Serialization | /UGI/MDG_EAM_EQUI_SERIAL_PQM_920 |

Run the BC-Set activation process (t-code SCPR20), using the following BC-Sets.

To start, choose Activate and keep the default settings.

The codes can be used later for change request analytics (process quality analysis). They also can be used to influence the workflow-driven processes. For example, depending on the priority of a change request, you can mark it for special processing.

To update any of the Process Quality Metrics (PQM), perform the following activity in Customizing for Master Data Governance under > General Settings > Process Modeling > Change Requests > Define Priorities/Reasons/Rejection Reasons for Change Requests.

The values for these PQM values delivered in the BC-Set are as follows:

### 4.15.1. Change Request Priorities

| Priority | Description     |
|----------|-----------------|
| 1        | High Priority   |
| 2        | Medium Priority |
| 3        | Low Priority    |

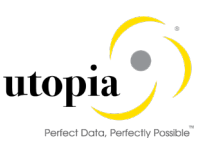

# 4.15.2. Change Request Reason

### 4.15.2.1. Change Request Reason for EAM

| CR Type    | Reason | Description                              |  |  |  |
|------------|--------|------------------------------------------|--|--|--|
| EAMAST0Z   | 01     | Process Mixed Multiple - All Objects     |  |  |  |
| EQMAST01   | 01     | New Equipment Master                     |  |  |  |
| EQMAST02   | 01     | Change Equipment Master (Core)           |  |  |  |
| EQMAST02   | 02     | Change Equipment Master (Text)           |  |  |  |
| EQMAST02   | 03     | Change Equipment Master (Classification) |  |  |  |
| EQMAST06   | 01     | Delete-Mark Equipment Master (Core)      |  |  |  |
| EQMAST0A   | 01     | Process Multiple Equipment Masters       |  |  |  |
| EQMAST0B   | 01     | Import Equipment Masters                 |  |  |  |
| FUNCLO01   | 01     | New Functional Location                  |  |  |  |
| FUNCLO02   | 02     | Change Functional Location               |  |  |  |
| FUNCLO06   | 06     | Delete Functional Location               |  |  |  |
| FUNCLO0A   | 0A     | Process Multiple Functional Location     |  |  |  |
| FUNCI O0B  | 0B     | Import Functional Location               |  |  |  |
| MATBOM01   | 01     | New Material BOM                         |  |  |  |
| MATBOM02   | 01     | Change Material BOM                      |  |  |  |
| MATBOM06   | 01     | Delete-Mark Material BOM (Core)          |  |  |  |
| MATBOMOA   | 01     | Process Multiple Material BOMs           |  |  |  |
| MATROMOR   | 01     | Import Material BOMs                     |  |  |  |
| FLBOM01    | 01     | New Floc BOM                             |  |  |  |
| FLBOM02    | 01     |                                          |  |  |  |
| FLBOM02    | 01     | Delete Mark Floc BOM (Core)              |  |  |  |
|            | 01     | Delete-Mark Tioc BOM (Cole)              |  |  |  |
|            | 01     | Import Eleo ROMo                         |  |  |  |
|            | 01     | Now Equipment ROM                        |  |  |  |
|            | 01     | Change Equipment BOM                     |  |  |  |
|            | 01     | Change Equipment BOM                     |  |  |  |
|            | 01     | Delete-wark Equipment BOW (Core)         |  |  |  |
|            | 01     | Process Multiple Equipment BOMs          |  |  |  |
|            | 01     | Import Equipment BOMs                    |  |  |  |
| WBSBOINU I | 01     |                                          |  |  |  |
| WBSBUINU2  | 01     | Change WBS BOW                           |  |  |  |
| WBSBOIMU6  | 01     | Delete-Mark WBS BOM (Core)               |  |  |  |
| WBSBOMOR   | 01     |                                          |  |  |  |
| WBSBOIMUB  | 01     | Import WBS BOINS                         |  |  |  |
| MEASP101   | 01     |                                          |  |  |  |
| MEASP102   | 02     |                                          |  |  |  |
| MEASP106   | 06     | Delete Measuring Point                   |  |  |  |
| MEASPIOA   | 0A     | Process Multiple Measuring Point         |  |  |  |
| MEASPTOB   | OB     | Import Measuring Point                   |  |  |  |
| MPLAN01    | 01     | New Maintenance Plan                     |  |  |  |
| MPLAN02    | 01     | Change Maintenance Plan (Core)           |  |  |  |
| MPLAN02    | 02     | Change Maintenance Plan (Text)           |  |  |  |
| MPLAN02    | 03     | Change Maintenance Plan (Cycles)         |  |  |  |
| MPLAN02    | 04     | Change Maintenance Plan (Items)          |  |  |  |
| MPLAN06    | 1      | Set Deletion Flag                        |  |  |  |
| MPLAN06    | 2      | Reset Deletion Flag                      |  |  |  |
| MPLAN0A    | 01     | Process Multiple Maintenance Plans       |  |  |  |
| MPLAN0B    | 01     | Import Maintenance Plans                 |  |  |  |
| OBJLNK01   | 01     | New Object Link                          |  |  |  |
| OBJLNK02   | 01     | Change Network Object (Core)             |  |  |  |
| OBJLNK02   | 02     | Change Network Object (Text)             |  |  |  |
| OBJLNK02   | 03     | Change Network Object (Object)           |  |  |  |
| OBJLNK02   | 04     | Change Network Object (Object Links)     |  |  |  |
| OBJLNK06   | 1      | Set Deletion Flag                        |  |  |  |
| OBJLNK06   | 2      | Reset Deletion Flag                      |  |  |  |
| OBJLNK0A   | 01     | Process Multiple Object Links            |  |  |  |
| OBJLNK0B   | 01     | Import Object Links                      |  |  |  |
| OBJNET01   | 01     | New Network Object                       |  |  |  |
| OBJNET02   | 01     | Change Object link (Core)                |  |  |  |

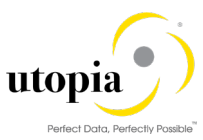

| CR Type   | Reason | Description                              |  |  |
|-----------|--------|------------------------------------------|--|--|
| OBJNET02  | 02     | Change Object link (Text)                |  |  |
| OBJNET02  | 03     | Change Object link (Object)              |  |  |
| OBJNET02  | 04     | Change Object link (Object Links)        |  |  |
| OBJNET06  | 1      | Set Deletion Flag                        |  |  |
| OBJNET06  | 2      | Reset Deletion Flag                      |  |  |
| OBJNET0A  | 01     | Process Mulitple Network Object          |  |  |
| OBJNET0B  | 01     | Import Network Object                    |  |  |
| TLEQ01    | 01     | New Equi Task List                       |  |  |
| TLEQ02    | 01     | Change Equi Task List (Core)             |  |  |
| TLEQ02    | 02     | Change Equi Task List(Opr - Internal)    |  |  |
| TLEQ02    | 03     | Change Equi Task List(Header data)       |  |  |
| TLEQ02    | 04     | Change Equi Task List(Opr - External)    |  |  |
| TI FQ02   | 05     | Change Equi Task List(Operation data)    |  |  |
| TI FQ06   | 1      | Set Deletion Flag                        |  |  |
| TI EQ06   | 2      | Reset Deletion Flag                      |  |  |
| TI FQ0A   | 01     | Process Multiple Equi Task List          |  |  |
| TLEQOR    | 01     | Import Equi Task List                    |  |  |
| TLEQ0D    | 01     | New Floc Task List                       |  |  |
| TLFL02    | 01     | Change Floc Task List(Core)              |  |  |
| TLFL02    | 02     | Change Flog Task List(Opr Internal)      |  |  |
| TLFL02    | 03     | Change Floe Task List(Up) - Internal)    |  |  |
| TLFL02    | 04     | Change Floc Task List(Drr - External)    |  |  |
| TLFL02    | 05     | Change Floc Task List(Operation data)    |  |  |
| TI FI 06  | 1      | Set Deletion Flag                        |  |  |
| TI FI 06  | 2      | Reset Deletion Flag                      |  |  |
| TLFLOA    | 01     | Process Multiple Floc Task Lis           |  |  |
| TLFL0B    | 01     | Import Floc Task List                    |  |  |
| TSLIST01  | 01     | New General Task List                    |  |  |
| TSI IST02 | 01     | Change General Task List(Core)           |  |  |
| TSLIST02  | 02     | Change General Task List(Opr - Internal) |  |  |
| TSLIST02  | 03     | Change General Task List(Header data)    |  |  |
| TSLIST02  | 04     | Change General Task List(Opr - External) |  |  |
| TSLIST02  | 05     | Change General Task List(Operation data) |  |  |
| TSLIST06  | 1      | Set Deletion Flag                        |  |  |
| TSLIST06  | 2      | Reset Deletion Flag                      |  |  |
| TSLISTOA  | 01     | Process Multiple General Task List       |  |  |
| TSLISTOB  | 01     | Import General Task List                 |  |  |
| WRKCTR01  | 01     | New Work Center                          |  |  |
| WRKCTR02  | 01     | Change Work Center                       |  |  |
| WRKCTR06  | 01     | Mark Workcenter for Deletion             |  |  |
| WRKCTR06  | 02     | Reset Deletion Flag                      |  |  |
| WRKCTR0A  | 01     | Process Multiple Work Centers            |  |  |
| WRKCTR0B  | 01     | Import Work Centers                      |  |  |
| EQSERIAL  | 01     | New Equipment Master Via MSerialization  |  |  |
| EQSERIAL  | 01     | Change EquipmentMastervia Mserialization |  |  |

### 4.15.2.2. Change Request Reason for IS-U Industry Solution

| CR Type  | Reason | Description                              |
|----------|--------|------------------------------------------|
| COMAST01 | 01     | New Connection Object Master             |
| COMAST02 | 01     | Change Connection Object Master (Core)   |
| COMAST02 | 02     | Change Connection Object Master (Text)   |
| COMAST02 | 03     | Change ConnectionMaster (Classification) |
| COMAST06 | 01     | Delete-Mark Connection Obj Master (Core) |
| COMASTOA | 01     | Process Multiple Connection Obj Masters  |
| COMASTOB | 01     | Import Connection Object Masters         |
| DLMAST01 | 01     | New Device Location Master               |
| DLMAST02 | 01     | Change Device Location (Core)            |
| DLMAST02 | 02     | Change Device Location (Text)            |
| DLMAST02 | 03     | Change Device Location (Classification)  |
| DLMAST06 | 01     | Delete-Mark Device Location (Core)       |

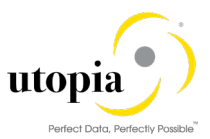

| CR Type  | Reason | Description                              |
|----------|--------|------------------------------------------|
| DLMAST0A | 01     | Process Multiple Device Location Masters |
| DLMAST0B | 01     | Import Device Location Masters           |
| DVMAST01 | 01     | New Device Master                        |
| DVMAST02 | 01     | Change Device (Core)                     |
| DVMAST02 | 02     | Change Device (Text)                     |
| DVMAST06 | 01     | Delete-Mark Device (Core)                |
| DVMAST0A | 01     | Process Multiple Device Masters          |
| DVMAST0B | 01     | Import Device Masters                    |

# 4.15.3. Reason for Rejection

#### For EAM Objects:

| CR Type  | Reason | Description                            |  |
|----------|--------|----------------------------------------|--|
| EAMAST0Z | 01     | Incomplete information                 |  |
| EAMAST0Z | 02     | Does not suit business requirements    |  |
| EAMAST0Z | 03     | No proper Justification                |  |
| EQMAST01 | 01     | Incomplete information                 |  |
| EQMAST01 | 02     | Does not suit business requirements    |  |
| EQMAST01 | 03     | No proper Justification                |  |
| EQMAST02 | 05     | Revision of several fields Information |  |
| EQMAST02 | 06     | Workcenter has to be changed           |  |
| EQMAST02 | 07     | Maintenance Plant has to be revised    |  |
| EQMAST06 | 08     | No business Justification              |  |
| EQMAST06 | 09     | Requirement withdrawn                  |  |
| EQMAST06 | 10     | Already similar Equipment exists       |  |
| FUNCLO01 | 01     | Incomplete information                 |  |
| FUNCLO01 | 02     | Does not suit business requirements    |  |
| FUNCLO01 | 03     | No proper Justification                |  |
| FUNCLO02 | 05     | Revision of several fields Information |  |
| FUNCLO02 | 06     | Workcenter has to be changed           |  |
| FUNCLO02 | 07     | Maintenance Plant has to be revised    |  |
| FUNCLO06 | 08     | No business Justification              |  |
| FUNCLO06 | 09     | Requirement withdrawn                  |  |
| FUNCLO06 | 10     | Already similar Func.Loc. exists       |  |
| MATBOM01 | 01     | Incomplete information                 |  |
| MATBOM01 | 02     | Does not suit business requirements    |  |
| MATBOM01 | 03     | No proper Justification                |  |
| MATBOM02 | 05     | Revision of several fields Information |  |
| MATBOM02 | 06     | Workcenter has to be changed           |  |
| MATBOM02 | 07     | Maintenance Plant has to be revised    |  |
| MATBOM06 | 08     | No business Justification              |  |
| MATBOM06 | 09     | Requirement withdrawn                  |  |
| MATBOM06 | 10     | Already similar Service exists         |  |
| FLBOM01  | 01     | Incomplete information                 |  |
| FLBOM01  | 02     | Does not suit business requirements    |  |
| FLBOM01  | 03     | No proper Justification                |  |
| FLBOM02  | 05     | Revision of several fields Information |  |
| FLBOM02  | 06     | Workcenter has to be changed           |  |
| FLBOM02  | 07     | Maintenance Plant has to be revised    |  |
| FLBOM06  | 08     | No business Justification              |  |
| FLBOM06  | 09     | Requirement withdrawn                  |  |
| FLBOM06  | 10     | Already similar Service exists         |  |
| EQBOM01  | 01     | Incomplete information                 |  |
| EQBOM01  | 02     | Does not suit business requirements    |  |
| EQBOM01  | 03     | No proper Justification                |  |
| EQBOM02  | 05     | Revision of several fields Information |  |
| EQBOM02  | 06     | Workcenter has to be changed           |  |
| EQBOM02  | 07     | Maintenance Plant has to be revised    |  |
| EQBOM06  | 08     | No business Justification              |  |
| EQBOM06  | 09     | Requirement withdrawn                  |  |
| EQBOM06  | 10     | Already similar Service exists         |  |

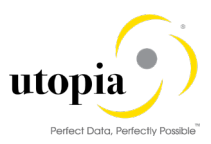

| CR Type  | Reason | Description                             |  |
|----------|--------|-----------------------------------------|--|
| WBSBOM01 | 01     | Incomplete information                  |  |
| WBSBOM01 | 02     | Does not suit business requirements     |  |
| WBSBOM01 | 03     | No proper Justification                 |  |
| WBSBOM02 | 05     | Revision of several fields Information  |  |
| WBSBOM02 | 06     | Workcenter has to be changed            |  |
| WBSBOM02 | 07     | Maintenance Plant has to be revised     |  |
| WBSBOM06 | 08     | No business Justification               |  |
| WBSBOM06 | 09     | Requirement withdrawn                   |  |
| WBSBOM06 | 10     | Already similar Service exists          |  |
| MEASPT01 | 01     | Incomplete information                  |  |
| MEASPT01 | 02     | Does not suit business requirements     |  |
| MEASPT01 | 03     | No proper Justification                 |  |
| MEASPT02 | 05     | Revision of several fields Information  |  |
| MEASPT02 | 06     | Workcenter has to be changed            |  |
| MEASPT02 | 07     | Maintenance Plant has to be revised     |  |
| MEASPT06 | 08     | No business Justification               |  |
| MEASPT06 | 09     | Requirement withdrawn                   |  |
| MEASPT06 | 10     | Already similar Equipment exists        |  |
| MPLAN01  | 01     | Incomplete information                  |  |
| MPLAN01  | 02     | Does not suit business requirements     |  |
| MPLAN01  | 03     | No proper Justification                 |  |
| MPLAN02  | 05     | Revision of several fields Information  |  |
| MPLAN02  | 06     | Workcenter has to be changed            |  |
| MPLAN02  | 07     | Maintenance Plant has to be revised     |  |
| MPLAN06  | 08     | No business Justification               |  |
| MPLAN06  | 09     | Requirement withdrawn                   |  |
| MPLAN06  | 10     | Already similar maintenance plan exists |  |
| OBJLNK01 | 01     | Incomplete information                  |  |
| OBJLNK01 | 02     | Does not suit business requirements     |  |
| OBJLNK01 | 03     | No proper Justification                 |  |
| OBJLNK02 | 05     | Revision of several fields Information  |  |
| OBJLNK02 | 06     | Object Link has to be changed           |  |
| OBJENK02 | 07     | Object Link has to be revised           |  |
|          | 08     | No business Justification               |  |
|          | 09     | Requirement withdrawn                   |  |
|          | 10     | Already similar Service exists          |  |
|          | 01     | Incomplete Information                  |  |
|          | 02     | Does not suit business requirements     |  |
|          | 03     | No proper Justification                 |  |
|          | 05     | Chipet Network has to be shanged        |  |
|          | 07     | Object Network has to be changed        |  |
|          | 07     | No business Justification               |  |
|          | 00     | Requirement withdrawn                   |  |
|          | 10     | Already similar Service exists          |  |
|          | 01     | Incomplete information                  |  |
| TLEQ01   | 02     | Does not suit husiness requirements     |  |
| TLEQ01   | 03     | No proper Justification                 |  |
| TLEQ02   | 05     | Revision of several fields Information  |  |
| TI F002  | 06     | Fauinment task list has to be changed   |  |
| TI FO02  | 07     | Equipment task list has to be revised   |  |
| TI FQ02  | 08     | No business Justification               |  |
| TI FO06  | 09     | Requirement withdrawn                   |  |
| TI FQ06  | 10     | Already similar Equi task list exists   |  |
| TI FI 01 | 01     | Aireauy siffiliar Equi lask list exists |  |
| TI FI 01 | 02     | Does not suit business requirements     |  |
| TI FI 01 | 03     | No proper Justification                 |  |
| TI FI 02 | 05     | Revision of several fields Information  |  |
| TI FI 02 | 06     | European task list has to be changed    |  |
| TI FI 02 | 07     | Functional task list has to be revised  |  |
| TI FI 02 | 08     | No business Justification               |  |
| TI FI 06 | 09     | Requirement withdrawn                   |  |
| TI FI 06 | 10     | Already similar Floc task list exists   |  |
|          |        | Alleady Similar Floc lask list exists   |  |

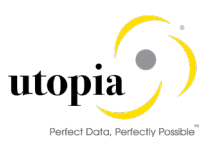

| CR Type  | Reason | Description                            |  |
|----------|--------|----------------------------------------|--|
| TSLIST01 | 01     | Incomplete information                 |  |
| TSLIST01 | 02     | Does not suit business requirements    |  |
| TSLIST01 | 03     | No proper Justification                |  |
| TSLIST02 | 05     | Revision of several fields Information |  |
| TSLIST02 | 06     | Workcenter has to be changed           |  |
| TSLIST02 | 07     | Maintenance Plant has to be revised    |  |
| TSLIST06 | 08     | No business Justification              |  |
| TSLIST06 | 09     | Requirement withdrawn                  |  |
| TSLIST06 | 10     | Already similar Equipment exists       |  |
| WRKCTR01 | 01     | Incomplete information                 |  |
| WRKCTR01 | 02     | Does not suit business requirements    |  |
| WRKCTR01 | 03     | No proper Justification                |  |
| WRKCTR02 | 05     | Revision of several fields Information |  |
| WRKCTR02 | 06     | Workcenter has to be changed           |  |
| WRKCTR02 | 07     | Maintenance Plant has to be revised    |  |
| WRKCTR06 | 08     | No business Justification              |  |
| WRKCTR06 | 09     | Requirement withdrawn                  |  |
| WRKCTR06 | 10     | Already similar Service exists         |  |

#### For IS-U Industry Solution:

| CR Type  | Reason | Description                            |  |
|----------|--------|----------------------------------------|--|
| COMAST01 | 01     | Incomplete information                 |  |
| COMAST01 | 02     | Does not suit business requirements    |  |
| COMAST01 | 03     | No proper Justification                |  |
| COMAST02 | 05     | Revision of several fields Information |  |
| COMAST02 | 06     | Workcenter has to be changed           |  |
| COMAST02 | 07     | Maintenance Plant has to be revised    |  |
| COMAST06 | 08     | No business Justification              |  |
| COMAST06 | 09     | Requirement withdrawn                  |  |
| COMAST06 | 10     | Already similar Equipment exists       |  |
| DLMAST01 | 01     | Incomplete information                 |  |
| DLMAST01 | 02     | Does not suit business requirements    |  |
| DLMAST01 | 03     | No proper Justification                |  |
| DLMAST02 | 05     | Revision of several fields Information |  |
| DLMAST02 | 06     | Workcenter has to be changed           |  |
| DLMAST02 | 07     | Maintenance Plant has to be revised    |  |
| DLMAST06 | 08     | No business Justification              |  |
| DLMAST06 | 09     | Requirement withdrawn                  |  |
| DLMAST06 | 10     | Already similar Device Location exists |  |
| DVMAST01 | 01     | Incomplete information                 |  |
| DVMAST01 | 02     | Does not suit business requirements    |  |
| DVMAST01 | 03     | No proper Justification                |  |
| DVMAST02 | 05     | Revision of several fields Information |  |
| DVMAST02 | 06     | Workcenter has to be changed           |  |
| DVMAST02 | 07     | Maintenance Plant has to be revised    |  |
| DVMAST06 | 08     | No business Justification              |  |
| DVMAST06 | 09     | Requirement withdrawn                  |  |
| DVMAST06 | 10     | Already similar Device exists          |  |

# 4.16. Data Import Framework (DIF)

Define File Source and Archive Directories for Data Transfer

Maintain Source and archive directories for all objects using navigation path: Master Data Governance > General Settings > Data Transfer > Define File Source and Archive Directories for Data Transfer.

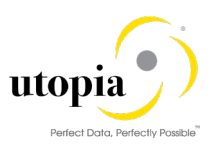

# 4.17. Customizing for ALE Audit (Optional)

You can configure your client and hub systems so that your client systems send confirmation of replicated objects back to the MDG hub.

Use the following steps to set up this confirmation process. In the client system make the following settings:

# i Note

ALE Audit is generally optional, but it is required for Maintenance Item or Functional Location if alternate label is active.

### 4.17.1. Client System

In the client system make the following settings:

- 1. Select Distribution Model
  - a. Run t-code BD64 and choose Change/Display.
  - b. Select the distribution model you created above and choose Add Message Type.
  - c. In the Add Message Type screen enter the following:
    - i. In the Sender field, enter the logical system from which the acknowledgement is sent (The client system).
    - ii. In the Receiver field, enter the logical system to which the acknowledgement is sent (The hub system).
    - iii. In the Message Type field, enter ALEAUD.
  - d. Choose Ok.
- 2. Select Partner Profile
  - a. Run t-code SALE and choose > Partner Profiles > Generate Partner Profiles. Alternatively, run t-code BD82 (Generate Partner Profiles).
  - b. Select the distribution model and in the Partner System field, enter the hub logical system name.
  - c. Enter the ALE-User (the default value is ALEREMOTE) and the following values.

| Field                       | Value                 |
|-----------------------------|-----------------------|
| Version                     | 3                     |
| Pack Size                   | 100                   |
| Output Mode                 | Pass IDoc Immediately |
| Inb. Parameters: Processing | Trigger Immediately   |

- d. Click on the "Execute" button. The log for partner profile generation appears showing the new sender and receiver systems
- e. To verify your settings, run t-code WE20 and from the Partner Profiles menu, choose Partner Type LS. Verify that Partner type LS is the logical destination system.
- f. In the detail screen, the message type, ALEAUD must appear.

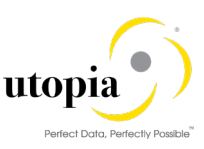

- g. In the Outbound Options tab, in the Process Code field enter ALEAUD01.
- h. Select the Cancel Processing after Syntax Error checkbox.
- i. In the Processing by Function Module section, select the Pass IDoc Immediately radio button.
- j. Choose Save.
- 3. Schedule Batch Job
  - a. Schedule a batch job for program RBDSTATE for periodic intervals

### 4.17.2. Hub System

In the hub system make the following settings:

- 1. Partner Profile
  - a. Run t-code WE20 and check that the partner profile with logical name of the receiver system (Client system) exists below the Partner Type LS folder.
  - b. Select Receiver Logical System (Client system) and choose Change.
  - c. Choose Create Inbound Parameter.
  - d. In the Message Type field enter ALEAUD.
  - e. In the Basic Type field enter AUD2.
  - f. Select the Cancel Processing after Syntax Error checkbox.
  - g. In the Output Mode list, select Trigger Immediately.
  - h. Choose Save.
- 2. Configure DRF Customizing
  - a. Run t-code DRFIMG.
  - b. Navigate to Data Replication > Define Custom Settings for Data Replication > Define Technical Settings for Business Systems.
  - c. Select the receiver system (Hub system) and double-click on Define Bus. Systems, BOs, Communication Channel.
  - d. Enter the business object type 183 for Equipment, 185 for Functional location, 237 for MBOM, 1230 for Measuring Device, 1223 for Maintenance Plan, /UGI/TL for General Task List, /UGI/TLEQ for Equipment Task and /UGI/TLFL for Functional Loc Task, 493 for Work Center, DRF\_0038 for Object Network, DRF\_0039 for Object Link /UGI/WBSBM for WBS BOM, DRF\_0013 for FLBOM, 1345 for EQ BOM and choose OK.
  - e. Select the checkbox Upd.KM.
  - f. Choose Save.
- 3. Configure Key Mapping
  - a. Run t-code SM30 and enter view name MDGV\_OTC\_BOR, then click on display
  - b. Ensure that EAM object relevant Object type code (OTC) to Business Object (BO) relationship is maintained.

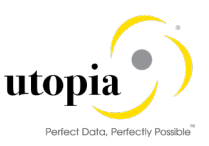

# 1 Note

For additional steps refer to Key Mapping How-To Guide.

#### 4.17.2.1. OTC to BOR Mapping for EAM

The following table provides details of OTC to BOR mapping:

| Object                        | ОТС       | BOR        |
|-------------------------------|-----------|------------|
| Equipment                     | 183       | EQUI       |
| Functional Location           | 185       | BUS0010    |
| Maintenance Plan              | 1223      | BUS1020    |
| Maintenance Item              | DRF_0022  | EAM_MTI    |
| Measuring Point               | 1230      | SAP_65106  |
| Work Center                   | 493       | BUS0011    |
| General Task List             | /UGI/TL   | /UGI3/GNTL |
| Equipment Task List           | /UGI/TLEQ | /UGI3/EQTL |
| Functional Location Task List | /UGI/TLFL | /UGI3/FLTL |
| Object Link                   | DRF_0039  | INET       |
| Object Network                | DRF_0038  | /UGI3/ONET |
| Object Links Network Event Id | /UGI/NEVT | /UGI3/NEVT |

#### 4.17.2.2. OTC to BOR Mapping for IS-U Industry Location

| Object            | OTC      | BOR     |
|-------------------|----------|---------|
| Connection Object | /UISU/CO | CONNOBJ |
| Device Location   | /UISU/DL | DEVLOC  |
| Device            | /UISU/DV | DEVICE  |

- 4. Schedule Batch Job
  - a. Schedule a batch job for program /UGI/EAM\_IDOC\_REP\_740 for periodic intervals to reprocess IDocs with status 29.
  - b. Schedule a Background job for program /UGI/MDG\_HDB\_TL\_MIGRATE for periodic to update Classification Keys in the table /UGI/MDGHDB\_TL.
  - c. If Equipment Material Serialization functionality is enabled, then program /UGI3/CREATE\_IDOC\_EQUIP\_SERIAL should be scheduled to create respective Material Serialization IDoc's and subsequently create Change Requests.

This program is scheduled in source system in case of Co-deployment scenario and in Target system in case of Hub-Target scenario.

# 4.18. Workflow Templates for EAM Solutions

The following workflow template is available for EAM Solutions by Utopia.

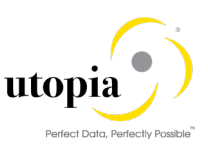

# 4.18.1. Workflow Template WS54300020

Utopia leverages the SAP standard workflow template WS54300020 for the approval process. This enables you to forward the change request as a work item to the appropriate processors. The status of the change request is automatically updated in the background.

This workflow template consists of the following steps:

1. Start workflow

The workflow starts when a change request is created by the user, for example, a Plant Maintenance technician.

#### 2. Execute changes

The master data specialist receives a work item to execute the changes:

- If they do not want to execute the changes, they can send the change request back to the maintenance technician. In this case, a work item with the change request is sent to the maintenance technician for revision (--> Step 3).
- If they want to execute the changes, the changes made to the master data are then checked (--> Step 4).
- 3. Revision after rejection

User responsible for processing the change request when it is rejected, such as the plant maintenance technician, decides whether to revise the change request:

- If the user revises the change request, a work item with the change request is again sent to the master data specialist for processing ( $\rightarrow$  Step 2).
- If the user withdraws the change request, the status of the change request is set to Final Check Rejected. If changes have already been made to the master data, these are reset, and the workflow ends (→ Step 6).
- 4. Perform final check

The system checks the change request, using validation rules for Consistency, and saves the check results in a log. The master data steward receives a work item to do a final check of the change request. They check the validation results in the log and either approve or reject the final check:

- If the user rejects the change request, a work item with the change request is sent back for revision to the maintenance technician ( $\rightarrow$  Step 3).
- If the user approves the change request, the system activates the changes (  $\rightarrow$  Step 5).
- 5. Activate changes

The system activates the master data in the database tables of the modified objects according to the changes entered in step 4.

1 Note

The changes are then activated in the central system. When the workflow has been completed, if DRF is enabled in concert with ALE, the system will then send the changes to the target system(s). Manual replication is also available if desired.

# 4.19. Activate Alternate Labeling (Optional)

- Alternative Labelling is supported with the EAM 9.2.
- Activate Alternative Labeling using t-code OIPU.
- A conversion program is started. If not, all Functional Locations are converted, you can manually start the report RI\_IFLOT2IFLOS.

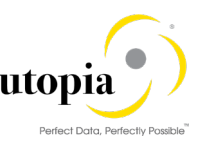

- If all Functional Locations (IFLOT) can be converted, indicator ALCNV can be set to "X" in table ITOBCUST.
- Refer SAP Note 213332
- Run the report "RBONRRP1" in both the hub and target system and schedule a batch job for every 60 seconds. You may want to limit it for alternate label only for object type "IF" define a variant accordingly.

1 Note

Key Mapping is required for functional location if Alternate Label is active.

# 4.20. Geo Location for LAM attribute (Optional)

Geo location LAM attributes for Equipment and Functional location are part of the Utopia MDG EAM 9.2 solution. If customers prefer not to leverage this functionality, it can be achieved by Context Based Adaptations, hiding the Geo Location fields when a custom component configuration for LAM attributes is used or by implementing BADI. USMD\_ACC\_FLD\_PROP\_CUST\_DEP\_SET to control field properties. None of these approaches will have any side effects to other features provided in this release.

# 4.21. Document Management System (DMS) Integration (Optional)

You can use <u>SAP Document Management System (DMS)</u> with MDG for EAM 9.2. You can use DMS to link documents to EAM master records in MDG. You can also create new documents using the MDG UI. To use DMS you must perform a number of customizing activities. You can find DMS customizing in the implementation guide under > Cross-Application Components > Document Management.

You can find the necessary information on DMS configuration in the SAP Library under <a href="http://help.sap.com">http://help.sap.com</a>. Follow this path:> SAP ERP Cross-Application Functions > Cross-Application Components > Document Management.

To integrate DMS with MDG you must set up a storage system. You can do this in customizing under > Cross-Application Components > Document Management > General Data > Settings for Storage Systems.

1 Note

If you want to replicate document links into other target systems, you will need to distribute the documents and document links manually. There is no integration of ALE message types DOCMAS and DOLMAS into the data replication framework.

For more information, refer How-To Guide for DMS Setup and Configuration.

# 4.22. Geographical Enablement Framework (GEF) Integration

*Note*: This is an optional configuration.

As a prerequisite to enable GEF integration, ensure that you have performed the following:

- Install GEF UI component UIGEF001 in <u>Section 4.26.</u>
- Activate the business functions as in <u>Section 2.1</u>
- Activate the BC-Sets in <u>Section 2.11</u>

Use the following steps to enable GEF Integration with MDG EAM:

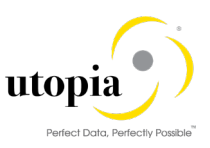

1. Go to t-code SICF and activate the following services.

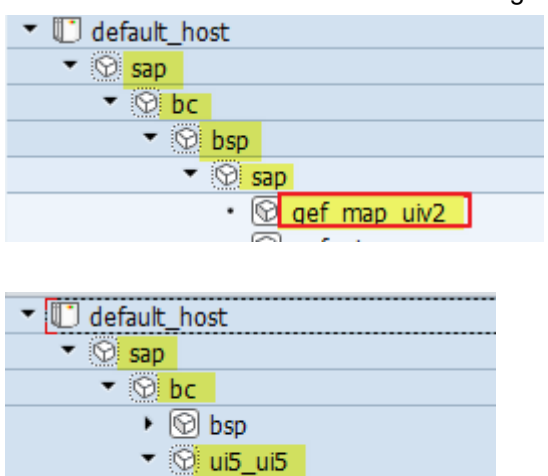

*Note*: To navigate to above nodes, once after going to SICF transaction, provide Hierarchy Type as SERVICE and Service Name as gef\_map\_uiv2 and click on Execute.

2. Go to t-code SICF and add the following nodes:

▼ 😯 sap ・ 🕅

gef\_map\_uiv2

| I default_host               | VIRTUAL DEFAULT HOST                  |
|------------------------------|---------------------------------------|
| ▼ 🛞 sap                      | SAP NAMESPACE; SAP IS OBLIGED NOT T   |
| ▶ 🚱 bc                       | BASIS TREE (BASIS FUNCTIONS)          |
| • 🛛 🗸                        | Cross-Application Components          |
| ▼ 🛇 GEF                      | Geographical Enablement Framework RES |
| <ul> <li>S arcgis</li> </ul> | ARCGIS service                        |
| 🔻 🛞 rest                     | REST service                          |
| • 🐨 info                     | path to geometry services catalog     |
| <ul> <li>Services</li> </ul> | REST root service handler             |
| 🔻 💮 rest                     | REST service Handler                  |
| <ul> <li>Config</li> </ul>   | GEF UI configuration service handler  |
| • 😰 edit                     | edit                                  |
| • 🕅 main                     | main                                  |

a. Add the Handler as displayed in the following screen for the nodes "info" and "services".

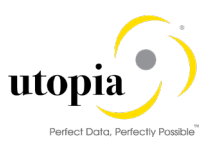

| Path                                | /default_host/sap/ca/GEF/arcgis/rest/                 |
|-------------------------------------|-------------------------------------------------------|
| Service Name                        | info 🕅 Service (Active)                               |
| Lang.                               | EN English   Cher Languages                           |
| Description                         |                                                       |
| Description 1                       | path to geometry services catalog                     |
| Description 2                       |                                                       |
| Description 3                       |                                                       |
|                                     |                                                       |
| Service Da                          | ta Logon Data Handler List Error Pages Administration |
| Handler List N., Handler 1 CL_GEF 2 | (in Order of Execution)          ESRI_REST_HANDLER    |

- b. Similarly, add the Handler "CL\_GEF\_UI\_REST\_HANDLER" for the nodes "config", "edit" and "main".
- 3. Create a DB Connection (transaction DBCO) for HDB with a name that is maintained in system settings of Geographical Framework Configuration (Transaction GEF\_FRW\_CONFIG).

If the DB Connection Name is different from the configuration, maintain this DB Connection Name in system settings of Geographical Framework Configuration.

| System Settings      |                              |  |
|----------------------|------------------------------|--|
| GIS DB Impl. Class   | CL_GEF_GDB_HANA              |  |
| DB Conn. Name        | GEF                          |  |
| Maximum Record Count | 1000                         |  |
| Schema Name in GDB   | SAP_GEF                      |  |
| Database Prefix      | sap.gef.data::gef_geom_3857. |  |
| GDB View Name        | geom_all                     |  |
| GDB SRS ID           | 3.857                        |  |
| Ent Search Max Count | earch Max Count 20           |  |
| Supports History     |                              |  |
|                      |                              |  |

Basis Team can help in creating the DB Connection.

4. Provide Access to the schema where the Geometry Tables and Views are present, to the user in DB Connection. (Basis/Security Team can provide the access).

| DB Connection | GEF |
|---------------|-----|
| DBMS          | HDB |
| User Name     |     |
| DD an an and  |     |

5. Check for the business function LOG\_EAM\_GEF activation.

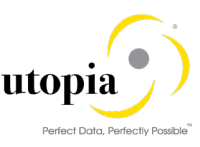

- If the business function LOG\_EAM\_GEF is activated, use the additional step as explained in the <u>Section 4.22.2</u>.
- If the business function LOG\_EAM\_GEF is not activated, use the additional steps as explained in the <u>Section 4.22.1</u>.
- 6. This is an optional step.

Use this step If Alternate Labelling is enabled, ensure "FLOC\_REF" as the Hdr Field. Navigate to t-code "GEF\_FRW\_CONFIG" > Business Objects (UGIMDGFL) > GeoObjects (UGIGLFL and UGIGNLFL) > Business Layers (all business layers related to FLOC) > Fields.

| Dialog Structure                                 | Business Layer ID UGINLFL_E |                        |          |           |          |                     |
|--------------------------------------------------|-----------------------------|------------------------|----------|-----------|----------|---------------------|
| • 🛄 System Settings                              |                             |                        |          |           |          |                     |
| Geometry Contexts                                | Fields                      |                        |          |           |          |                     |
| ICONS FOR SYMDOIS      Mass Actions              | Field Name                  | Label                  | Seg. No. | Hdr Field | Editable | Nullable            |
| Action Parameters                                | FLOC_REF                    | Functional Location    | 13       |           |          | <ul><li>✓</li></ul> |
| <ul> <li>Business Objects</li> </ul>             | FLTYP                       | FL Category            | 3        | 0         |          | <                   |
| • 🗀 Geometry Context A                           | FUNCLOC                     | Functional Location No | 1        | 0         |          | <                   |
| Geo Objects                                      | GEF_CONTEXT                 |                        | 4        | 0         | ✓        | <                   |
| Field Definitions     Field Map Pro              | GEF_DATE_FROM               |                        | 5        | 0         |          | <                   |
| Filters                                          | GEF_DATE_TO                 |                        | 6        | 0         |          | <                   |
| <ul> <li>Actions</li> </ul>                      | GEF_FREESEARCH              |                        | 7        | 0         |          | ✓                   |
| <ul> <li>Action Param</li> </ul>                 | GEF_GEOMKEY                 |                        | 8        | 0         |          | <                   |
| • 🦲 Mass Action Assig                            | GEF_OBJECTID                |                        | 9        | 0         | ✓        |                     |
| Business Layers                                  | GEF_OBJKEY                  |                        | 10       | 0         | <        | <                   |
| <ul> <li>Fields</li> <li>Geometry Lay</li> </ul> | JOBJN_FL                    | Object Number          | 12       | 0         |          | <                   |
| Legends                                          | TXTMI                       | Description            | 2        | 0         |          | <                   |

7. Go to t-code "GEF\_FRW\_CONFIG" and add the mass actions and action parameters as shown in the following screen.

*Note*: Action ID can be any number between 1 and 999 (should be a number which is not used in the system yet).

| Dialog Struct                           | ture<br>m Settings              | Action ID 1          |                      |                    |
|-----------------------------------------|---------------------------------|----------------------|----------------------|--------------------|
| Geom     Geom     Icons                 | etry Contexts<br>for Symbols    | Mass Actions         |                      |                    |
| 🔹 🗁 Mass A                              | Actions                         | Description          | Create MOP CR for Eq | uipments           |
| • 🗀 Ac                                  | tion Parameters                 | Mass Action Type     | C Custom             |                    |
| The Busine                              | ess Objects                     | Mass Action Content  |                      |                    |
| • 🛄 Ge<br>• 🔂 Ge                        | eometry Context A<br>eo Objects | Implementation Class | /UGIGEO/CL_MDG_EA    | M_GEF_MAS_ACT      |
|                                         | Field Definitions               |                      |                      |                    |
| Dialog Structure  System Settings       | Action ID 1                     |                      |                      |                    |
| Geometry Contexts     Icons for Symbols | Action Parameters               |                      |                      |                    |
| <ul> <li>Mass Actions</li> </ul>        | Mass Action Parameter Name      | Parameter Label      | Parameter Value      | Туре               |
| <ul> <li>Action Parameters</li> </ul>   | CR_DESC                         | CR Description       |                      | D Dialogue based 🔹 |
| Business Objects                        | ENTITY_TYPE                     | Entity Type          | EQUI                 | V Value based 🔹    |
| <ul> <li>Geo Objects</li> </ul>         | GEF_OBJKEY                      | GEF Object Key       |                      | L List based 🔹     |
| <ul> <li>Field Definitions</li> </ul>   | MODE                            | Mode                 | CHANGE               | V Value based 🔹    |

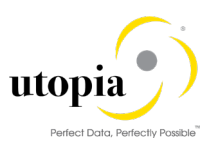

| <ul> <li>Dialog Structure</li> <li>System Settings</li> <li>Geometry Contexts</li> </ul> | Action ID            |                                |
|------------------------------------------------------------------------------------------|----------------------|--------------------------------|
| <ul> <li>Icons for Symbols</li> </ul>                                                    | has heath            |                                |
| <ul> <li>Mass Actions</li> </ul>                                                         | Description          | Create MOP CR for FLOC         |
| <ul> <li>Action Parameters</li> </ul>                                                    | Mass Action Type     | C Custom                       |
| <ul> <li>Business Objects</li> </ul>                                                     | Mass Action Content  |                                |
| <ul> <li>Geometry Context A</li> <li>Geo Objects</li> </ul>                              | Implementation Class | /UGIGEO/CL_MDG_EAM_GEF_MAS_ACT |
| Field Definitions                                                                        |                      |                                |
|                                                                                          |                      |                                |
|                                                                                          |                      |                                |
| Dialog Structure Action ID 2                                                             |                      |                                |

| • D System Settings                     |                            |                 |                 |                  |   |
|-----------------------------------------|----------------------------|-----------------|-----------------|------------------|---|
| Geometry Contexts   Icons for Symbols   | Action Parameters          |                 |                 |                  |   |
| <ul> <li>Mass Actions</li> </ul>        | Mass Action Parameter Name | Parameter Label | Parameter Value | Туре             |   |
| <ul> <li>E Action Parameters</li> </ul> | CR_DESC                    | CR Description  |                 | D Dialogue based | • |
| <ul> <li>Business Objects</li> </ul>    | ENTITY_TYPE                | Entity Type     | FUNCLOC         | V Value based    | • |
| Geometry Context A                      | GEF_OBJKEY                 | GEF Object Key  |                 | L List based     | • |
| Geo Objects                             | MODE                       | Mode            | CHANGE          | V Value based    | • |
| - meid Dennitions                       |                            |                 |                 |                  |   |

8. Assign the Mass Actions created above for the Geo Objects.

For Geo Objects UGIGNLEQ and UGIGLEQ > assign the mass action created for Equipment. Similarly, for Geo Objects UGIGNLFL and UGIGLFL > assign the mass action created for Functional Location.

| Display View "Mass Action Assignments": Overview |                         |              |            |                      |
|--------------------------------------------------|-------------------------|--------------|------------|----------------------|
| <sup>6</sup> ∕ ₽ ₽ ₽                             |                         |              |            |                      |
| Dialog Structure   System Settings  Contexts     | Ge                      | eo Object ID |            | UGIGLEQ              |
| Icons for Symbols                                | Mass Action Assignments |              |            |                      |
| <ul> <li>Mass Actions</li> </ul>                 |                         | Action ID    | Descriptio | on                   |
| • 🛅 Action Parameters                            |                         | 1            | Create M   | OP CR for Equipments |
| <ul> <li>Business Objects</li> </ul>             |                         |              |            |                      |
| Geometry Context Assignmen                       |                         |              |            |                      |
| ▼ Geo Objects                                    |                         |              |            |                      |
| Field Definitions                                |                         |              |            |                      |
| Filters                                          |                         |              |            |                      |
| <ul> <li>Actions</li> </ul>                      |                         |              |            |                      |
| • 🦳 Action Parameters                            |                         |              |            |                      |
| Mass Action Assignments                          |                         |              |            |                      |

9. This is an optional step.

If the Basemap is other than "Openstreet" as explained in <u>Section 4.22.1</u>, use this step:

- a. Go to t-code GEF\_UI\_CONFIG and double-click on Basemap Sets on the left-panel. Select UGIEAM> Basemap Sets and Basemaps.
- b. Delete the existing Map Name.
- c. Click on New Entries and add the Map Name.

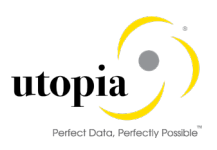

| Dialog Structure                                                                                                    | Baser | nap Set Nai | me        | UGIEAM     |
|----------------------------------------------------------------------------------------------------|-------|-------------|-----------|------------|
| <ul> <li>Envers for Map Services</li> </ul>                                                                                                    |       |             |           |            |
| Basemaps     Basemaps                                                                                                    | Bas   | emap Sets   | and Baser | maps       |
| Basemap Sets                                                                                                    |       | - Nama      | Default   |            |
| <ul> <li>Basemap Sets and Basemap Sets and Basemap Se</li></ul> | INI.  | ap Name     | Default   | <b>F D</b> |
| <ul> <li>Icons for Symbols</li> </ul>                                                                                                    | O     | benStreet   |           | ۲          |
| Reference Layer Actions                                                                                                    |       |             |           |            |
|                                                                                                    |       |             |           |            |

10. Ensure all the required tables are replicated to HANA system, before generating the views. *Note*: Contact Basis team for replication.

Tables to be replicated with default UGI configuration:

- o EQUI
- EQKT
- GEFC\_GEO
- o IFLOT
- o IFLOTX
- o IFLOS
- MDG Tables for EQ and FL (Mapping Table, Check Table, Text Table, EQGEO and FLGEO tables).
- 11. Execute t-code /UGIGEO/GDB\_VIEW\_CRT to create a view with Active and Staging Geometry Data along with Business Data for Equipment by providing the input as required.

| GEF: Create GDB View with Active & Staging Geometry & Business Data |                                  |  |
|---------------------------------------------------------------------|----------------------------------|--|
| •                                                                   |                                  |  |
| View Information                                                    |                                  |  |
| Schema                                                              | SAP_GEF                          |  |
| View Prefix                                                         | sap.gef.data::gef_geom_3857_ext. |  |
| View Suffix to be Copied                                            | geom_all                         |  |
| View Suffix to be Created                                           | geom_all_with_stag_eq            |  |
| Staging Information                                                 |                                  |  |
| Main Entity for View Creation                                       | EQUI                             |  |
| Business Data Information                                           |                                  |  |
| Geo Object ID                                                       | UGIGNLEQ                         |  |

- Schema, View Prefix and View Suffix to be copied: Details of View having the Active Geometry Data.
- View Suffix to be created: View Name that is to be created for holding the Active and Staging Geometry and Business Data
- Main Entity for View Creation: Main Entity of the Object for which View is to be created
- Geo Object ID: Geo Object ID

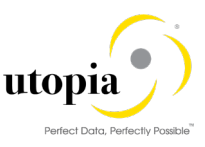

*Note*: If all the Geo Object IDs of a Business Object are configured with same Implementation class and Geo Object structure, executing the program with any one of the Geo Object ID is enough.

12. Go to t-code GEF\_FRW\_CONFIG, and update the Schema Name, Database Prefix, GDB View Name and GDB SRS ID for the BO object (or) Geo Objects of MDGEAM Equipment.

| Dialog Structure                                            | Business Object ID | UGIMDGEQ                         |                          |
|-------------------------------------------------------------|--------------------|----------------------------------|--------------------------|
| System Settings     Geometry Contexts                       | Business Objects   |                                  |                          |
| <ul> <li>Mass Actions</li> </ul>                            | Description        | MDGEAM Equipment                 |                          |
| <ul> <li>Action Parameters</li> </ul>                       | Schema Name in GDB | SAP_GEF                          |                          |
| Business Objects                                            | Database Prefix    | sap.gef.data::gef_geom_3857_ext. | View that is Created for |
| <ul> <li>Geometry Context A</li> <li>Geo Objects</li> </ul> | GDB View Name      |                                  | Staging Data             |
| <ul> <li>Field Definitions</li> </ul>                       | GDB SRS ID         | 3.857                            |                          |
| <ul> <li>Field Map Pro</li> </ul>                           | Extension ID       | UGIEAM                           |                          |
| • 📄 Filters                                                 |                    |                                  |                          |

13. Execute t-code /UGIGEO/GDB\_VIEW\_CRT to create a view with Active and Staging Geometry Data along with Business Data for Functional Location.

| GEF: Create GDB View w        | ith Active & Staging Geometry & Business Data |
|-------------------------------|-----------------------------------------------|
| <b>(</b>                      |                                               |
| View Information              |                                               |
| Schema                        | SAP_GEF                                       |
| View Prefix                   | sap.gef.data::gef_geom_3857_ext.              |
| View Suffix to be Copied      | geom_all                                      |
| View Suffix to be Created     | geom_all_with_stag_fl                         |
| Staging Information           | *0                                            |
| Main Entity for View Creation | FUNCLOC                                       |
| Business Data Information     |                                               |
| Geo Object ID                 | UGIGNLFL                                      |

14. Go to t-code GEF\_FRW\_CONFIG, and update the Schema Name, Database Prefix, GDB View Name and GDB SRS ID for the BO object MDGEAM Functional Location.

| Dialog Structure                                            | Business Object ID | UGIMDGFL                         |                          |
|-------------------------------------------------------------|--------------------|----------------------------------|--------------------------|
| Geometry Contexts                                           | Business Objects   |                                  |                          |
| <ul> <li>Mass Actions</li> </ul>                            | Description        | MDGEAM Functional Location       |                          |
| <ul> <li>Action Parameters</li> </ul>                       | Schema Name in GDB | SAP_GEF                          |                          |
| Business Objects                                            | Database Prefix    | sap.gef.data::gef_geom_3857_ext. | View that is Created for |
| <ul> <li>Geometry Context A</li> <li>Geo Objects</li> </ul> | GDB View Name      |                                  | Staging Data             |
| <ul> <li>Field Definitions</li> </ul>                       | GDB SRS ID         | 3.857                            |                          |
| • 📄 Field Map Pro                                           | Extension ID       | UGIEAM                           |                          |
| • 🦲 Filters                                                 |                    |                                  |                          |

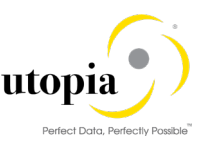

The profile Parameter GEF\_PROFILE with value UGIEAMALL needs to be assigned to the user. In addition, the role needs to be created for displaying Geometry Explorer and Geometry Editor.

Note: If the history of the Geometry Data needs to be supported, use the following the steps.

15. Go to Geo Object level in GEF\_FRW\_CONFIG and mark the checkbox "Time Dep." as shown in the following screen.

| Business O | ject ID UGIMDGEQ          |                               |           |
|------------|---------------------------|-------------------------------|-----------|
| Geo Obj    | cts                       |                               |           |
| Geo Ol     | ID Geo Object Description | Scenario                      | Time Dep. |
| UGIGLE     | ) Linear Equipment        | 1 DB View for Geometry Data 💌 |           |
| UGIGNI     | Q Non Linear Equipment    | 1 DB View for Geometry Data 🔻 |           |
|            |                           |                               |           |

16. Go to Business Layer Level in GEF\_FRW\_CONFIG and mark the "Time Enab." checkbox as in the following screen.

| Delete Update Catalog Time Enab. |
|----------------------------------|
| V V V V                          |
|                                  |
|                                  |

### 4.22.1. Configure GEF if the Business Function is not Activated

Use the following steps to configure GEF if the business function LOG\_EAM\_GEF is not activated.

1. Go to t-code GEF\_FRW\_CONFIG and add a Setting ID as in the following screen.

| Dialog Structure                      | Sys. Setting ID                               |      |
|---------------------------------------|-----------------------------------------------|------|
| 🔹 🗁 System Settings                   |                                               |      |
| <ul> <li>Geometry Contexts</li> </ul> | Custom Cattings                               |      |
| <ul> <li>Icons for Symbols</li> </ul> | System Settings                               |      |
| <ul> <li>Mass Actions</li> </ul>      | GIS DB Impl. Class CL_GEF_GDB_HANA            |      |
| <ul> <li>Action Parameters</li> </ul> | DB Conn. Name GEF                             |      |
| <ul> <li>Business Objects</li> </ul>  | Maximum Record Count 1000                     |      |
| • 🚞 Geometry Context A                | Schema Name in GDR SAD GEE                    |      |
| 🔻 🧀 Geo Objects                       |                                               |      |
| <ul> <li>Field Definitions</li> </ul> | Database Prefix sap.gef.data::gef_geom_3857_e | ext. |
| • 📄 Field Map Pro                     | GDB View Name geom_all                        |      |
| • 🦳 Filters                           | GDB SRS ID 3.857                              |      |
| <ul> <li>Actions</li> </ul>           | Ent Search Max Count 20                       |      |
| • 🦲 Action Param                      |                                               |      |
| <ul> <li>Mass Action Assig</li> </ul> | ☑ Supports History                            |      |
| Pucinoss Lovors                       |                                               |      |

2. In the same transaction (GEF\_FRW\_CONFIG), add a Geometry Context as displayed in the following screen.

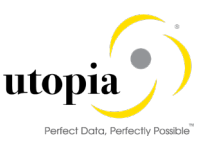

| Dialog Structure                        | Geometry Contexts      |
|-----------------------------------------|------------------------|
| System Settings                         | Geom Cntxt Description |
| Geometry Contexts     Icons for Symbols | K Default Location     |

3. Go to t-code GEF\_GIS\_CONFIG and click on New Entries and add the entries as displayed in the following screen.

| Display View "GIS Providers": Details        |                     |                                  |  |
|----------------------------------------------|---------------------|----------------------------------|--|
| 🧐 🞝 🕼 💭                                      |                     |                                  |  |
| Dialog Structure  GIS Providers              | Map Provider's Name | ESRI                             |  |
| Map Provider Specific     Framework Technica | GIS Providers       |                                  |  |
| <ul> <li>Geometry Object Lis</li> </ul>      | Description         | esri Specific Implementation     |  |
| • 🦲 Geometry Object                          | Inbound Map. Class  | CL_GEF_REQUEST_ESRI              |  |
|                                              | Outbound Map. Class | CL_GEF_ESRI_MAP                  |  |
|                                              | GIS Service Path    | /sap/ca/gef/arcgis/rest/services |  |
|                                              | GIS Active          |                                  |  |
|                                              |                     |                                  |  |

4. Go to Map Provider Specific Data Types and click on New Entries and add the entries as displayed in the following screen.

| Display View "Map Provider Specific Data Types": Overview |                                  |                                    |  |
|-----------------------------------------------------------|----------------------------------|------------------------------------|--|
| 🦻 🖳 🖪 🖪                                                   |                                  |                                    |  |
| Dialog Structure GIS Providers                            | Map Provider's Name ESRI         |                                    |  |
| Framework Technica                                        | Map Provider Specific Data Types |                                    |  |
| 🔹 🦲 Geometry Object Lis                                   | Map-Specific Data Type           | Description                        |  |
| • 🦲 Geometry Object                                       | esriField TypeDate               | Define an esri date field          |  |
|                                                           | esriField TypeDouble             | Define an esri double field        |  |
|                                                           | esriField TypeGUID               | Define an esri GUID field          |  |
|                                                           | esriFieldTypeGeometry            | Define an esri geometry field      |  |
|                                                           | esriField TypeGlobalID           | Define an esri global ID field     |  |
|                                                           | esriFieldTypeInteger             | Define an esri integer field       |  |
|                                                           | esriField TypeOID                | Define an esri object ID field     |  |
|                                                           | esriField TypeSingle             | Define an esri small integer field |  |
|                                                           | esriField TypeSmallInteger       | Define an esri small integer field |  |
|                                                           | esriFieldTypeString              | Define an esri string field        |  |
|                                                           | esriField TypeXML                | Define an esri XML field           |  |
|                                                           |                                  |                                    |  |

5. Go to Framework Technical Structure Fields and click on New Entries and add the entries as displayed in the following screen.

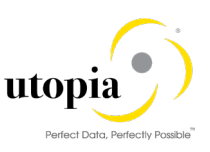

| Dialog Structure                          | Map Provider's Name ESRI                                                                                                    |                        |        |      |
|-------------------------------------------|----------------------------------------------------------------------------------------------------|------------------------|--------|------|
| <ul> <li>GIS Providers</li> </ul>         |                                                                                                    |                        |        |      |
| <ul> <li>Map Provider Specific</li> </ul> | Framework Technical Structure Fields                                                                                                    |                        |        |      |
| Framework Technica                        | Field Name                                                                                                    | Man Charific Data Tuna | Longth | E    |
| Geometry Object Lis                       |                                                                                                    | Map-specific Data Type | Length |      |
| · Geometry Object                         | GEF_CHG_DATE                                                                                                    |                        | 14     |      |
|                                           | GEF_CHG_NAME                                                                                                    | esrifield TypeString   | 12     |      |
|                                           | GEF_CLIENT                                                                                                    | esriFieldTypeString    | 3      |      |
|                                           | GEF_CONTEXT                                                                                                    | esriFieldTypeString    | 2      |      |
|                                           | GEF_CONTEXT_DESC                                                                                                    | esriFieldTypeString    | 60     |      |
|                                           | GEF_CRT_DATE                                                                                                    | esriFieldTypeDate      | 14     |      |
|                                           | GEF_CRT_NAME                                                                                                    | esriFieldTypeString    | 12     |      |
|                                           | GEF_DATE_FROM                                                                                                    | esriFieldTypeDate      | 14     |      |
|                                           | GEF_DATE_TO                                                                                                    | esriField TypeDate     | 14     |      |
|                                           | GEF_EXTERNAL_REF                                                                                                    | esriField TypeString   | 70     |      |
|                                           | GEF_FREESEARCH                                                                                                    | esriFieldTypeString    | 0      |      |
|                                           | GEF_GEOMKEY                                                                                                    | esriFieldTypeInteger   | 10     |      |
|                                           | GEF_GEOM_SRID                                                                                                    | esriFieldTypeInteger   | 10     |      |
|                                           | GEF_GEOM_TYPE                                                                                                    | esriFieldTypeString    | 1      |      |
|                                           | GEF_GEOM_WKT                                                                                                    | esriField TypeString   | 0      |      |
|                                           | GEF_INTERNAL_REF                                                                                                    | esriField TypeString   | 84     |      |
|                                           | GEF_OBJECTID                                                                                                    | esriField TypeOID      | 10     | •    |
|                                           | Image: A transmission of the transmission of the transmission of transmission of t |                        |        | 4 F  |
|                                           |                                                                                                    |                        |        |      |
| Dialog Structure                          | Map Provider's Name ESRI                                                                                                    |                        |        |      |
| <ul> <li>GIS Providers</li> </ul>         |                                                                                                    |                        |        |      |
| • 🚞 Map Provider Specif                   | ic                                                                                                    | alda                   |        |      |
| <ul> <li>Framework Technic</li> </ul>     | a Framework recrimical Structure Fi                                                                                                    | eius                   |        |      |
| 🔻 🦲 Geometry Object Li                    | is Field Name                                                                                                    | Map-Specific Data Type | Len    | igth |
| • 📄 Geometry Objec                        | ct GEF_OBJKEY                                                                                                    | 🗖 iField TypeString    | 70     |      |
|                                           | GEF_OBJTYPE                                                                                                    | esriFieldTypeString    | 10     |      |
|                                           | GEF_OBJTYPE_DESC                                                                                                    | esriFieldTypeString    | 60     |      |
|                                           |                                                                                                    |                        |        |      |

6. Go to t-code GEF\_UI\_CONFIG and double-click on Basemaps and click on New Entries and add the Map Name and the Basemap detail.

*Note*: As an example, "OpenStreet" is entered as the Map Name as displayed in the following screen.

| Dialog Structure                                  | Map Name          | OpenStreet                       |
|---------------------------------------------------|-------------------|----------------------------------|
| <ul> <li>Envers for Map Services</li> </ul>       |                   |                                  |
| • 🗁 Basemaps                                      | Decomono          |                                  |
| <ul> <li>Basemap Sets</li> </ul>                  | вазеттарз         |                                  |
| <ul> <li>Basemap Sets and Basemap Sets</li> </ul> | Group Description | OpenStreetMap                    |
| <ul> <li>Icons for Symbols</li> </ul>             | Tooltip           | OpenStreetMap Basemap            |
| <ul> <li>Reference Layer Actions</li> </ul>       | Basemap Type      | OPENSTREET An OpenStreetMapLayer |
| <ul> <li>Action Parameters</li> </ul>             | Man Server ID     |                                  |
| Reference Services or La                          |                   |                                  |
| <ul> <li>Action Assignments</li> </ul>            | Service Path      |                                  |
| Reference Layer Group I                           | Thumbnail Path    |                                  |
| Level 1 Group and La                              | Security Token    |                                  |
| 🔻 🚞 Level 2 Group an                              |                   |                                  |

## 4.22.2. Configure GEF if the Business Function is Activated

Use the following step to configure GEF if the business function LOG\_EAM\_GEF is activated.

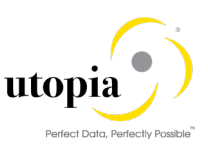

1. If the Business Function LOG\_EAM\_GEF is activated, go to t-code GEF\_FRW\_CONFIG, and change the Database Prefix to "sap.gef.data::gef\_geom\_3857\_ext" (or any other name which supports history), and save. Once the entry is saved, we can see the "Supports History" checkbox is checked.

| System Settings      |                                  |
|----------------------|----------------------------------|
| GIS DB Impl. Class   | CL_GEF_GDB_HANA                  |
| DB Conn. Name        | GEF                              |
| Maximum Record Count | 1000                             |
| Schema Name in GDB   | SAP_GEF                          |
| Database Prefix      | sap.gef.data::gef_geom_3857_ext. |
| GDB View Name        | geom_all                         |
| GDB SRS ID           | 3.857                            |
| Ent Search Max Count | 20                               |
| ✓ Supports History   |                                  |

# 4.23. AIN Integration (Optional)

For enabling the AIN to S/4HANA integration, follow the AIN Configuration Guide as attached.

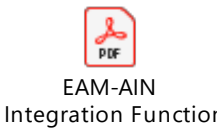

The following summary of steps needs to be executed from the standard AIN Integration guide attached above.

- 1. In t-code SM59, create the RFC Connection (HTTP Connections to External Server) to the AIN system with the user credentials.
- In t-code SM30, maintain the relevant general configuration parameters for the AIN integration in the view AIN\_V\_GEN\_CONFIG (Refer Section 1.4.1 of the AIN Integration Guide).

| Display View "AIN: (        | General Configurations": Ove | erview      |
|-----------------------------|------------------------------|-------------|
| ∽                           | <i></i>                      |             |
| AIN: General Configurations |                              |             |
| Configuration Name          | Configuration Value          | <b>[</b> ]] |
| AIN_DEFAULT_LANGUAGE        | EN                           | *           |
| AIN_DMS_STORAGE_TYPE        | DMS_C1_ST                    | <b>•</b>    |
| AIN_EQUI_DMS_TYPE           | AEQ                          | #           |
| AIN_EQUI_LIFECYCLE          | 2                            |             |
| AIN_EQUI_SOURCEBPROLE       | 1                            |             |
| AIN_HIERARCHY_MASTER        | EAM                          |             |
| AIN_LEAN_EQUIPMENT          | x                            |             |
| AIN_MODEL_DMS_TYPE          | AIN                          |             |
| AIN_SYNC_HIERARCHY          | х                            |             |
|                             |                              |             |

3. In t-code SM30, maintain the relevant technical configuration parameters for the integration in the view AIN\_V\_TEC\_CONFIG (Refer Section 1.1 of the AIN Integration Guide).

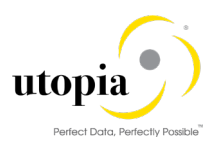

Display View "AIN: Technical Configurations": Overview

| 🍄 🗈 🖪 🗳                       |                                                       |           |
|-------------------------------|-------------------------------------------------------|-----------|
| AIN: Technical Configurations |                                                       |           |
| Configuration Name            | Configuration Value                                   | <b>11</b> |
| AIN_FLP_URL                   | https://flpnwc-aeb7aebf2.dispatcher.hana.ondemand.com | •         |
| AIN_RFC_NAME                  | AIN_CONNECTION                                        | -         |
| AIN_SYSTEM_NAME               | ulabshnq1.ugi.com                                     |           |
|                               |                                                       |           |

- 4. In t-code SM30, create a new characteristic group in the view V\_CMG (Refer Section 1.3.1 of the AIN Integration Guide).
- 5. In t-code SM30, create a new class group in the view V\_CLG (Refer Section 1.3.1 of the AIN Integration Guide).
- 6. In t-code CT04, create the AIN integration related characteristics SAP\_AIN\_01, SAP\_AIN\_02 and SAP\_AIN\_03 as per the specifications (Refer Section 1.3.1 of the AIN Integration Guide)
- In t-code CL01, create the class ZSAP\_AIN for class types 002(Equipment class type) and 017(Document Management) and assign the characteristics SAP\_AIN\_01, SAP\_AIN\_02 and SAP\_AIN\_03 for the class ZSAP\_AIN for both class types 002 and 017(Refer Section 1.3.1 of the AIN Integration Guide).
- 8. In t-code DC10, create a Document Type AIN (Refer Section 1.5.1 of the AIN Integration Guide).

Other Custom Configurations are listed in the following section.

### 4.23.1. AIN Header Data Mapping

Use the t-code /UGI/AIN\_EQ\_HDR\_MAP to map the fields from AIN Model to Equipment. The following entries needs to be maintained.

#### 4.23.1.1. AIN -EAM Header Fields Mapping

| AIN-EAM Header Fields Mapping |                  |                          |                   |                               |                           |               |               |  |
|-------------------------------|------------------|--------------------------|-------------------|-------------------------------|---------------------------|---------------|---------------|--|
| Obj.<br>Type                  | Field<br>Name    | EAM<br>Structure<br>Name | EAM Field<br>Name | Alternative<br>Structure Name | Alternative<br>Field Name | Owrite<br>EAM | Owrite<br>AIN |  |
| Equip<br>ment                 | MANUFAC<br>TURER | EQUI                     | HERST             |                               |                           | Yes           | No            |  |
| Equip<br>ment                 | NAME             | EQUI                     | TYPBZ             |                               |                           | Yes           | No            |  |

### 4.23.2. AIN Characteristics Value Mapping (Optional)

Use transaction code /UGI/AIN\_CHAR\_VALMAP to map the AIN attribute values to the S/4 system characteristics values. This is an optional configuration and hence no default entries need to be maintained.

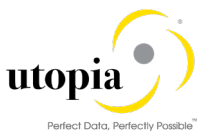

|   | Change View "AIN - Charactertistics Value Mapping": Overview |                     |                             |   |  |  |  |  |
|---|--------------------------------------------------------------|---------------------|-----------------------------|---|--|--|--|--|
| 6 | 💖 New Entries 🗈 🖶 🛋 🖪 🖪                                      |                     |                             |   |  |  |  |  |
|   | AIN - Charactertistics Value Mapping                         |                     |                             |   |  |  |  |  |
|   | Characteristic Name                                          | Source Characterist | Target Characteristic Value |   |  |  |  |  |
|   | CBTA-SPEED                                                   | dfdf                | 55 kW.h                     | ð |  |  |  |  |
|   | SPEED 40 40 m/s                                              |                     |                             |   |  |  |  |  |
|   | SPEED Medium 300                                             |                     |                             |   |  |  |  |  |
|   | SPEED Very Fast 50 m/s                                       |                     |                             |   |  |  |  |  |
|   |                                                              |                     |                             |   |  |  |  |  |

## 4.23.3. AIN FLP URL Parameter Maintenance

Go to t-code SM30. Enter View name AIN\_V\_TEC\_CONFIG and maintain the following parameter with the FLP URL of the AIN System (URL varies based on the AIN system connection).

| Edit Table Vi                       | ews: Initial Screen |      |
|-------------------------------------|---------------------|------|
| 🛗 Find Maintenance                  | e Dialog            |      |
|                                     |                     |      |
| Table/View                          | AIN_V_TEC_CONFIG    |      |
| Restrict Data Range                 |                     |      |
| <ul> <li>No Restrictions</li> </ul> |                     |      |
| O Enter conditions                  |                     |      |
| Variant                             |                     |      |
|                                     |                     |      |
|                                     |                     | <br> |

AIN\_FLP\_URL is https://<account\_ID>.hana.ondemand.com.

| Change View "AIN: Technical Configurations": Overview             |  |  |  |  |  |
|-------------------------------------------------------------------|--|--|--|--|--|
| 😚 New Entries 🗈 🖶 🗣 🖡 🖡                                           |  |  |  |  |  |
| AIN: Technical Configurations                                     |  |  |  |  |  |
| Configuration Name Configuration Value                            |  |  |  |  |  |
| AIN_FLP_URL https://flpnwc-aeb7aebf2.dispatcher.hana.ondemand.com |  |  |  |  |  |

# 4.24. Configuration Control and iPPE/IE4N

### 4.24.1. MDG iPPE/IE4N - Maintain Technical Settings

*Note*: The following settings are applicable for the business user and run the transaction in Codeployment mode or Hub mode. The system checks the user profile parameter ID's

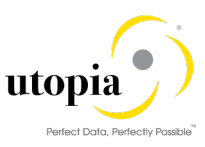

(/UGI/IPPE\_CONFIG\_ID) / parameter value with the IPPE Config ID/Value and the iPPE and IE4N checks are set accordingly.

Go to the t-code SM30. Enter the View name as /UGI/V\_IPPE\_CNFG.

Maintain the technical settings with the following details.

- iPPE Config Provide the name of the iPPE config. This name will be provided in the parameters of the user data
- IE4N/iPPE This indicator determines whether the IE4N/iPPE Functions are active or inactive
- MDG System This parameter determines whether the landscape is Co-deployment or MDG Hub and Target
- Business System This specifies the logical name of the business system. RFC destination is determined based on this field
- Expl Check This determines whether the explicit iPPE checks are allowed for the MDG Change Request

#### 4.24.2. User Parameter

Maintain the SET/GET Parameter ID in the user profile.

Mention the above defined iPPE Config name in the Parameter value of the User profile data with SET/GET Parameter ID as /UGI/IPPE\_CONFIG\_ID.

The system determines the IPPEGUID of the transactional system based on this configuration.

| -, E/                                                      |                                                           |                                                 |                            |              |
|------------------------------------------------------------|-----------------------------------------------------------|-------------------------------------------------|----------------------------|--------------|
| DG iPPE/IE4                                                | N - Maintain                                              | technical settings                              |                            |              |
| iPPE Confg                                                 | IE4N/iPPE                                                 | MDG System                                      | Business System            | Expl Check   |
| ١G                                                         | $\checkmark$                                              | MDG Co-deployment                               | ✓ SQ1_ULABSHNQ1_SQ1CLNT200 | $\checkmark$ |
| IUB                                                        | $\checkmark$                                              | MDG HUB                                         | ✓ SQ1_ULABSHNQ1_SQ1CLNT200 | $\checkmark$ |
| OCAL                                                       | $\checkmark$                                              | MDG Co-deployment                               | ×                          |              |
|                                                            |                                                           |                                                 |                            |              |
| IDG IPPE                                                   | /IE4N - M                                                 | aintain technical setti                         | ngs                        |              |
| IDG IPPE                                                   | /IE4N - M<br>PE Active                                    | aintain technical setti                         | ngs                        |              |
| IDG iPPE,<br>✓ IE4N/iP<br>MDG Syst                         | /IE4N - M<br>PE Active<br>em Config                       | aintain technical setti<br>e<br>g MDG Co-depl   | ngs<br>oyment              | ~            |
| 1DG iPPE<br>IE4N/iP<br>1DG Syst<br>Business S              | /IE4N - M<br>PE Active<br>em Config<br>System             | aintain technical setti<br>g MDG Co-depl        | ngs<br>oyment              | ~            |
| MDG iPPE,<br>IE4N/iP<br>MDG Syst<br>Business S<br>Explicit | /IE4N - M<br>PE Active<br>em Config<br>System<br>iPPE Che | aintain technical setti<br>g MDG Co-depl<br>cks | ngs<br>oyment              | ~            |
| IDG IPPE,<br>IE4N/IP<br>IDG Syst<br>Business S<br>Explicit | /IE4N - M<br>PE Active<br>em Config<br>System<br>iPPE Che | aintain technical setti<br>g MDG Co-depl<br>cks | ngs<br>oyment              | ~            |
| IDG iPPE,<br>IE4N/iP<br>IDG Syst<br>Jusiness S<br>Explicit | /IE4N - M<br>PE Active<br>em Config<br>System<br>iPPE Che | aintain technical setti<br>g MDG Co-depl<br>cks | ngs<br>oyment              | ~            |
| IDG iPPE,<br>IE4N/iP<br>IDG Syst<br>Business S<br>Explicit | /IE4N - M<br>PE Active<br>em Config<br>System<br>iPPE Che | aintain technical setti<br>g MDG Co-depl<br>cks | ngs<br>oyment              | ~            |

|   | Parameters           |                 |                                                               |  |  |  |  |  |
|---|----------------------|-----------------|---------------------------------------------------------------|--|--|--|--|--|
| E | SET/GET Parameter ID | Parameter value | Short Description                                             |  |  |  |  |  |
|   | /UGI/IPPE_CONFIG_ID  | LOCAL           | iPPE Config ID                                                |  |  |  |  |  |
|   | РОК                  | Х               | PD: Views (Key, Short Text, Validity, etc.)                   |  |  |  |  |  |
|   | SCL                  | X               | Upper and lower case in source code: 'X' = lower, ' ' = upper |  |  |  |  |  |
|   |                      |                 |                                                               |  |  |  |  |  |

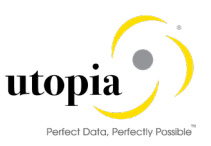

# 4.25. Material Serialization

### 4.25.1. Manage Equipment Enrichment for Serialization

Governance of Equipment created through Serial number profile settings.

Equipment created automatically through serial number profile-procedures set as "Serials with equipment" can be governed through Utopia MDG EAM.

The following functionalities are supported:

- Support Co-Deployment and Hub System landscapes
- Support data enrichment of equipment data depends the process in which equipment gets created and the flag settings as noted below.

Maintain configuration table /UGI3/EQU\_SERCON through t-code SM30 as desired.

| Origin Document | Document Type Description | Indicator      |
|-----------------|---------------------------|----------------|
| DELIVERY        | Delivery documents        | Set as desired |
| SALES           | Sales Documents           | Set as desired |
| MATERIAL        | Material Master           | Set as desired |
| MATMOVE         | Material Movement         | Set as desired |
| PURORDER        | Purchase Order            | Set as desired |

• Based on the flags set in the configuration table above, the relevant fields listed below will be enriched in the hub.

| Origin   | Document Type      | Mapped Fields    |  |
|----------|--------------------|------------------|--|
| DELIVERY | Delivery Documents | Equipment Fields |  |
|          | VBAK-VKORG         | ITOB-VKORG       |  |
|          | VBAK-VTWEG         | ITOB-VTWEG       |  |
|          | VBAK-SPART         | ITOB-SPART       |  |
|          | VBAK-VKBUR         | ITOB-VKBUR       |  |
|          | VBAK-VKGRP         | ITOB-VKGRP       |  |
| SALES    | Sales Documents    | Equipment Fields |  |
|          | VBAK-VKORG         | ITOB-VKORG       |  |
|          | VBAK-VTWEG         | ITOB-VTWEG       |  |
|          | VBAK-SPART         | ITOB-SPART       |  |
|          | VBAK-VKBUR         | ITOB-VKBUR       |  |
|          | VBAK-VKGRP         | ITOB-VKGRP       |  |
| MATERIAL | Material Master    | Equipment Fields |  |
|          | MARA-MFRPN         | ITOB-HERST       |  |
|          | MARA-MFRNR         | ITOB-MAPAR       |  |
| MATMOVE  | Goods Movement     | Equipment Fields |  |
|          | MSEG-LIFNR         | ITOB-ELIEF       |  |
|          | MSEG-BLDAT         | ITOB-AULDT       |  |
| PURORDER | Purchase Order     | Equipment Fields |  |
|          | MSEG-LIFNR         | ITOB-ELIEF       |  |
|          | EKPO-NETPR         | ITOB-ANSWT       |  |
|          | MSEG-BLDAT         | ITOB-AULDT       |  |

Governance supported for equipment created during goods movement, Asset, Inspection lot, Production order, Inventory count, Sales order, Sales delivery business processes and manual serial number creation.

### 4.25.2. Setup the Rule-Based Workflow for Material Serialization

Serial CR is designed to use BRF+ controlled workflow to determine approver, workflow step, assign CR status and execute background actions (standard workflow template WS60800086 is used)

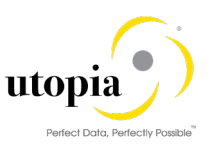

The standard MDG framework offers BRF+ application that can be configured for each change request type from the following menu path (MDGIMG).

Customizing activity using transaction path MDGIMG > General Settings > Process Modeling Workflow > Rule-Based Workflow > Configure Rule-Based Workflow.

This will launch the Process Definition of Rule-Based Workflow in web browser. The following configuration is applicable for CR type EQSERIAL.

#### 4.25.2.1. Configure Rule-Based workflow for CR type 'EQSERIAL'

Use the following steps to configure rule-based workflow if Material Serialization functionality is enabled:

1. Launch the application and enter the Change Request type "EQSERIAL" and click "Continue" button.

| File Edit View Favorite   | ; Tools Help             |  |
|---------------------------|--------------------------|--|
| Process Definitio         | n of Rule-Based Workflow |  |
| ✓ Continue                |                          |  |
| * Type of Change Request: | EQSERIAL D               |  |

Business Rule framework plus screen is displayed.

| Business Rule Framework plu         | IS                                                  |                                                                                |                     |       |                   |                                   |  |
|-------------------------------------|-----------------------------------------------------|--------------------------------------------------------------------------------|---------------------|-------|-------------------|-----------------------------------|--|
| Workbench Tools                     |                                                     |                                                                                |                     |       |                   |                                   |  |
| Repository Catalog                  |                                                     | • 1                                                                            | Decision Table: DT_ | NON_I | JSER_AGT_GRP_EQSE | RIAL                              |  |
| Switch to Other Catalog             | < Back / Edit G Check G Save Activate G Delete More |                                                                                |                     |       |                   | Delete More                       |  |
| Catalog Structure Has Status        |                                                     | Ger                                                                            | neral               |       |                   |                                   |  |
| USMD_SSW_CATA_E  GBRF+ Application  |                                                     | Detail                                                                         |                     |       |                   |                                   |  |
| Garger Function     Garger Ruleset  |                                                     | Export To Excel     Context Overview     Start Simulation       Table Contents |                     |       |                   |                                   |  |
| <ul> <li>CR-Type Related</li> </ul> |                                                     |                                                                                |                     |       |                   |                                   |  |
| <ul> <li>Decision Tables</li> </ul> |                                                     | Find                                                                           | 1                   | Next  | Previous          |                                   |  |
| Non-User Ager                       |                                                     | 2                                                                              | Condition Alias     |       | Agent Group       | Process Pattern                   |  |
| User Agent Dec 🗧                    |                                                     | -                                                                              | =2                  |       | 001               | 06 (Activation (Bypass Snapshot)) |  |
| Single Value Dr                     |                                                     |                                                                                | =4;=6               |       | 001               | 99 (Complete (Sub-)Workflow)      |  |
|                                     |                                                     |                                                                                | =8                  |       | 001               | 08 (Roll Back Change Request)     |  |
|                                     |                                                     |                                                                                |                     |       |                   |                                   |  |

- 2. From the left pane, expand Decision Table, select the Non-User Agent Decision Table, click "Edit".
- 3. Click on Additional Actions > Import From Excel.
- 4. Upload the Non-User Agent Decision Table.
- 5. Save and Activate.

The workflow uses the following decision tables for Rule Based Workflow:

- Single Value Decision Table
- User Agent Decision Table
- Non-User Agent Decision Table

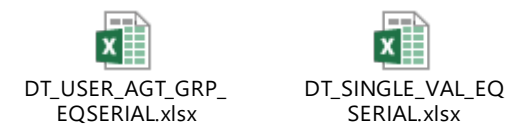

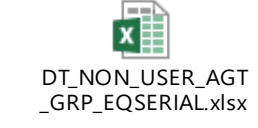

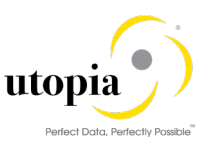

- 6. Download the attached Excel file from the link EAM Help Portal on Utopia's website.
- 7. Upload the entries from Excel to the respective decision tables to have single level approval for Material Serialization functionality.

# 4.25.3. Setup the Remote Key Search for Equipment-Material Serialization

Use the following steps to configure the remote key search:

- 1. Run t-code MDGIMG.
- Navigate to General Settings > Data Quality and Search > Search and Duplicate Search > Define Search Applications > Select "New Entries".
- 3. Enter the following details:
  - Search Mode: RK
  - Access Class: CL\_SDQ\_USMD\_REMOTE\_KEY\_SEARCH
  - Description: Remote Client Key search

| Change View "Define Search Application": Overview of Selected Set |                           |                               |          |       |                   |                           |
|-------------------------------------------------------------------|---------------------------|-------------------------------|----------|-------|-------------------|---------------------------|
| 🦻 New Entries 🗅 🗟 🕫 🗟 🕼                                           |                           |                               |          |       |                   |                           |
| Dialog Structure                                                  | Define Search Application |                               |          |       |                   |                           |
| Define Search Applicatio                                          | Srch Mode                 | Access Class                  | Freeform | Fuzzy | Complex Selection | Description (medium text) |
| Allocation of Search I                                            | RK                        | CL_SDQ_USMD_REMOTE_KEY_SEARCH |          |       |                   | Remote Client Key Search  |
| <ul> <li>Allocation of entities</li> </ul>                        |                           |                               |          |       |                   |                           |

- 4. Save the configuration.
- 5. Select the row with search mode as RK and click on "Allocation of entities to search Applications" and select "New Entries".
- 6. Enter the following details.
  - Data Model: U1
  - Entity type: EQUI

| 💖 New Entries 🗈 🖶 🛋 🖡 🖡 🖟 BC Set: Change Field Values 🗟 |                       |                          |    |  |  |  |
|---------------------------------------------------------|-----------------------|--------------------------|----|--|--|--|
| Dialog Structure    Define Search Applicatio            | Search Mode           | RK                       |    |  |  |  |
| • 🗀 Allocation of entiti                                | Allocation of entitle | es to Search Application | ns |  |  |  |
| <ul> <li>Allocation of entities</li> </ul>              | Data Model            | Entity Type              |    |  |  |  |
| Match Profile                                           | U1                    | EQUI                     | *  |  |  |  |

7. Save the configuration.

Note:

You can perform Remote search using the following steps. Enter the following details.

- Select Remote Client Key Search method
- ID value as Equipment from target system
- Business System as target business system
- Business Object Type as 183.

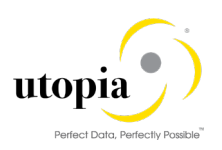

| Search Metho         | d: Remote Clier | nt Key Searc 🗸 |                                       |          |
|----------------------|-----------------|----------------|---------------------------------------|----------|
| Search Equipment     |                 |                |                                       |          |
| ✓ Search Criteria    | Saved Searches: |                | <ul> <li>✓</li> </ul>                 |          |
| Equipment            | ~               | is 🗸           | e e e e e e e e e e e e e e e e e e e | $\oplus$ |
| ID Value             | $\sim$          | is 🗸           | 10000096                              | $\oplus$ |
| Business System      | $\sim$          | is 🗸 🗸         | ST4_ULABSHNT4_ST4CLNT200              | $\oplus$ |
| Business Object Type | $\sim$          | is 🗸 🗸         | 183                                   | $\oplus$ |
|                      |                 |                |                                       | ٦        |

The search result displays the corresponding equipment number in the MDG Hub as displayed in the following screen.

| Equipment ~                                                                                                    | is              | ~        |                | ß            | $\oplus$ $\bigcirc$        |   |
|----------------------------------------------------------------------------------------------------|-----------------|----------|----------------|--------------|----------------------------|---|
| ID Value $\sim$                                                                                                    | is              | ~ 100000 | 96             |              | $\oplus oldsymbol{\Theta}$ |   |
| Business System $\sim$                                                                                                    | is              | ✓ ST4_UL | ABSHNT4_ST4CLN | T200         | $\oplus oldsymbol{\Theta}$ |   |
| Business Object Type $\sim$                                                                                                    | is              | ~ 183    |                | ð            | $\oplus oldsymbol{\Theta}$ |   |
| Maximum Number of Results:       100         Search       Clear Entries       Reset to Default         Save Search As:       Image: Clear Entries |                 |          |                |              |                            |   |
| ✓ Search Results                                                                                                    |                 |          |                |              |                            |   |
| Result List: 1 record found                                                                                                    |                 |          |                |              |                            |   |
| Standard 😔 🛛 🚺 New 🕼 Copy 🗑 Mark For Deletion 🖉 Mass Change Change Documents Replicate Replication Status II                                      |                 |          |                |              |                            |   |
| Pending Chan Equipment                                                                                                    | Description (me | Rank     | Equipment C    | Technical Ob | Maintenance                | R |
| □ 10000205 0.00 M                                                                                                    |                 |          |                |              |                            |   |

# 4.26. System Compatibility

| Product            |         | Release  | Vendor               | Short Description of Product<br>Version |
|--------------------|---------|----------|----------------------|-----------------------------------------|
| S/4HANA ON PREMISE |         | 1709     | sap.com              | SAP S/4HANA 1709                        |
| SAP_UI             |         | 7.52     | sap.com              | User Interface Technology               |
| Component          | Release | SP-Level | Support Package      | Short Description of<br>Package         |
| SAP_BASIS          | 752     | 0002     | SAPK-75202INSAPBASIS | SAP Basis Component                     |
| S4CORE             | 102     | 0002     | SAPK-10202INS4FND    | S4CORE                                  |
| SAP_ABA            | 75C     | 0002     | SAPK-75C02INSAPABA   | Cross-Application Component             |
| MDG_FND            | 802     | 0002     | SAPK-80202INMDGFND   | MDG Foundation                          |
| MDG_APPL           | 802     | 0002     | SAPK-80202INMDGAPPL  | MDG Applications                        |
| MDG_UX             | 802     | 0002     | SAPK-80202INMDGUX    | MDG Additional User Interface           |
| SAP_GWFND          | 752     | 0002     | SAPK-75202INSAPGWFND | SAP Gateway Foundation 7.40             |
| UIGEF001           | 100     | 0005     | SAPK-10005INUIGEF001 | UI for GEO Enablement                   |

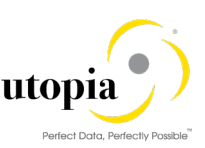

| Product            |         | Release  | Vendor          | Short Description of Product<br>Version |
|--------------------|---------|----------|-----------------|-----------------------------------------|
| S/4HANA ON PREMISE |         | 1809     | sap.com         | SAP S/4HANA 1809                        |
| SAP UI             |         | 7.53     | sap.com         | User Interface Technology               |
| Component          | Release | SP-Level | Support Package | Short Description of<br>Package         |
| SAP BASIS          | 753     | 0000     |                 | SAP Basis Component                     |
| S4CORE             | 103     | 0000     |                 | S4CORE                                  |
| SAP_ABA            | 75D     | 0000     |                 | Cross-Application Component             |
| MDG_FND            | 803     | 0000     |                 | MDG Foundation                          |
| MDG_APPL           | 803     | 0000     |                 | MDG Applications                        |
| MDG_UX             | 803     | 0000     |                 | MDG Additional User Interface           |
| SAP_GWFND          | 753     | 0000     |                 | SAP Gateway Foundation 7.40             |
| UIGEF001           | 100     | 0005     |                 | UI for GEO Enablement                   |

# 4.27. Final Steps

SAP and Utopia recommend regenerating the data model again at the end of these setup steps to ensure clear code generation.

i Note

Before you can run all Master Data Governance processes like Create Equipment, you need to assign the data model U1 to your user. Alternatively, the user administrator can maintain the following Personalization Parameter for your user profile: SAP Master Data Governance R\_FMDM\_MODEL.

If there are other data model's active in your system, such as Financials (0G), Material Master (MM), or Business Partner/Customer/Supplier (BP) additional entries may appear in this list.